# INSTRUKCJA EFIRMA.NO KSIĘGOWOŚĆ INTERNETOWA W NORWEGII

W niniejszym dokumencie zawarliśmy kompletną instrukcję obsługi program Efirma.no. Dzięki tej instrukcji będziesz mógł wprowadzić nawet najbardziej skomplikowane operacje księgowe. Znajdziesz tutaj zarówno wiedzę z zakresu wprowadzania podstawowych dokumentów jak i zaawansowanych funkcji programu. Instrukcję należy czytać wybiórczo – w zależności od potrzeb. W razie potrzeby konsultant Efirma.no służy pomocą w znalezieniu odpowiednich fragmentów instrukcji.

W każdej części instrukcji **zakładamy, że jesteś już zarejestrowany w programie i właśnie się do niego zalogowałeś**. Przeprowadzimy Cię krok po kroku przez wszystkie elementy formularzy w programie.

Oznaczenia w instrukcji:

📾 - temat dotyczy tylko posiadaczy samochodów (firmowych lub prywatnych lub samochodów pracowników)

🛉 - temat dotyczy tylko firm zatrudniających pracowników

temat jest zaawansowany i najczęściej nie jest od Ciebie wymagane, żebyś go używał.
 Użycie tej sekcji powinieneś skonsultować z pracownikiem efirma.no, jeśli nie masz wykształcenia księgowego.

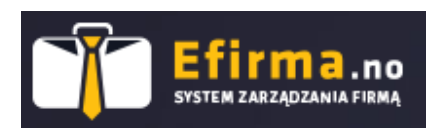

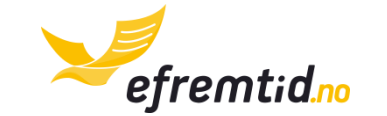

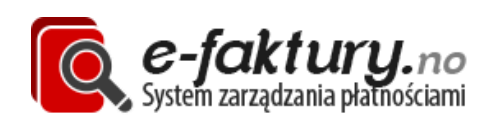

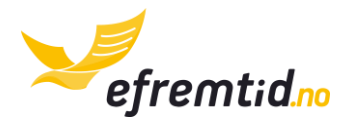

| <b>1</b> S | PIS TREŚCI                                          |    |
|------------|-----------------------------------------------------|----|
| 1 Sp       | is treści                                           | 2  |
| 2 Fir      | ma w Norwegii                                       | 4  |
| 2.1        | Pracownicy ( 🛉 )                                    | 4  |
| 2.1        | .1 Wzorzec umowy                                    | 4  |
| 2.1        | .2 Skattekort – elektroniczna karta podatkowa ( 🛉 ) | 4  |
| 2.2        | Przedłużenie terminu wysyłki zeznania rocznego      | 7  |
| 3 Ko       | nfiguracja programu                                 |    |
| 3.1        | Uzupełnienie danych firmowych i integracja z Altinn | 10 |
| 3.2        | Integracje z E-faktury.no                           | 12 |
| 3.3        | Pracownicy – dodawanie i edycja ( † )               |    |
| 3.4        | Samochody – dodawanie i edycja ( 🖨 )                |    |
| 3.5        | Konta bankowe – dodawanie i edycja                  |    |
| 3.6        | Projekty – dodawanie i edycja (🛠)                   |    |
| 4 Po       | dstawy pracy z programem                            |    |
| 4.1        | Opis sekcji                                         | 21 |
| 4.1        | .1 Panel                                            | 21 |
| 4.1        | .2 Firma                                            | 22 |
| 4.1        | .3 Księgowość                                       | 23 |
| 4.1        | .4 Raporty                                          | 24 |
| 4.2        | Zadania                                             | 24 |
| 4.2        | .1 Jak skutecznie pracować z zadaniami?             | 25 |
| 4.2        | .2 Zadania – dodawanie i edycja                     | 26 |
| 4.3        | Księgowość i sprawdzanie dokumentów                 | 26 |
| 4.4        | Wypłaty ( 🛉 )                                       | 27 |
| 4.5        | Wyciągi z banku                                     |    |
| 4.6        | Raporty                                             | 29 |
| 4.7        | Terminy – kalendarz właściciela firmy               |    |
| 5 Ks       | ięgowość                                            |    |
| 5.1        | Dokumenty księgowe                                  |    |
| 5.1        | .1 Przegląd dokumentów                              | 32 |
| 5.1        | .2 Faktury wychodzące                               | 35 |
| 5.1        | .3 Faktury przychodzące                             |    |
| 5.1        | .4 Dowody płatności kartą                           | 44 |

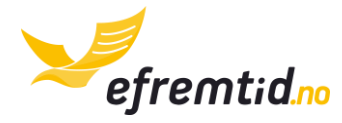

|        | 5.1.                                                                                      | 5                                                                                | Dowody płatności gotówką                                                                                                    | 47     |
|--------|-------------------------------------------------------------------------------------------|----------------------------------------------------------------------------------|----------------------------------------------------------------------------------------------------|--------|
|        | 5.1.                                                                                      | 6                                                                                | Korespondencja                                                                                                    | 50     |
|        | 5.1.                                                                                      | 7                                                                                | Korekty (kreditnoty) wychodzące                                                                                                    | 52     |
|        | 5.1.                                                                                      | 8                                                                                | Korekty (kreditnoty) przychodzące                                                                                                    | 56     |
|        | 5.1.                                                                                      | 9                                                                                | Sprzedaż niefakturowana (🛠)                                                                                                    | 61     |
|        | 5.1.                                                                                      | 10                                                                               | Dokument balansu początkowego (🛠)                                                                                                    | 61     |
|        | 5.2                                                                                       | Ргој                                                                             | ekty i środki trwałe w dokumentach księgowych (🛠 🚍)                                                                                                    | 61     |
|        | 5.3                                                                                       | Wyc                                                                              | iągi z banku                                                                                                    | 62     |
|        | 5.3.                                                                                      | 1                                                                                | Przegląd wyciągów                                                                                                    | 62     |
|        | 5.3.                                                                                      | 2                                                                                | Księgowanie wyciągu                                                                                                    | 63     |
|        | 5.4                                                                                       | Тур                                                                              | v elementów wyciągu z banku                                                                                                    | 69     |
|        | 5.5                                                                                       | Aut                                                                              | omatyczne księgowanie wyciągów z banku                                                                                                    | 70     |
|        | 5.5.                                                                                      | 1                                                                                | Pliki KID                                                                                                    | 71     |
|        | 5.5.                                                                                      | 2                                                                                | DNB                                                                                                    | 71     |
|        | 5.5.                                                                                      | 3                                                                                | Sparebank                                                                                                    | 71     |
|        | 5.5.                                                                                      | 4                                                                                | Nordea                                                                                                    | 71     |
|        | 5.5.                                                                                      | 5                                                                                | Postebank                                                                                                    | 71     |
|        | 5.6                                                                                       | Opła                                                                             | aty gotówkowe za fakturę                                                                                                    | 71     |
|        |                                                                                           |                                                                                  |                                                                                                    | 70     |
|        | 5.7                                                                                       | Księ                                                                             | ya µ∪jazuu ( ≒ )                                                                                                    |        |
| 6      | 5.7<br>Рга                                                                                | Księ<br>cow                                                                      | a pojazou ( ;= )                                                                                                    | 73     |
| 6      | 5.7<br>Pra<br>6.1                                                                         | Księ<br>ICOW<br>Reje                                                             | ya pojazuu (≌)<br>nicy ( † )<br>strowanie nieobecności i redukcji etatu ( † )                                                                                                    |        |
| 6      | 5.7<br>Pra<br>6.1<br>6.2                                                                  | Księ<br>ICOW<br>Reje<br>Wyp                                                      | ga pojazuu (झ)<br>nicy ( † )<br>strowanie nieobecności i redukcji etatu ( † )<br>łaty ( † )                                                                                                    | 73<br> |
| 6      | 5.7<br>Pra<br>6.1<br>6.2<br>6.3                                                           | Księ<br>ICOW<br>Reje<br>Wyp<br>Skła                                              | ga pojazuu (⇔)<br>nicy ( † )<br>strowanie nieobecności i redukcji etatu ( † )<br>łaty ( † )<br>dowe wypłaty ( † )                                                                                                    |        |
| 6      | 5.7<br>Pra<br>6.1<br>6.2<br>6.3<br>6.4                                                    | Ksiq<br>Icow<br>Reja<br>Wyp<br>Skła<br>Auto                                      | ga pojazuu (⇔)<br>nicy ( † )<br>strowanie nieobecności i redukcji etatu ( † )<br>łaty ( † )<br>dowe wypłaty ( † )<br>omatyczne uzupełnianie pól wypłaty ( † )                                                                                                    |        |
| 6      | 5.7<br>Pra<br>6.1<br>6.2<br>6.3<br>6.4<br>6.4.                                            | Księ<br>Reje<br>Wyp<br>Skła<br>Auto<br>1                                         | ga pojazuu (⇔)<br>nicy ( † )<br>strowanie nieobecności i redukcji etatu ( † )<br>łaty ( † )<br>dowe wypłaty ( † )<br>omatyczne uzupełnianie pól wypłaty ( † )<br>Standardowe                                                                                                    |        |
| 6      | 5.7<br>Pra<br>6.1<br>6.2<br>6.3<br>6.4<br>6.4.<br>6.4.                                    | Księ<br>ncow<br>Reje<br>Wyp<br>Skła<br>Auto<br>1<br>2                            | ga pojazuu (⇔)<br>nicy ( † )<br>strowanie nieobecności i redukcji etatu ( † )<br>łaty ( † )<br>dowe wypłaty ( † )<br>dowe wypłaty (≮ † )<br>omatyczne uzupełnianie pól wypłaty ( † )<br>Standardowe<br>Używanie prywatnego auta ( † ⇔)                                                                                                    |        |
| 6      | 5.7<br>Pra<br>6.1<br>6.2<br>6.3<br>6.4<br>6.4.<br>6.4.                                    | Księ<br>Reje<br>Wyp<br>Skła<br>Auto<br>1<br>2<br>3                               | ga pojazuu (⇔)<br>nicy (†)<br>strowanie nieobecności i redukcji etatu (†)<br>łaty (†)<br>dowe wypłaty (†)<br>omatyczne uzupełnianie pól wypłaty (†)<br>omatyczne uzupełnianie pól wypłaty (†)<br>Standardowe<br>Używanie prywatnego auta (†⇔)<br>Użyczenie auta firmowego pracownikowi (†⇔)                                                                                        |        |
| 6      | 5.7<br>Pra<br>6.1<br>6.2<br>6.3<br>6.4<br>6.4.<br>6.4.<br>6.4.<br>8ag                     | Księ<br>Reje<br>Wyp<br>Skła<br>Auto<br>1<br>2<br>3<br>Soorty                     | ya pojazuu (;;;)<br>nicy ( † )<br>strowanie nieobecności i redukcji etatu ( † )<br>łaty ( † )<br>dowe wypłaty ( <b>☆ †</b> )<br>dowe wypłaty ( <b>☆ †</b> )<br>omatyczne uzupełnianie pól wypłaty ( † )<br>omatyczne uzupełnianie pól wypłaty ( † )<br>Standardowe<br>Używanie prywatnego auta ( † ;;)<br>Użyczenie auta firmowego pracownikowi ( † ;;)                            |        |
| 6<br>7 | 5.7<br>Pra<br>6.1<br>6.2<br>6.3<br>6.4<br>6.4.<br>6.4.<br>6.4.<br>7.1                     | Księ<br>Reje<br>Wyp<br>Skła<br>Auto<br>1<br>2<br>3<br>Corty<br>Gen               | ya pojazuu (;;)<br>nicy ( † )<br>strowanie nieobecności i redukcji etatu ( † )<br>łaty ( † )<br>dowe wypłaty ( <b>☆</b> † )<br>dowe wypłaty ( <b>☆</b> † )<br>omatyczne uzupełnianie pól wypłaty ( † )<br>omatyczne uzupełnianie pól wypłaty ( † )<br>Standardowe<br>Używanie prywatnego auta ( † ;;)<br>Użyczenie auta firmowego pracownikowi ( † ;;)                             |        |
| 6<br>7 | 5.7<br>Pra<br>6.1<br>6.2<br>6.3<br>6.4<br>6.4.<br>6.4.<br>Rap<br>7.1<br>7.2               | Księ<br>Reje<br>Wyp<br>Skła<br>Auto<br>1<br>2<br>3<br>Oorty<br>Gen<br>Rap        | ya pojazuu (⊜)<br>nicy ( † )strowanie nieobecności i redukcji etatu ( † )<br>łaty ( † )<br>dowe wypłaty (☆ † )<br>omatyczne uzupełnianie pól wypłaty ( † )<br>omatyczne uzupełnianie pól wypłaty ( † )<br>Standardowe<br>Używanie prywatnego auta ( † ⊜)<br>Użyczenie auta firmowego pracownikowi ( † ⊜)<br>z<br>erowanie hovedboka                                                |        |
| 6<br>7 | 5.7<br>Pra<br>6.1<br>6.2<br>6.3<br>6.4<br>6.4.<br>6.4.<br>7.1<br>7.1<br>7.2<br>7.3        | Księ<br>Reje<br>Wyp<br>Skła<br>Auto<br>1<br>2<br>3<br>Oorty<br>Gen<br>Rap        | ya pojazuu (≒)<br>nicy (†)strowanie nieobecności i redukcji etatu (†)<br>łaty (†)<br>dowe wypłaty (≮ †)<br>omatyczne uzupełnianie pól wypłaty (†)<br>pomatyczne uzupełnianie pól wypłaty (†)<br>Standardowe<br>Standardowe<br>Używanie prywatnego auta († ⇔)<br>Użyczenie auta firmowego pracownikowi († ⇔)<br>r<br>erowanie hovedboka<br>port podatku MVA<br>port pracowników A02 |        |
| 7      | 5.7<br>Pra<br>6.1<br>6.2<br>6.3<br>6.4<br>6.4.<br>6.4.<br>7.1<br>7.1<br>7.2<br>7.3<br>7.4 | Księ<br>Reje<br>Wyp<br>Skła<br>Auto<br>1<br>2<br>3<br>Oorty<br>Gen<br>Rap<br>Rap | nicy ( † )<br>strowanie nieobecności i redukcji etatu ( † )                                                                                                    |        |

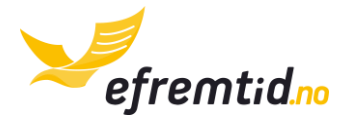

# 2 FIRMA W NORWEGII

W tej sekcji znajdziesz podstawowe informacje o firmie w Norwegii. Znajdą się one w drugiej wersji instrukcji. Opiszemy w niej podstawowe przepisy norweskie dotyczące zakładania firmy, jakie musisz płacić podatki i jak je oszacować, jak wygląda sprawa z zatrudnianiem pracowników oraz informację jak założyć firmę.

# 2.1 PRACOWNICY ( † )

#### 2.1.1 WZORZEC UMOWY

Norweski oficjalny wzorzec umowy znajdziesz pod tym adresem: <a href="http://www.arbeidstilsynet.no/binfil/download2.php?tid=90807">http://www.arbeidstilsynet.no/binfil/download2.php?tid=90807</a>

#### 2.1.2 SKATTEKORT – ELEKTRONICZNA KARTA PODATKOWA (†)

Tutaj znajdziesz instrukcję jak pobrać elektroniczną kartę podatkową skattekort. W karcie znajdziesz informacje w jaki sposób masz liczyć zaliczki na podatek od dochodu dla pracownika. W praktyce znajdziesz tam numer tabeli skatt oraz procent zaliczki na podatek od dochodu brutto. Aby pobrać skattekort dla pracownika:

- 1. Zaloguj się na Altinn.no
- Z górnego menu wybierz Skjema og tjenester (nr 1 na obrazku) i wpisz w pole wyszukiwania RF-1307 (nr 2 na obrazku). Kliknij Sok lub wciśnij enter (nr 3 na obrazku)

| Forsiden Min melding | sboks | Skjema og tjenester 1 | arte og drive bedrift | Min profil |
|----------------------|-------|-----------------------|-----------------------|------------|
| Søk i listen:        |       | Skjema og tjenester   |                       |            |
| (RF-1307) 2 Sol      | 3     |                       |                       |            |
| RF-1307              | er i  | Velg hva som skal vi  | ses i listen          |            |

#### 3. Kliknij w Bestill elektronisk skattekort

#### Søkeresultat

| 1 element i listen |                                |                   |
|--------------------|--------------------------------|-------------------|
| Skjemanr.          | Skjemanavn                     | Tjenesteeier/etat |
| RF-1307            | Bestill elektronisk skattekort | Skatteetaten      |

4. Kliknij w duże pole Bestill elektronisk skattekort

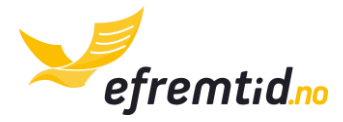

Skriv ut

# Bestill elektronisk skattekort (RF-1307) Tjenesten benyttes for å hente skattekort for ansatte elektronisk uten å gå via et lønnssystem. Hvor finner du skjemaet? Du kommer til skjemaet ved å følge lenken under: Bestill elektronisk skattekort Skjemaet åpnes direkte i Altinn

5. Wybierz, że reprezentujesz swoją firmę (nr 1 na obrazku) i kliknij **Fortsett** (nr 2 na obrazku)

| Før tjenesten kan startes                                                                    |                                                                    |
|----------------------------------------------------------------------------------------------|--------------------------------------------------------------------|
| RF-1307 Bestill elektronisk skattekort                                                       |                                                                    |
| Gyldige aktører er listet i nedtrekkslisten under. N<br>910144847 - BRENSHOLMEN OG SVARTSKOG | /elg aktør:<br>Vis også underenheter (bedrifter) i valglisten<br>1 |
| < Avbryt                                                                                     | Fortsett >                                                         |
| 🔲 Jeg ønsker ikke å bli spurt om hvem jeg represer                                           | iterer hver gang skjema åpnes                                      |

#### 6. Wpisz w polu E-postadresse swój adres email

| Varslingsadresser  | 0 |
|--------------------|---|
| Mobiltelefonnummer | * |
| E-postadresse      |   |

7. Jeśli nie jest wybrany aktualny rok wybierz go

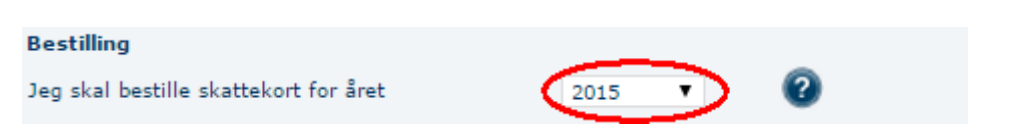

8. Wpisz w poniższą rubrykę numer personalny pracownika, dla którego chcesz pobrać skattekort

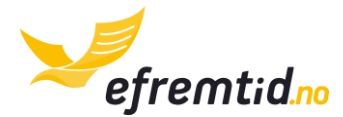

Fyll inn fødselsnummer på de du ønsker skattekort for Fødselsnummer

9. Kliknij **Kontroller skjema** (na dole ekranu)

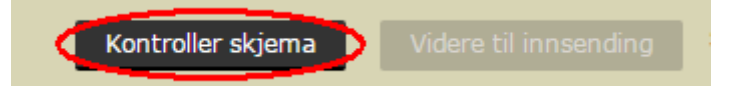

10. Po poprawnej kontroli kliknij **Lukk** 

| Hovedskjema<br>RF-1307 Bestill elektronisk skattekort<br>Dette skjema er kontrollert og klart til innsending. |      |
|----------------------------------------------------------------------------------------------------|------|
|                                                                                                    | Lukk |

11. Kliknij Videre til innsending

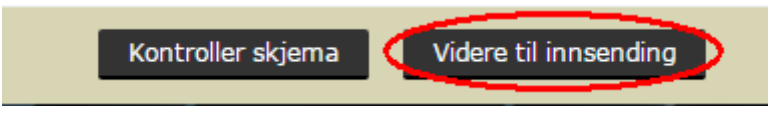

12. W następnym kroku kliknij Send Inn (prawy dolny róg ekranu)

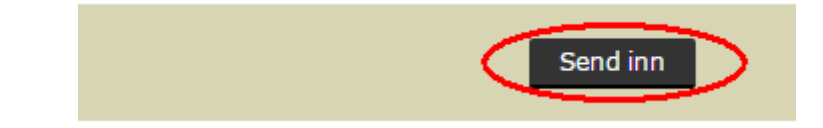

13. Wniosek został wysłany. Teraz wróć do skrzynki odbiorczej klikając **Til Min meldingsboks** 

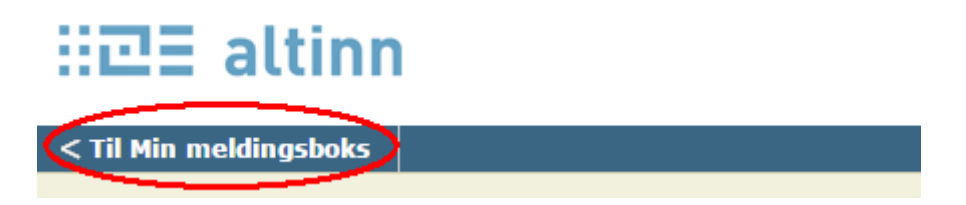

14. W skrzynce odbiorczej powinna się pojawić od razu odpowiedź na Twój wniosek. Kliknij tą odpowiedź:

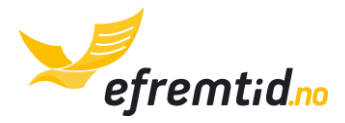

| Element 1 - 50 av 131                   | Vis pr. side 50 🔻 🕅 🔌 Sid   | de 1 🛛 av 3 🕨 🔰    |
|-----------------------------------------|-----------------------------|--------------------|
| Tittel<br>Dato↓                         | Status<br>Frist/Ref.        | Handlinger         |
| 20.04.2015 20:35:34   rra: skatteetaten | Ulest<br>Ref.:<br>AR1825586 | Overstyr tilgang > |

15. Tutaj znajdziesz potrzebne dane do kalkulacji podatków. Type to typ rozliczeń – może być Tabell (tabelą) lub Prosent (procentowo). Tabell to numer tabeli skatt i Prosent to procent. Wszystkie dane należy wpisać w efirma.no

| Fødselsnummer | Skattekommune | ID | Utstedt<br>dato | Tabell | Prosent | Туре | Merknad                 |
|---------------|---------------|----|-----------------|--------|---------|------|-------------------------|
| 29047725060   |               |    |                 |        |         |      | Ugyldig arbeidsgiver-id |

Ostatni uzyskany dokument jest elektroniczną kartą podatkową pracownika.

#### 2.2 PRZEDŁUŻENIE TERMINU WYSYŁKI ZEZNANIA ROCZNEGO

Każdy przedsiębiorca ma obowiązek wysyłki zeznania rocznego do końca maja bieżącego roku za rok poprzedni. Jeśli wiesz, że nie uda Ci się przesłać zeznania możesz skorzystać z możliwości przedłużenia terminu wysyłki do około 18.06. W tym celu zaloguj się na Altinn i postępuj według poniższych instrukcji:

1. Z górnego menu wybierz **Skjema og tjenester** 

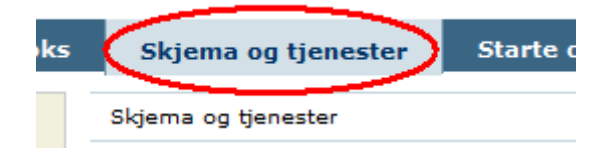

2. Po lewej stronie wpisz **RF-1114** i kliknij **Sok** 

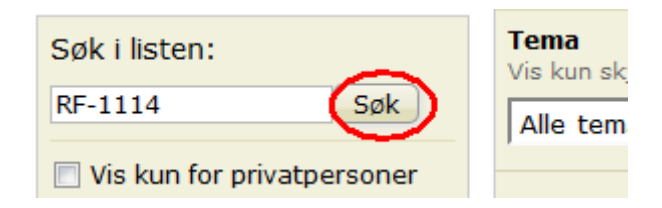

3. Z listy schematów wybierz jedyny, który znalazł się na liście:

| 1 element i listen |                                                                    |                   |
|--------------------|--------------------------------------------------------------------|-------------------|
| Skjemanr.          | Skjemanavn                                                         | Tjenesteeier/etat |
| RF-1114 🤇          | 🖶 Søknad om utsatt frist for levering av selvangivelsen - næring 💙 | Skatteetaten      |

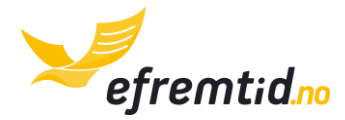

4. Kliknij w zaznaczony poniżej duży przycisk

| Hvor finner du skj   | jemaet?                                                                                   |   |
|----------------------|-------------------------------------------------------------------------------------------|---|
| Du kommer til skjema | et ved å følge lenken under.                                                              |   |
|                      | <b>Søknad om utsatt frist for levering av selvangivelsen - næring</b><br>Gå til tjenesten | > |
| Hvem skal levere     |                                                                                           |   |

5. Z listy wybierz siebie (nr 1 na rys.), koniecznie zaznacz pole nr 2 i kliknij **Fortsett** (nr 3 na rys.)

| ør tjenesten kan startes               |                                                              |
|----------------------------------------|--------------------------------------------------------------|
| RF-1114 Næringsdrivendes søl           | anad om utsatt frist for levering av selvangivelsen for 2014 |
| Gyldige aktører er listet i nedtrekksl | sten under. Velg aktør:                                      |
| BIERNAT ROBERT                         | 2<br>Verse også underenheter (bedrifter) i<br>Valglisten     |
| 1                                      | 3                                                            |
| < Avbryt                               | Fortsett >                                                   |

 Zjedź do pola Begrunnelse i wpisz w to pole "Vennligst forlenge fristen til å sende årlig selvangivelse på grunn av behovet for å organisere regnskap." – co oznacza potrzebę przedłużenia terminu zeznania rocznego z powodu porządkowania księgowości.

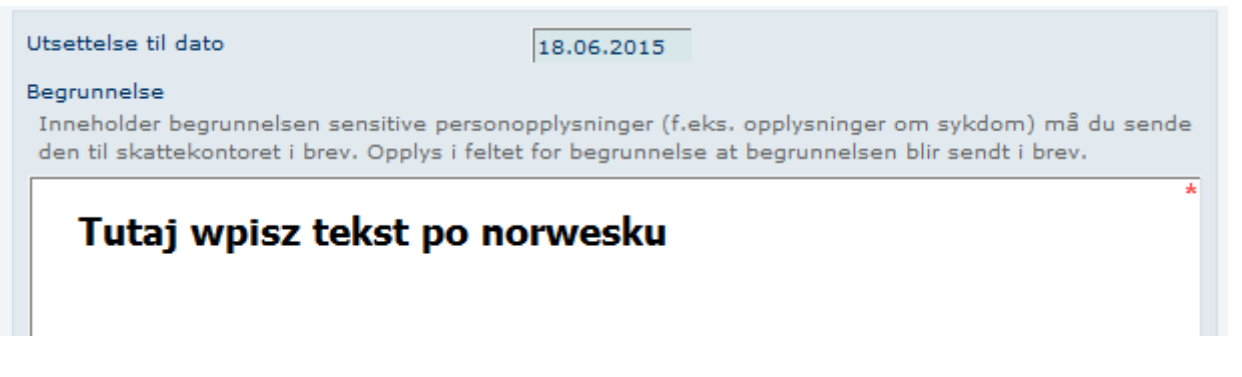

7. Kliknij na samym dole ekranu **Kontroller skjema** i zatwierdź w wyskakującym okienku.

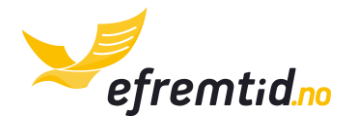

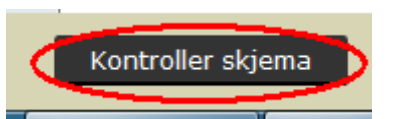

8. Kliknij Videre til signering

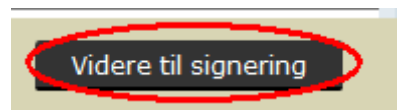

9. W prawym dolnym rogu kliknij**Signer og send Inn** 

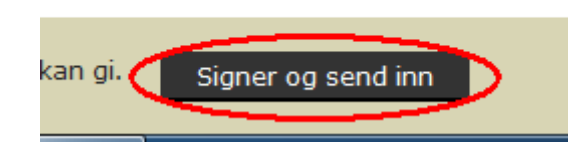

10. Na skrzynce od Altinna dostaniesz informację o akceptacji przedłużenia terminu składania zeznania rocznego.

**Uwaga!** Koniecznie wykonaj kroki w powyższej instrukcji, jeśli nie zdążysz z zeznaniem do 31.05. Inaczej narażasz się na karę finansową w wysokości 5000 NOK.

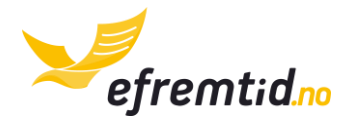

# **3** KONFIGURACJA PROGRAMU

W tej sekcji omawiamy poszczególne elementy konfiguracji programu. Powinieneś zacząć od tej sekcji, jeśli dopiero rozpoczynasz pracę z programem. Poprawna konfiguracja da Ci gwarancję dobrego księgowania dokumentów.

#### 3.1 UZUPEŁNIENIE DANYCH FIRMOWYCH I INTEGRACJA Z ALTINN

Aby uzupełnić dane firmowe i zintegrować się z Altinn wykonaj poniższe kroki:

| Panel <del>-</del>                  | Firma 🕶 1                               | Księgowość 🔻 | Raporty 🔻                                       | Wyloguj |
|-------------------------------------|-----------------------------------------|--------------|-------------------------------------------------|---------|
|                                     | Zadania<br>Magazyn                      |              |                                                 |         |
| Zadania<br>Lista zadań własnych i w | Kontrahenci<br>Projekty<br>Ustawienia 2 | 2 —          | Praca z programem<br>Skorzystaj z wszystkich fu | nkcji   |

1. Z górnego menu wybierz Firma -> Ustawienia

2. Kliknij Edytuj dane firmowe

| Ustawienia firmowe                                          |
|-------------------------------------------------------------|
| Dane firmy                                                  |
| Email/login: info@efremtid.no                               |
| Nazwa:                                                      |
| Adres:                                                      |
| Kod:                                                        |
| Miasto:                                                     |
| Numer org.:                                                 |
| Edytuj dane firmowe 🖉 Zmień hasło 🧭 Integracja z efaktury 🧭 |

3. Pojawi się strona podzielona na dwie kolumny, zacznij uzupełnianie danych firmowych od lewej kolumny (**dane firmowe**):

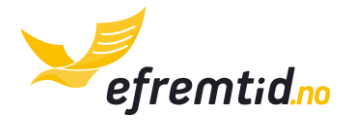

| Edycja danych firmy |                                                      |
|---------------------|------------------------------------------------------|
| Dane firmowe        | Integracja z Altinn                                  |
| Nazwa firmy:        | Przeczytaj tutaj instrukcję integracji z Altinnem    |
|                     | Altinn login (numer personalny lub unikatowy login): |
| Gmina:              |                                                      |

- 4. Objaśnienie pól sekcji Dane firmowe:
  - a. Nazwa firmy wpisz zgodnie z nazwą jaką zarejestrowałeś w rejestrze. Ta nazwa pojawi się na raportach firmowych.
  - b. Gmina wybierz gminę do jakiej należy Twoja firma (według adresu siedziby firmy)
  - c. Numer org. wpisz 9-cyfrowy numer organizacyjny Twojej firmy.
  - d. Czy jesteś zarejestrowany w MVA? odpowiedz zgodnie z aktualnym statusem. Po rejestracji w MVA zmień to pole.
  - e. Adres wpisz adres siedziby firmy (ulicę I numer lokalu)
  - f. Kod pocztowy wpisz kod pocztowy siedziby firmy
  - g. Miasto wpisz miasto siedziby firmy
  - h. **Telefon** wpisz numer telefonu komórkowego. Będzie on służył do wysyłania raportów do Altinna, więc sprawdź dwa razy czy jest wpisany poprawnie.
- Aby dokonać integracji z Altinnem możesz skorzystać z następnej sekcji. Dzięki integracji będziesz mógł bez potrzeby logowanie się do Altinna wysyłać niezbędne raporty. Jeśli logujesz się za pomocą MinID – skorzystaj z integracji automatycznej. Postępuj zgodnie z instrukcjami:
  - a. W polu Altinn login wpisz swój numer personalny
  - b. W polu **Altinn hasło** wpisz swoje hasło do Altinn
  - c. Kliknij **Zintegruj automatycznie** jeśli login i hasło było poprawne zostaniesz poproszony o podanie hasła SMS lub hasła z listy kodów, podaj je w nowe pole **Wpisz kod pin**
  - d. Naciśnij przycisk Integruj
  - e. Jeśli wszystko przebiegło pomyślnie zostaniesz o tym powiadomiony, jeśli nie, skorzystaj z następnego kroku integracji manualnej.

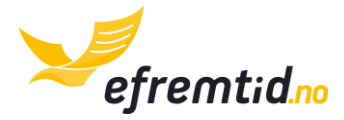

| Integracja z Altinn                                           |  |  |  |  |  |  |  |
|---------------------------------------------------------------|--|--|--|--|--|--|--|
| <sup>o</sup> rzeczytaj tutaj instrukcję integracji z Altinnem |  |  |  |  |  |  |  |
| Altinn login (numer personalny lub unikatowy login):          |  |  |  |  |  |  |  |
| 03077052866                                                   |  |  |  |  |  |  |  |
| Altinn hasło:                                                 |  |  |  |  |  |  |  |
| *****                                                         |  |  |  |  |  |  |  |
| Wpisz kod pin Integruj!                                       |  |  |  |  |  |  |  |

- 6. Jeśli integracja automatyczna nie powiodła się będziesz musiał skorzystać z integracji manualnej. W tym celu kliknij na pobierz PDF ze strony: <u>http://efirma.no/assets/IntegracjaEfirmazAltinn.pdf</u> i postępuj według instrukcji. UWAGA – ten krok stosuj tylko gdy poprzedni krok zawiódł.
- 7. Następna sekcja zawiera szereg dodatkowych pytań, które pomogą nam skonfigurować program do księgowości dopasowując go do Twoich potrzeb:
  - a. **Czy prowadzisz działalność handlową?** odpowiedz tak, jeśli chcesz prowadzić ewidencję produktów.
  - b. Czy chcesz rozliczać wydatki samochodowe? odpowiedz tak, jeśli chcesz wprowadzić samochód firmowy i traktować wydatki samochodowe jako koszt.
  - c. **Czy chcesz rozliczać wydatki związane z majątkiem firmowym?** jeśli Twoja firma posiada nieruchomości zaznacz tak.
  - d. Czy chcesz korzystać z zaawansowanych funkcji programu? zaznacz tak tylko w przypadku, gdy chcesz korzystać z funkcjonalności zaawansowanej księgowości. Nie powinieneś korzystać z tych funkcji bez specjalnego przeszkolenia z programu.
- 8. Aby zachować dane firmowe naciśnij **Edytuj** na dole formularza

| Nie | •       |
|-----|---------|
|     | Edytuj! |

## **3.2** INTEGRACJE Z E-FAKTURY.NO

Efirma.no może być zintegrowane poza Altinnem również z systemem do fakturowania Efaktury.no. Aby zintegrować konto wystarczy że znasz swój login i hasło do e-faktury. Postępuj według poniższych instrukcji:

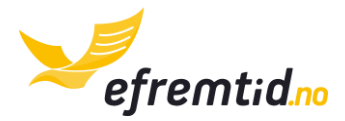

1. Z górnego menu wybierz Firma -> Ustawienia

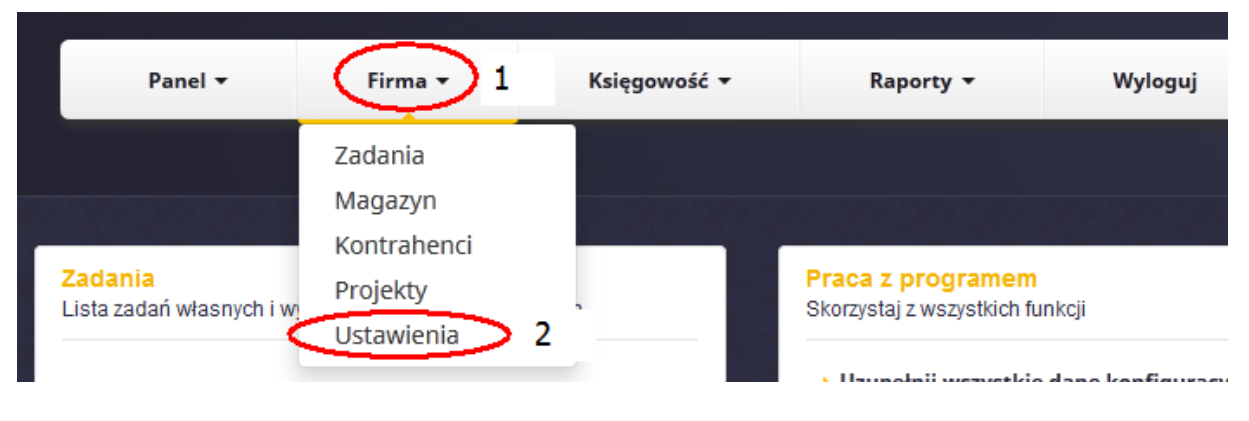

2. Kliknij na Integracja z faktury

| Wildsto.         | Gjerarum  |             |   |                       |   |
|------------------|-----------|-------------|---|-----------------------|---|
| Numer org.:      | 956485655 |             |   |                       |   |
| Edytuj dane firi | mowe 🖉    | Zmień hasło | 0 | Integracja z efaktury | Ø |
|                  |           |             |   |                       |   |

3. Wpisz swój **login** i **hasło** do faktur oraz wybierz datę, od której zostaną pobrane faktury. Najczęściej będzie to data od której rozpoczynasz księgowanie z efirma.no. Jeśli miałeś faktury wychodzące przed skorzystaniem z e-faktury.no musisz je zaksięgować samodzielnie. Wszystkie faktury będą od momentu integracji pobierane i księgowane automatycznie w efirma.no.

| Login                             |           |
|-----------------------------------|-----------|
| Login do e-faktury.no             |           |
| Hasło                             |           |
| Hasło do e-faktury.no             |           |
| Zaksięguj od daty:                |           |
| Data od której pobierzemy faktury |           |
|                                   | Zintegruj |

 Po wpisaniu wszystkich danych kliknij Zintegruj, jeśli wszystko przebiegło pomyślnie Twoje faktury wkrótce pojawią się w systemie. Jeśli wystąpiły błędy sprawdź swój login i hasło. Jeśli wszystko wygląda w porządku skontaktuj się z nami – pomożemy w integracji.

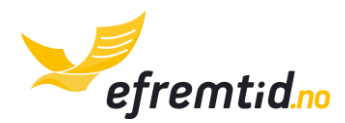

# 3.3 PRACOWNICY – DODAWANIE I EDYCJA (†)

System efirma.no umożliwia łatwe i w pełni zgodne z prawem prowadzenie kadr i płac w dużych i małych firmach. Wystarczy, że zbierzesz od swojego pracownika niezbędne dane, podpiszesz odpowiednią umowę i już możesz go rozliczać z systemem efirma.no. System samodzielnie liczy wszystkie podatki i informuje Cię o pełnych kosztach związanych z zatrudnieniem pracownika. Aby dodać nowego pracownika lub zmienić jego dane postępuj zgodnie z poniższą instrukcją:

- 1 Panel 🔻 Firma 🔻 Ksiegowość 🔻 Raporty -Wyloguj Zadania Magazyn Kontrahenci Zadania Praca z programem Projekty Lista zadań własnych i w Skorzystaj z wszystkich funkcji Ustawienia 2 unalmii wamatkia dana kanfiawa
- 1. Z górnego menu wybierz **Firma -> Ustawienia**

2. Przejdź do sekcji pracownicy. Jeśli chcesz dodać nowego pracownika wybierz **Dodaj pracownika**, natomiast jeśli chcesz zmodyfikować dane już dodanego pracownika kliknij **Edytuj** w jego wierszu

| Pracownicy         |                  |             |              |        |              |        |        |
|--------------------|------------------|-------------|--------------|--------|--------------|--------|--------|
| lmię i nazwisko 🔺  | Numer personalny | Adres       | Kod pocztowy | Miasto | Nieobecności | Edytuj | Skasuj |
| Robert Biernat     | 03077022758      | Ostveien 12 | 2503         | Oslo   | ٩            |        | ×      |
| Dodaj pracownika + |                  |             |              |        |              | -      |        |

- 3. Wypełnij pola z sekcji dane osobowe. Omówienie pól:
  - a. Imię i nazwisko pełne imię i nazwisko Twojego pracownika
  - b. Numer personalny numer personalny Twojego pracownika. Jest on weryfikowany przez system. W przypadku gdyby był niepoprawny system nie może wysłać zeznania, więc jego uzupełnienie jest obowiązkowe
  - c. **Adres** ulica i numer domu pracownika. Adres może być zarówno w Norwegii jak i w Polsce
  - d. Kod pocztowy kod pocztowy pracownika
  - e. Miasto miasto zamieszkania pracownika
  - f. Data urodzenia data urodzenia pracownika
- 4. Wypełnij pola z sekcji informacje rozliczeniowe. Omówienie pól:
  - a. **Okres rozliczeniowy** jak często wypłacasz pracownikowi wynagrodzenie. Najczęściej jest to okres miesięczny. Ma znaczenie przy wyliczaniu należnego

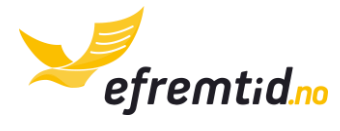

podatku od dochodu. Najpopularniejszym rozliczeniem jest rozliczenie miesięczne

- b. **Rodzaj zapłaty** czy pieniądze są wypłacane na konto czy gotówką. Zalecamy płatności przelewem dla pracowników
- c. **Numer konta bankowego** numer konta bankowego pracownika istotny przy płatnościach przelewem
- d. Kod zawodu jest to 7-cyfrowy kod wykonywanego zawodu. Należy go pobrać przy pomocy wyszukiwarki zawodów. Niestety jest ona tylko w wersji norweskiej. Możesz skorzystać z usługi Google translate aby ułatwić wyszukiwanie zawodu. Kod powinien mieć 7 cyfr, należy usunąć spację oddzielające bloki cyfr. W przypadku wielu zawodów, wpisz główny zawód.
- e. **Ile godzin ma pełny etat** ile godzin pracy dla tego pracownika to pełny etat. W większości zawodów jest to **37.5** godziny. Muszą obowiązywać inne przepisy, żeby liczba godzin była inna.
- f. **Rodzaj wynagrodzenia** możesz wybrać jedną z opcji. W przypadku gdy pracownik ma wiele wynagrodzeń wybierz wynagrodzenie główne.
  - i. **Za okres rozliczeniowy** najczęściej wybierana opcja. Jest to typowa umowa o świadczenie pracy ze stałą miesięczną pensją.
  - ii. **Stawka godzinowa** pracownik ma stałą stawkę godzinową i wynagrodzenie jest mu wypłacane na podstawie przepracowanych godzin.
  - iii. Kontrakt/dzieło/akord pracownik ma do wykonania pewną pracę, za którą dostaje wynagrodzenie niezależne od liczby przepracowanych godzin
  - iv. **Prowizja** pracownika wynagrodzenie jest procentem od zysków z pewnego przedsięwzięcia. Popularne np. w pośrednictwie nieruchomości
- g. Procent etatu jaką część etatu pracuje pracownik. W przypadku pracy na cały etat wpisz 100, w przypadku pracy na pół etatu wpisz 50 i w przypadku pracy na inną część etatu analogicznie
- h. Ostatnia zmiana procentu etatu urząd w Norwegii nakazuje raportowanie zmian procentu zatrudnienia. W przypadku gdy obniżyłeś albo podwyższyłeś etat pracownikowi powinieneś tu wpisać datę ostatniej zmiany. Jeśli pracownikowi nie był zmieniany etat wpisz tutaj datę zatrudnienia
- Stawka za (okres rozliczeniowy, godzinowa...) stawka za wykonywaną pracę w koronach norweskich brutto. Przy stawce godzinowej będzie to kwota na jaką umówiłeś się z pracownikiem za godzinę pracy. Przy innych rodzajach stawek będzie to kwota wynagrodzenia dopisana do następnej wypłaty (będzie można ją zmodyfikować przy wypłacie)
- j. **Ostatnia zmiana wynagrodzenia** urząd w Norwegii nakazuje raportowanie zmian w wynagrodzeniu. W przypadku gdy zmieniłeś wynagrodzenie

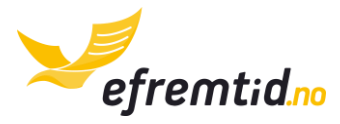

pracownika wpisz tutaj datę ostatniej zmiany. Jeśli pracownik pracuje od początku z podanym wynagrodzeniem – wpisz tutaj datę zatrudnienia

- 5. Wypełnij pola z sekcji **informacje podatkowe**. Omówienie pól:
  - a. Sposób rozliczenia podatku od dochodu w Norwegii istnieją dwa sposoby rozliczenia podatku od dochodu poprzez tabelę skatt oraz procentowo. Najczęściej pracownik dostaje z końcem roku tzw. Skattekort, z której można odczytać jaki sposób rozliczenia został wybrany przez urząd. W większości przypadków jest to tabela skatt. Skattekort możesz pobrać dla pracownika przez Altinn wypełniając wniosek RF-1307 (zobacz sekcję Firma w Norwegii > Pracownicy -> Skattekort).
  - b. Numer tabeli skatt przepisz z skattekort z sekcji Tabell
  - c. Procent podatku od dochodu przepisz z skattekort z sekcji Prosent
  - d. **Miasto i region** należy tutaj wpisać miasto I region strefy podatkowej pracownika. Możesz wyszukać miasto wpisując pierwsze litery.
  - e. Wysokość podatku wakacyjnego wynagrodzenie wakacyjne wypłacane jest raz w roku. Jego wielkość zależna jest głównie od długości urlopu ustalonego z pracodawcą. Najczęściej jest to 10.2% dla 4 tygodniowego urlopu i 12% dla 5 tygodniowego urlopu.
  - f. Czy pracownik odprowadza składki na związek zawodowy? niektórzy pracownicy zrzeszeni są w związkach zawodowych. Jeżeli jako pracodawca jesteś zobowiązany do odliczania części dochodu na rzecz związków powinien poinformować Cię o tym pracownik. Powinien również podać nazwę związku ich numer konta oraz kwotę odliczeń na związek.
  - g. Data zatrudnienia jest to data widoczna na umowie o pracę.
  - h. Data zwolnienia datę tą uzupełniamy w momencie gdy zostaje rozwiązana umowa z pracownikiem. Od tego momentu informacje o pracowniku nie będą raportowane
  - Samochód użytkowany przez pracownika jest to samochód wpisany w majątek firmowy będący do użytku prywatnego przez pracownika. W takim przypadku wszystkie wydatki pokrywa pracodawca, ale pracownik płaci wyższy podatek od dochodu (ok. 10% wartości samochodu)
- 6. Upewnij się, że wszystkie dane zostały uzupełnione i kliknij Prześlij

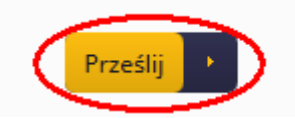

Obowiązki związane z pracownikami i rejestrowanie przebiegu zatrudnienia znajdziesz w sekcji **Firma w Norwegii -> Pracownicy** 

# 3.4 SAMOCHODY – DODAWANIE I EDYCJA ( 🚍 )

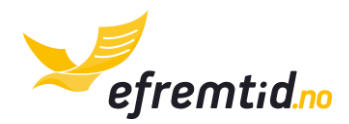

W dużej części firm norweskich ujmowanie samochodów w majątku firmowym jest opłacalne podatkowo. Stanowią one koszt Twojej działalności. Samochody prywatne Twoich pracowników mogą być wykorzystywane w ramach Twojej działalności, a płatności z tytułu ich użyczenia są nieopodatkowane dla pracownika. Dlatego w tej sekcji należy dodać wszystkie samochody użytkowane w celach firmowych zarówno firmowe jak i prywatne samochody pracowników. Aby to zrobić albo edytować już istniejące wykonaj poniższe kroki:

1. Z górnego menu wybierz Firma -> Ustawienia

| Panel <del>+</del>                  | Firma 🕶 1    | Księgowość 🔻 | Raporty 🔻                                       | Wyloguj |
|-------------------------------------|--------------|--------------|-------------------------------------------------|---------|
|                                     | Zadania      |              |                                                 |         |
|                                     | Magazyn      |              |                                                 |         |
|                                     | Kontrahenci  |              | · 전망에는 수 있었는 것 같이 가지 않았다.<br>                   |         |
| Zadania<br>Lista zadań własowch i w | Projekty     |              | Praca z programem<br>Skorzystaj z wszystkich fu | nkcii   |
|                                     | Ustawienia 2 |              |                                                 |         |

2. Przejdź do sekcji Majątek firmowy i kliknij Dodaj majątek lub edytuj istniejący

| Majątek firmowy |   |                            |           |        |        |
|-----------------|---|----------------------------|-----------|--------|--------|
| Тур             | • | Numer rejestracyjny (auto) | Wartość   | Edytuj | Skasuj |
| Samochód        |   | DF1523                     | 125000.00 |        | ×      |
| Dodaj majątek + |   |                            |           | _      |        |

- 3. Wypełnij wszystkie pola. Omówienie pól:
  - a. Typ majątku dodajemy samochód, więc wybieramy samochód
  - b. Marka wybieramy producenta samochodowego np. Seat
  - c. Model wpisujemy model samochodu np. Ibiza
  - d. Pojemność silnika podajemy pojemność silnika w cm<sup>3</sup>
  - e. **Numer rejestracyjny** podajemy numer rejestracyjny bez spacji. Wpisz ten numer uważnie widnieje on na raportach do urzędu.
  - f. **Wartość przy zakupie** faktyczna kwota, za którą nabyłeś samochód. Nieistotna przy samochodach pracowników
  - g. Wartość nowego samochodu istotna dla samochodów firmowych do odpisów amortyzacyjnych. Skorzystaj z odnośnika Pobierz z listy aby poznać wartość samochodu jaką należy wpisać
  - h. **Typ paliwa** w Norwegii auta elektryczne mają specjalne odpisy. Jeśli masz auto innego typu wybierz **Benzyna/diesel**
  - i. **Czy to jest samochód prywatny?** jeśli jest to samochód pracownika lub Twój jednakże niewpisany w majątek firmy (nie chcesz dokonywać odpisów

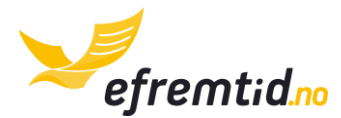

amortyzacyjnych lub korzystasz z samochodu również prywatnie) zaznacz samochód prywatny. Jeśli jest to samochód traktowany jako majątek firmy zaznacz samochód służbowy.

4. Po wpisaniu wszystkich pól kliknij Prześlij

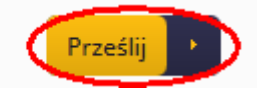

Po dodaniu samochodu należy uzupełniać jego księgę pojazdu oraz w zeznaniu rocznym uwzględniać odpisy amortyzacyjne.

#### **3.5** Konta bankowe – dodawanie i edycja

Każdy właściciel firmy w Norwegii powinien posiadać co najmniej jedno konto bankowe. Jest ono niezbędne do rozliczeń z urzędami oraz przydaje się do transakcji bezgotówkowych czy wypłacania pensji pracownikom. W efirma.no rejestrujemy konta bankowe i wyciągi z banku. Dzięki temu masz pewność, że wszystkie Twoje finanse są pod kontrolą. Aby dodać lub zmienić dane konta bankowego:

- 1 Panel 🕶 Firma • Księgowość 🔻 Wyloguj Raporty -Zadania Magazyn Kontrahenci Zadania Praca z programem Projekty Lista zadań własnych i w Skorzystaj z wszystkich funkcji Ustawienia 2 shii waxatkia dana kanfiawaa
- 1. Z górnego menu wybierz Firma -> Ustawienia

2. Przejdź do sekcji konta bankowe. Kliknij Dodaj konto bankowe lub edytuj

| Konta bankowe (uzupełnij również konta i karty prywatne) |             |                     |               |  |  |  |
|----------------------------------------------------------|-------------|---------------------|---------------|--|--|--|
| Nazwa                                                    | Numer       | Dodano              | Edytuj Skasuj |  |  |  |
| Konto ogólne                                             | 12305265895 | 2015-04-21 10:53:51 | X             |  |  |  |
| Dodaj konto bankowe +                                    |             |                     |               |  |  |  |

- 3. Uzupełnij wszystkie pola. Omówienie pól:
  - a. **Nazwa własna konta** nazwa używana do identyfikacji konta, jest ona tylko dla Ciebie. Możesz tu wpisać np. konto ogólne, konto do wypłat itp.
  - b. **Numer konta bankowego** numer Twojego konta bankowego w dowolnym formacie (najlepiej norweskim)

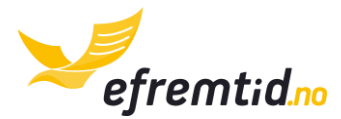

- c. 5 ostatnich cyfr numeru karty kredytowej tutaj wpisz wszystkie swoje numery kart przypisane do konta. Ta informacja jest nam potrzebna jedynie do weryfikacji dowodów zapłaty kartą. Dlatego prosimy o 5 ostatnich cyfr. Nie wpisuj tutaj nigdy pełnych numerów kart kredytowych!
- d. **Balans początkowy konta** wpisz balans konta zgodnie z datą od której zaczynasz księgować wyciągi bankowe w efirma.no. Koniecznie wybierz czy

balans jest dodatni czy ujemny klikając na ikonkę

- e. **Data balansu** wybierz datę, z której wziąłeś powyższy balans konta bankowego.
- 4. Po wypełnieniu wszystki pól kliknij Prześlij

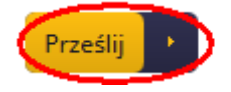

#### 3.6 PROJEKTY – DODAWANIE I EDYCJA (🛠)

Projekty stanowią dodatkową funkcjonalność programu służącą do sprawdzania rentowności poszczególnych działań firmowych. Jako projekty możesz traktować różne działy swojej działalności np. projektami mogą być "prace budowlane" i "prace wykończeniowe". Na podstawie raportów będziesz w stanie określić, które projekty przynoszą Ci zyski, a które straty. Aby dodać nowy projekt lub zmienić dane istniejącego wykonaj poniższe kroki:

1. Z górnego menu wybierz Firma -> Projekty

| Panel 🔻            | Firma -     | 1 | Księgowość 🔻 | Raporty 🔻 |  |
|--------------------|-------------|---|--------------|-----------|--|
|                    | Zadania     |   |              |           |  |
|                    | Magazyn     |   |              |           |  |
|                    | Kontrahenci |   |              |           |  |
| Edycja konta banko | Projekty 2  |   |              |           |  |
|                    | Ustawienia  |   |              |           |  |

 Aby dodać nowy projekt kliknij Dodaj nowy projekt (nr 1 na rysunku) natomiast w celu edycji projektu kliknij Edytuj (nr 2 na rysunku). Możesz również ukryć projekt lub pokazać go z powrotem (nr 3 na rysunku). Projektów nie można kasować, ale można je ukrywać.

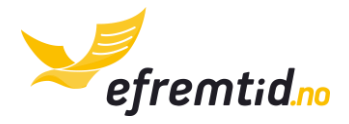

| Lista projektów:   |            |            |        |             |
|--------------------|------------|------------|--------|-------------|
| Projekt 👻          | Start      | Koniec     | Edytuj | Ukryj/Pokaż |
| prace budowlane    | 2015-01-01 | 0000-00-00 | Ø 2    | Uknyj 3     |
| Dodaj nowy projekt |            |            |        |             |

- 3. Wypełnij pola w formularzu. Omówienie pól:
  - a. **Nazwa projektu** Twoja nazwa własna projektu. Nazwa będzie widoczna w hovedboku.
  - b. Start projektu data rozpoczęcia projektu
  - c. **Koniec projektu** data zakończenia projektu. Jeśli projekt trwa nadal nie wypełniaj tego pola.
- 4. Po wpisaniu wszystkich danych kliknij Prześlij

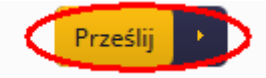

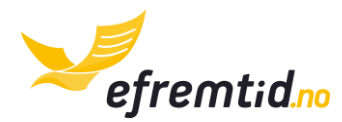

# 4 PODSTAWY PRACY Z PROGRAMEM

W tej sekcji znajdziesz instrukcje do poszczególnych elementów. Tutaj znajdziesz jedynie ogólne opisy funkcji programu. Więcej szczegółów znajdziesz w pozostałych sekcjach.

#### 4.1 OPIS SEKCJI

Aktualnie serwis składa się z czterech głównych sekcji oraz przycisku wyloguj. Sekcje te to: **Panel, Firma, Księgowość, Raporty i wyloguj**. Omówienie poszczególnych sekcji znajdziesz poniżej.

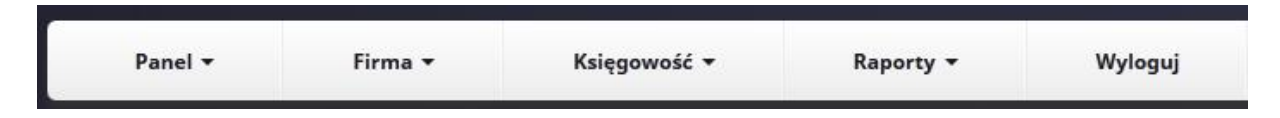

#### 4.1.1 PANEL

Sekcja panel po rozwinięciu składa się z trzech elementów – **Panel główny, Poczta i rozliczenia.** 

Panel główny jest ogólnym widokiem na sprawy firmowe oraz przewodnikiem posługiwania się programem. W pierwszej kolumnie znajdziesz **Zadania**. Służą one przypomnieniu najważniejszych rzeczy do zrobienia w ramach zarządzania firmą – wysyłki raportów, dodania dokumentów, opłacenia podatków itp. Zadania również otrzymujesz drogą elektroniczną na email podany przy rejestracji.

W pierwszej kolumnie również znajdziesz **Poznaj efirma.no**. Jest to krótki przewodnik co po kolei możesz zrobić, żeby lepiej zapoznać się z programem. Służy on tylko do stawiania pierwszych kroków w programie albo do przetestowania jego funkcjonalności.

W drugiej kolumnie znajdziesz **Praca z programem**. Ta sekcja zawiera odnośniki do poszczególnych elementów pracy z programem i informuje o czynnościach jakie należy wykonywać do skutecznej pracy z programem.

W trzeciej kolumnie znajdziesz **Potrzebujesz pomocy?**. Ta sekcja służy do kontaktu z nami. Znajdziesz w niej numery telefonów, adres email oraz formularz kontaktowy. Jeśli masz jakieś pytania - nie wahaj się skorzystać z dowolnej formy kontaktu.

Następną sekcją w panelu jest **Poczta**. Tutaj znajdziesz wiadomości od administratora – korespondencję dotyczącą dodanych przez Ciebie dokumentów. Konsultant podczas sprawdzania może mieć dodatkowe pytania. Odpowiedz na nie wchodząc w sekcję **Poczta**.

Ostatnią sekcję w panelu są **Rozliczenia**. W rozliczeniach znajdziesz wszystkie faktury wystawione na Twój numer organizacyjny przez operatora serwisu. Znajdą się tam zarówno faktury z efirma.no jak i z innych serwisów jeśli z nich korzystasz. Sekcja tam pozwoli Ci bezproblemowo regulować płatności za korzystanie z serwisu.

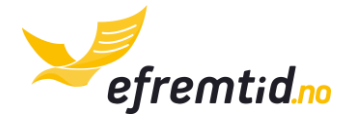

#### 4.1.2 FIRMA

Sekcja **Firma** zawiera w sobie następujące zakładki: **Zadania, Magazyn, Kontrahenci, Projekty, Ustawienia.** 

W sekcji **Zadania** znajdziesz wszystkie systemowe i własne zadania do wykonania w ramach pracy z programem. Będą to głównie czynności związane z wysyłaniem raportów, płaceniem podatków i dodawaniem dokumentów księgowych. W sekcji znajdziesz listę zadań z wybranych dat jak na rysunku poniżej.

| Lista zadań z danego okresu:                                          |      |          |        |        |
|-----------------------------------------------------------------------|------|----------|--------|--------|
| Termin - Tytuł Opis                                                   | Тур  | Zrobione | Edytuj | Skasuj |
| 2015-03-31 Dodać dokumenty za 02-2015 Należy dodać dokumenty księgowe | Inny |          | (A)    | ×      |

Zadania zostały dokładniej omówione w sekcji Podstawy pracy z programem -> Zadania.

Sekcja **Magazyn** służy wyłącznie firmom zajmującym się działalnością handlowym. W nim możemy szybko dodać produkt wpisując jego nazwę w części **Dodaj nowy produkt do magazynu**.

| Dodaj n | owy produkt do magazynu: |       |   |
|---------|--------------------------|-------|---|
| Nazwa:  |                          | Dodaj | + |

Po dodaniu produktów możesz aktualizować jego stan magazynowy (nr 1 na rysunku), aby dokonać aktualizacji kliknij **Aktualizuj** (nr 2 na rysunku). Aby skasować produkt kliknij **Skasuj** (nr 3 na rysunku).

| Nazwa produktu 🔺 | 1      | llość | Dodano                                | Skasuj |
|------------------|--------|-------|---------------------------------------|--------|
| Krzesło 24       | 0.0000 |       | Aktualizuj 🖉 2015-04-21 12:32:31<br>2 | × 3    |

W sekcji **Kontrahenci** znajdziesz wszystkich kontrahentów. Możesz w tej sekcji dodać nowego kontrahenta, jednakże przy jakichkolwiek operacjach księgowych kontrahenci dodawani są automatycznie. Możesz również edytować danego kontrahenta za pomocą ikonki **Edytuj** (nr 1 na rysunku) oraz skasować kontrahenta za pomocą ikonki **Skasuj** (nr 2 na rysunku)

| Nazwa firmy 🔺 | Тур      | Numer org | Adres       | Kod pocztowy | Miasto | Dodano              | Edytuj | Skasuj |
|---------------|----------|-----------|-------------|--------------|--------|---------------------|--------|--------|
| Byggeservice  | Odbiorca | 985648599 | Halveien 23 | 2001         | Oslo   | 2015-04-21 12:36:49 | 🤌 1    | ** 2   |

Sekcję **Projekty** znajdziesz dokładniej omówioną w części **Konfiguracja programu -> Projekty dodawanie i edycja**. Jest to zaawansowana część programu najczęściej niepotrzebna przy małej działalności.

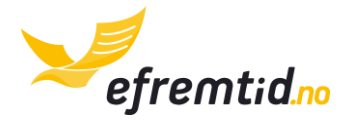

Sekcja Ustawienia została w całości omówiona w cześci Konfiguracja programu.

#### 4.1.3 Księgowość

W standardowej wersji programu sekcja **Księgowość** składa się z następujących podsekcji: **Dodaj dokument z PDF, Dokumenty księgowe, Wyciągi z banku, Opłaty gotówkowe, Księga pojazdu, Wypłaty pracowników.** Dodatkowo w wersji zaawansowanej programu znajdziesz **Dodaj dokument bez PDF, Wpisy bezpośrednie do hovedboka**.

**Dodaj dokument z PDF** służy do dodawania dokumentów księgowych. Mogą to być dokumenty graficzne jak i pliki PDF. Zawsze będą one konwertowane na PDF przez efirma.no. W celu dodania nowego dokumentu należy wybrać plik dokumentu (nr 1 na rysunku) i kliknąć **Wyślij** (nr 2 na rysunku).

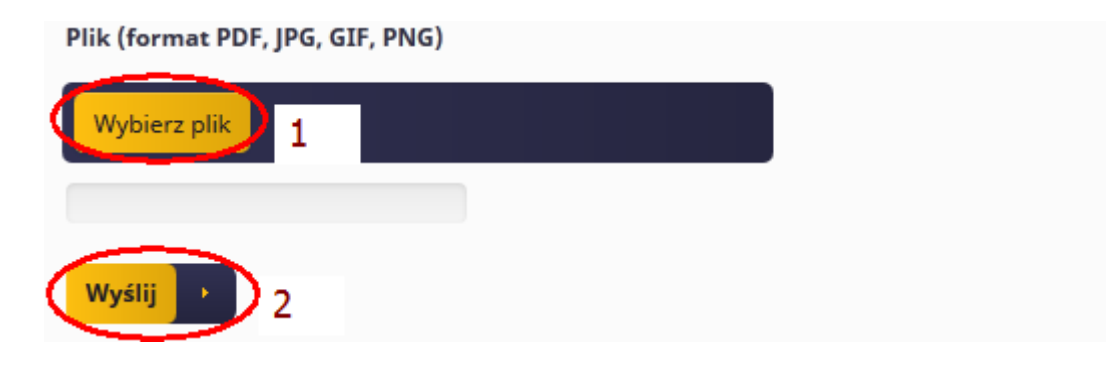

Zostaniesz przekierowany do edycji dokumentu, która zostanie omówiona w sekcji **Księgowość -> Dokumenty księgowe**.

**Dokumenty księgowe** umożliwiają Ci przegląd dodanych wcześniej dokumentów. Jak przeglądać dokumenty, filtrować i edytować znajdziesz w sekcji **Księgowość -> Dokumenty księgowe**. Dokumenty księgowe należy dodawać co najmniej raz na dwa miesiące przed rozliczeniem z podatku MVA.

Sekcja **Wyciągi z banku** daje Ci dostęp do dodanych wcześniej wyciągów z banku. Jak dodawać wyciągi z banku, przeglądać i kasować dowiesz się z sekcji **Księgowość -> Wyciągi z banku**. Wyciągi z banku należy dodawać minimum raz na rok przed rozliczeniem rocznym. Jeśli natomiast chciałbyś wiedzieć, którzy kontrahenci zalegają w płatnościami powinieneś dodawać je raz na miesiąc (zawsze po sprawdzeniu wszystkich dokumentów z danego miesiąca).

Sekcja **Opłaty gotówkowe** służy do dodawania opłat gotówkowych za faktury przychodzące i wychodzące. W tym przypadku chodzi jedynie o faktury, które nie zostały opłacone wcześniej i nie widnieją na wyciągu z banku. Jak dodawać nowe płatności gotówkowe znajdziesz w sekcji <u>Opłaty gotówkowe za fakturę</u>.

Sekcja **Księga pojazdu** służy do dodawania przejazdów samochodami firmowy i prywatnymi. Obowiązki ewidencjonowania są w samochodach prywatnych oraz

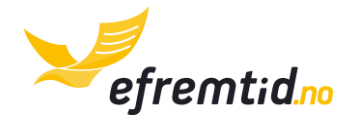

samochodach firmowych wykorzystywanych w celach prywatnych. Jak obsługiwać księgę pojazdu znajdziesz w sekcji *Księga Pojazdu*.

Sekcja **Wypłaty pracowników** została wprowadzona z myślą o firmach zatrudniających pracowników. W tej sekcji możesz dodać nową wypłatę i pobrać dokumenty dla pracownika. Jak dodawać wypłaty znajdziesz w sekcji <u>WYPŁATY</u>.

#### 4.1.4 RAPORTY

Sekcja **Raporty** składa się z trzech podsekcji: **Księga główna (hovedbok), raporty** księgowe, raporty pracowników.

**Księga główna (hovedbok)** daje dostęp do podstawowego raportu w firmie. Na jej podstawie generowane są wszystkie pozostałe raporty. W tym miejscu możesz wygenerować hovedboka i dokonać jego akceptacji. Po akceptacji księgi do danego miesiąca nie będziesz miał możliwości dopisanych do tych okresów dokumentów. Więcej przeczytaj w sekcji <u>GENEROWANIE HOVEDBOKA</u>. Regularne generowanie hovedboka jest bardzo ważne, należy wykonywać je co najmniej raz na dwa miesiące.

**Raporty księgowe** – tutaj znajdują się najważniejsze raporty. W razie kontroli o część z nich może poprosić Cię urząd. Znajduje się tutaj również możliwość wysyłki do Altinna raportu MVA. Ten raport należy wysyłać co dwa miesiące (lub raz do roku) w terminach zgodnych z terminarzem. Przeczytaj więcej o wysyłce raportu MVA w sekcji <u>RAPORT PODATKU MVA</u>. Opis innych raportów znajdziesz w sekcji <u>INNE RAPORTY (</u>\$).

**Raporty pracowników** – tutaj znajdziesz raporty dotyczące pracowników na podstawie, których dokonujemy rozliczenia podatków z urzędem skarbowym. Najważniejszym raportem jest raport **podatkowy**, który od 2015 roku należy wysyłać co miesiąc przez Altinn (jeśli zatrudniasz pracowników). Przeczytaj więcej o tym raporcie w sekcji <u>RAPORT</u> <u>PRACOWNIKÓW A02</u>. Opis innych raportów znajdziesz w sekcji <u>INNE RAPORTY (%)</u>.

#### 4.2 ZADANIA

Zadania służą do informowania Cię o aktualnych rzeczach potrzebnych do zrobienia, aby wszystkie księgowe sprawy były załatwione. Zadania znajdziesz wchodząc w **Firma -> Zadania**.

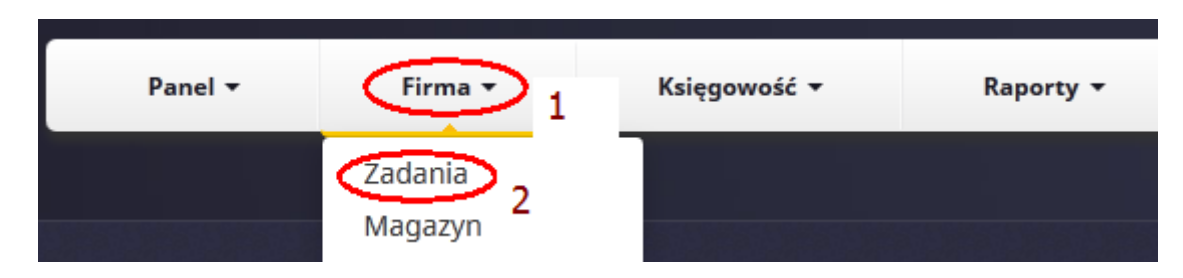

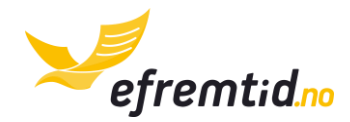

W pierwszej części strony znajdziesz możliwość filtrowania zadań. Możesz wybrać zadania, które są do wykonania w danym terminie od-do (nr 1 i 2 na rysunku), możesz wybrać typ zadania z listy rozwijanej (nr 3 na rysunku), możesz wybrać czy zadanie jest już zrobione czy należy je wykonać (nr 4 na rysunku). Po wybraniu filtrów naciśnij przycisk **Filtruj** (nr 5 na rysunku)

| Filtry:    |                     |                |                                     |                                       |
|------------|---------------------|----------------|-------------------------------------|---------------------------------------|
| Termin od: | 2015-03-21          | Do: 2015-05-21 | Type Dowolny<br>Dowolny<br>Płatność | Czy zrobione?: Obojętnie - Fitruj 4 5 |
| Lista zada | ań z danego okresu: |                | Formularz do urzedu                 |                                       |

Poniżej znajdziesz listę zadań. W kolejnych kolumnach znajdziesz informacje o zadaniu do wykonania. W tym widoku możesz:

- 1. Oznaczyć zadanie jako zrobione
- 2. Dokonać zmian w zadaniu
- 3. Skasować dane zadanie (dotyczy tylko zadań własnych, zadań systemowych nie można kasować)
- 4. Dodać nowe zadanie

Na rysunku poniżej znajdziesz lokalizacje poszczególnych elementów z powyższej listy.

| Termin 🔺   | Tytuł                          | Opis                                         | Тур  | Zrobione | Edytuj | Skasuj |  |  |
|------------|--------------------------------|----------------------------------------------|------|----------|--------|--------|--|--|
| 2015-03-31 | Dodać dokumenty za 02-2015     | Należy dodać dokumenty księgowe              | Inny |          |        | ×,     |  |  |
| 2015-04-30 | Wygeneruj hovedboka do 02-2015 | Należy wygenerować hovedboka za podany okres | Inny | 1        | Ø 2    | × 3    |  |  |
| Dodaj now  | Dodaj nowe zadanie + 4         |                                              |      |          |        |        |  |  |

Informacje na temat dodawania zadań i obchodzenia się z zadaniami znajdziesz w następnych podsekcjach.

#### 4.2.1 JAK SKUTECZNIE PRACOWAĆ Z ZADANIAMI?

Zadania opisują wszelkie czynności jakie musisz wykonać aby zakończyć daną wymaganą czynność. Zadania generowane są okresowo. Zadania powinieneś kontrolować sam dla siebie, gdyż jeśli wykonujesz wszystkie zadania sumiennie cała Twoja księgowość będzie zgodna z norweskimi przepisami i na czas opłacisz wszystkie wymagane podatki. Najważniejsze rady do pracy z zadaniami:

- 1. Korzystaj z zadań w panelu głównym tam znajdziesz najpilniejsze zadania posortowane według terminów
- 2. Oznaczaj zadania jako wykonane zaraz po tym jak je wykonasz
- 3. Postępuj ściśle według kroków opisanych w zadaniu
- 4. Nie odhaczaj zadań jeśli jeszcze ich nie zrobiłeś możesz o nich zapomnieć co może skutkować nie wysłaniem potrzebnego raportu lub nie opłaceniem podatków

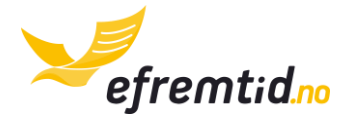

5. W razie problemów i wątpliwości – zapytaj nas.

#### 4.2.2 ZADANIA – DODAWANIE I EDYCJA

Jeśli korzystasz często z efirma.no możesz tworzyć własne zadania. Aby utworzyć własne zadanie albo zmienić istniejące wykonaj poniższe kroki:

1. Wejdź w Firma -> Zadania.

| Panel <del>-</del> | Firma 🕶 1            | Księgowość 🔻 | Raporty 🔻 |
|--------------------|----------------------|--------------|-----------|
|                    | Zadania<br>Magazyn 2 |              |           |

2. Kliknij Dodaj nowe zadanie albo kliknij Edytuj aby zmienić istniejące

| Termin 🔺   | Tytuł                          | Opis                                         | Тур  | Zrobione | Edytuj | Skasuj |  |  |  |
|------------|--------------------------------|----------------------------------------------|------|----------|--------|--------|--|--|--|
| 2015-03-31 | Dodać dokumenty za 02-2015     | Należy dodać dokumenty księgowe              | Inny |          | ۲      | ×      |  |  |  |
| 2015-04-30 | Wygeneruj hovedboka do 02-2015 | Należy wygenerować hovedboka za podany okres | Inny |          | 61     | ×      |  |  |  |
| Dodaj now  | Dodaj nowe zadanie +           |                                              |      |          |        |        |  |  |  |

- 3. Wypełnij pola w formularzu. Omówienie pól:
  - a. Nazwa zadania Twoja nazwa własna tego zadania
  - b. Opis zadania tutaj wpisz szczegółowe wytyczne dotyczące zadania
  - c. **Termin wykonania** kiedy masz ostateczny termin aby wykonać dane zadanie
  - d. **Powiadamiaj mnie od dnia** zadanie nie pojawi się na liście w panelu głównym przed tą datą
- 4. Po wypełnieniu wszystkich pól kliknij Prześlij

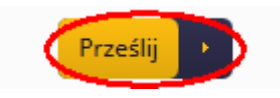

## 4.3 KSIĘGOWOŚĆ I SPRAWDZANIE DOKUMENTÓW

Księgowanie i sprawdzanie przez nas dokumentów to jedna z głównych funkcji efirma.no. W efirma.no powinieneś księgować wszystkie dokumenty związane z Twoją działalnością, które udowadniają, że osiągnąłeś przychód albo że masz koszty.

Podstawowym dokumentem wymiany handlowej jest faktura VAT. W razie błędów do **faktury** przedsiębiorcy wystawiają korekty (**kreditnoty**). W programie każdą fakturę i korektę wystawioną przez Ciebie nazywamy wychodzącą. Natomiast każdą fakturę i korektę wystawioną przez Twojego kontrahenta nazywamy przychodzącą.

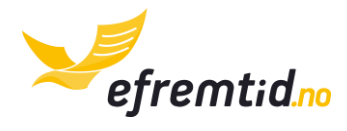

Dodatkowym dokumentem przychodowym jest **Sprzedaż niefakturowana**. Stosuje się go tylko w przypadku działalności na rzecz osób fizycznych, którym nie wystawimy faktury np. przy sprzedaży sklepie na paragon fiskalny.

Dokumentami kosztowymi są również **dowody zapłaty kartą oraz gotówką**. Dostajemy je w sklepie na podstawie dokonanego zakupu. Możemy je księgować w programie i odpisywać od nich VAT.

**Dokument balansu początkowego** księgujemy tylko raz przy rozpoczynaniu księgowości z efirma.no. Konsultant pomaga w księgowaniu tego typu dokumenty, gdyż często wymaga to rozumienia kont księgowych i możliwości ich mapowania z systemu poprzedniego księgowego do efirma.no.

**Korespondencja** nie wpływa na balans księgowy, ale powinieneś zamieszczać w programie wszelką korespondencję urzędową dla swojego bezpieczeństwa.

Podczas pracy z programem musisz wpierw zeskanować lub zrobić fotografię dokumentu, dodać go do programu (zobacz: *Księgowość*) i następnie zaklasyfikować go jako jeden z powyższych typów. Następnie powinieneś postępować zgodnie ze wskazówkami w sekcji *Dokumenty Księgowe*.

Po dodaniu dokumentu powinieneś zaczekać na jego sprawdzenie przez konsultanta efirma.no. Czas oczekiwania wynosi do tygodnia. Jeśli zbliża się termin wysłania zeznania z reguły czas oczekiwania wynosi maksymalnie jeden dzień.

W razie wystąpienia błędów zostaniesz o tym poinformowany mailem. Dokumenty należy poprawić przed wysłaniem zeznania zgodnie ze wskazówkami konsultanta (będą zamieszczone przy dokumencie). Jak znaleźć dokumenty z błędami i jak je edytować znajdziesz w sekcji <u>Przegląd Dokumentów</u>.

Po poprawieniu błędów konsultant znowu sprawdza Twoje dokumenty po poprawkach. Jeśli konsultant ma jakieś pytania apropo dokumentu wyśle Ci je pocztą wewnętrzną efirma.no. O wiadomości zostaniesz również poinformowany drogą mailową.

Jeśli już wprowadziłeś wszystkie dokumenty i zostały one sprawdzone możesz przystąpić do generowania hovedboka (zobacz: *Generowanie Hovedboka*) oraz wysłania odpowiednich raportów.

# 4.4 WYPŁATY ( † )

Wypłaty w Norwegii przyjęło się wypłacać i wystawiać rachunek (Lonnslip) do 10 dnia miesiąca za miesiąc poprzedni. Nie jest to jednak jedyna reguła. Często wynagrodzenie za grudzień wypłaca się przed świętami.

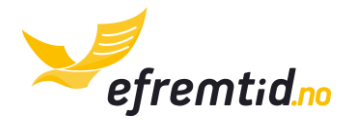

W efirma.no należy dodać pracownika wraz ze wszystkimi jego danymi. To umożliwi Ci generowanie standardowych wypłat. Uzupełnianie na bieżąco księgowości i przypisywanie dokumentów i wyjazdów do pracowników umożliwi zastosowanie stosownych odpisów.

Aby poprawnie generować wypłaty zgodnie z norweskimi przepisami powinieneś postępować według następującego schematu:

- Przy przyjęciu do pracy pracownika skonfiguruj go według instrukcji opisanej w sekcji <u>Pracownicy – DODAWANIE I EDYCJA ()</u>. Podpisz z nim również odpowiednią umowę. Pracownika powinieneś dodać do systemu w miesiącu, w którym go zatrudniłeś.
- Raz w miesiącu generuj wypłaty dla pracownika i dopisz ewentualne dodatki. Instrukcje dotyczące wypłat znajdziesz w sekcji <u>WYPŁATY ( )</u>.
- 3. Jeśli pracownik ma nieobecności spowodowane poleceniem pracodawcy lub np. macierzyństwem koniecznie uzupełnij je. Instrukcje znajdziesz w sekcji <u>REJESTROWANIE NIEOBECNOŚCI I REDUKCJI ETATU (</u>).
- 4. Raz w roku (najczęściej w czerwcu) wypłać pracownikowi wypłatę wakacyjną Instrukcje dotyczące wypłat znajdziesz w sekcji <u>WYPŁATY ( / )</u>.
- Każdorazowo w momencie zarejestrowania wypłaty prześlij pracownikowi rachunek (Lonnslip). Skąd pobrać Lonnslip znajdziesz w sekcji <u>WYPŁATY ( )</u>.
- 6. Do piątego każdego miesiąca wyślij raport A02 za miesiąc poprzedni. Instrukcje dotyczącego tego raportu znajdziesz w sekcji <u>*RAPORT PRACOWNIKÓW A02*</u>.
- 7. Na początku roku pobierz elektroniczną kartę podatkową dla pracownika (również przy jego zatrudnieniu). Instrukcje znajdziesz w sekcji <u>SKATTEKORT –</u> <u>ELEKTRONICZNA KARTA PODATKOWA (</u>**f**).
- 8. Nie zapomnij wypłacić pracownikom wynagrodzenia zgodnie z umową. Kwoty netto wyliczy program.

Postępując według powyższego schematu masz pewność, że wypłaty dla Twoich pracowników zostaną zaksięgowane i raportowane zgodnie z norweskimi przepisami.

# 4.5 WYCIĄGI Z BANKU

Wyciągi z banku poświadczają o płatnościach za faktury oraz o innych opłatach firmowych. Wyciągi należy dodawać do systemu najlepiej raz na miesiąc, ale ze względu na to, ze mogą wpłynąć jedynie na podatek dochodowy należy je dodawać co najmniej raz na rok przed rozliczeniem rocznym.

W efirma.no mamy możliwość automatycznego księgowania wyciągów ze znanych banków norweskich. Jeśli bank jest w stanie dostarczyć plik w formacie CSV, XML, TXT lub analogicznym – sprawdź czy go jesteśmy w stanie zaksięgować. Jeśli nie – prześlij go do nas to najprawdopodobniej będziemy w stanie dodać taką funkcjonalność.

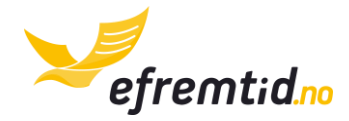

O dodawaniu wyciągu z banku i ich przeglądzie przeczytasz szczegółowo w sekcji <u>Wyciągi</u> <u>z BANKU</u>.

#### 4.6 RAPORTY

Raporty w efirma.no pełnią trzy główne funkcje:

- 1. Mają za zadanie w jednym miejscu poinformować Cię o najważniejszych kwestiach finansowych firmy
- Są wysyłane do urzędu i na ich podstawie urząd zna Twoją sytuację, należne podatki itp.
- 3. Są niezbędne w razie kontroli skarbowej urząd bardzo często prosi o wybrane raporty, które znajdziesz u nas w programie.

Podstawowym raportem jest księga główna (hovedbok), na podstawie której generujemy resztę raportów księgowych. O hovedboku przeczytasz więcej w sekcji <u>Generowanie</u> <u>HOVEDBOKA</u>.

Firma w Norwegii ma obowiązek wysyłać poprzez Altinn następujące raporty:

- Raport MVA RF-0002 jest to raport o podatku VAT, wysyłany jest z reguły raz na dwa miesiące. Przeczytasz o nim więcej w sekcji <u>RAPORT PODATKU MVA</u>
- Raport A02 jest to raport o podatkach i wypłatach pracowników. Wysyłany jest zawsze do piątego dnia miesiąca za miesiąc poprzedni. Przeczytasz o nim więcej w sekcji <u>RAPORT PRACOWNIKÓW A02</u>
- Raport RF-1030 jest to zeznanie roczne firm. Przeczytasz o nim więcej w sekcji <u>POD FILTRAMI UKAŻE CI</u> się raport pracowników A02 za dany okres. Aby wysłać raport kliknij Prześlij raport do Altinna (przycisk nie pojawi się, jeśli nie dokonałes integracji)

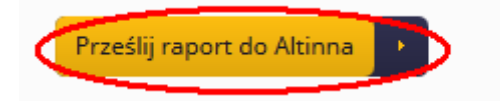

 Program poprosi o Kod pin (nr 1 na rys., kod PIN powinieneś otrzymać na telefon jeśli integracja przebiegła poprawnie). Po wpisaniu kodu kliknij Zaakceptuj i prześlij (nr 2 na rys.). Uwaga – wysyłka raportu trwa do 5 minut – poczekaj zawsze na informację zwrotną!

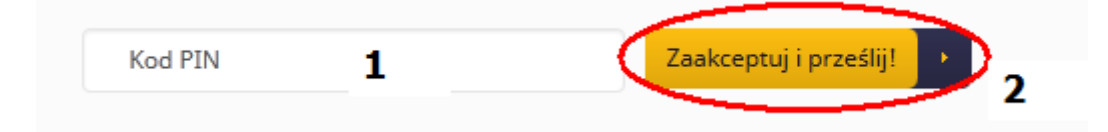

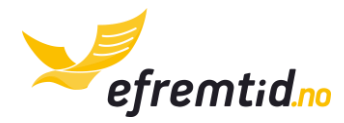

Dostaniesz komunikat o poprawnej wysyłce raportu lub błędach. Jeśli raport został wysłany poprawnie – nic więcej nie musisz robić. Jeśli w raporcie są błędy – **napisz do nas koniecznie**. Zweryfikujemy Twoje zeznanie i pozwolimy uniknąć błędów w przyszłości.

Raport ten mówi o należnych zaliczkach na podatek dochodowy pracowników i należnym podatku pracodawcy (arbeidsgiveravgift). Podatki te należy płacić raz na dwa miesiące zgodnie z terminarzem. Kwoty, numery kont oraz KID znajdziesz w swoich zadaniach zawsze na kilka dni przed terminem wysyłki.

4. Raport rozliczenia rocznego RF-1030

W efirma.no możesz również przejrzeć pozostałe raporty. Ich wyjaśnienie znajdziesz w sekcji *INNE RAPORTY (%)*.

#### 4.7 TERMINY – KALENDARZ WŁAŚCICIELA FIRMY

W tej sekcji znajdziesz kalendarz wszystkich ważnych terminów dla przedsiębiorcy. Terminy są ułożone datami rosnąco. Kalendarz obejmuje cały rok 2015.

| Data       | Opis                                                                                  |
|------------|---------------------------------------------------------------------------------------|
| 15.01.2015 | (†) Płatność podatku AGA i zaliczki na podatek dochodowy pracowników za<br>11-12.2014 |
| 05.02.2015 | ( 🛊 ) złożenie raportu A02 za 01.2015                                                 |
| 10.02.2015 | Złożenie raportu MVA i płatność podatku MVA za 11-12.2014                             |
| 05.03.2015 | (†) złożenie raportu A02 za 02.2015                                                   |
| 15.03.2015 | Płatność zaliczki na podatek od dochodu przedsiębiorcy                                |
| 15.03.2015 | (†) Płatność podatku AGA i zaliczki na podatek dochodowy pracowników za<br>01-02.2015 |
| 06.04.2015 | ( 🛊 ) złożenie raportu A02 za 03.2015                                                 |
| 10.04.2015 | Złożenie raportu MVA i płatność podatku MVA za 01-02.2015                             |
| 05.05.2015 | ( 🛊 ) złożenie raportu A02 za 04.2015                                                 |
| 15.05.2015 | Płatność zaliczki na podatek od dochodu przedsiębiorcy                                |
| 15.05.2015 | (†) Płatność podatku AGA i zaliczki na podatek dochodowy pracowników za<br>3-4.2015   |
| 31.05.2015 | Złożenie deklaracji rocznej RF-1030 przedsiębiorcy                                    |
| 05.06.2015 | ( 🛉 ) złożenie raportu A02 za 05.2015                                                 |

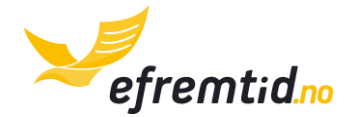

- **10.06.2015** Złożenie raportu MVA i płatność podatku MVA za 03-04.2015
- 10.06.2015 (†) wypłaty wakacyjne pracowników
- **05.07.2015** (**†**) złożenie raportu A02 za 06.2015
- 15.07.2015 Płatność zaliczki na podatek od dochodu przedsiębiorcy
- **15.07.2015** (†) Płatność podatku AGA i zaliczki na podatek dochodowy pracowników za 05-06.2015
- 05.08.2015 ( ) złożenie raportu A02 za 07.2015
- 31.08.2015 Złożenie raportu MVA i płatność podatku MVA za 05-06.2015
- 05.09.2015 ( † ) złożenie raportu A02 za 08.2015
- 15.09.2015 Płatność zaliczki na podatek od dochodu przedsiębiorcy
- 15.09.2015 (†) Płatność podatku AGA i zaliczki na podatek dochodowy pracowników za 07-08.2015
- 05.10.2015 (†) złożenie raportu A02 za 09.2015
- 10.10.2015 Złożenie raportu MVA i płatność podatku MVA za 07-08.2015
- 05.11.2015 ( 🛊 ) złożenie raportu A02 za 10.2015
- 15.11.2015 Płatność zaliczki na podatek od dochodu przedsiębiorcy
- **15.11.2015** (†) Płatność podatku AGA i zaliczki na podatek dochodowy pracowników za 09-10.2015
- 05.12.2015 ( ) złożenie raportu A02 za 11.2015
- 10.12.2015 Złożenie raportu MVA i płatność podatku MVA za 09-10.2015
- 10.12.2015 (†) wypłata w grudniu z połową należnego podatku

Korzystając z naszego terminarza nigdy nie przegapisz ważnego podatkowego terminu.

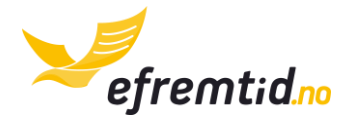

# 5 Księgowość

W tej sekcji znajdziesz konkretne instrukcje jak księgować dokumenty w programie. Twoim zadaniem jest tylko przepisanie kilku elementów z dokumentu, naszym zadaniem jest sprawdzanie czy przepisałeś wszystko poprawnie. Przykłady pokazujemy na dokumentach z życia wziętych, które naprawdę otrzymują nasi klienci.

To jest kompendium wiedzy o części księgowej programu. Nie czytaj go w całości a jedynie jak potrzebujesz zaksięgować dany dokument lub dopisać wyjazd do księgi pojazdu.

# 5.1 DOKUMENTY KSIĘGOWE

Te dokumenty będą najczęściej przez Ciebie księgowane. Powinieneś dodawać dokumenty do systemu co najmniej co dwa miesiące na co najmniej dwa tygodnie przed terminem złożenia zeznania MVA. Terminy znajdziesz w sekcji <u>TERMINY – KALENDARZ WŁAŚCICIELA</u> <u>FIRMY</u>. Da to nam możliwość terminowego sprawdzanie dokumentów i ewentualnych korekt.

Jeśli jeszcze nie czytałeś – koniecznie przejrzyj sekcję <u>Księgowość i sprawdzanie</u> <u>DOKUMENTÓW</u>. W niej znajdziesz podstawowe informacje o pracy z programem.

#### 5.1.1 Przegląd dokumentów

Aby dokonać przeglądu dodanych wcześniej dokumenty wykonaj poniższe kroki. Znajdziesz tutaj również informację jak działają filtry dokumentów.

1. Z górnego menu wybierz Księgowość -> Dokumenty księgowe

| Panel 🔻                             | Firma 🔻               | Księgowość 🔻 Ra                         | aporty 🔻       | Wylogi |
|-------------------------------------|-----------------------|-----------------------------------------|----------------|--------|
|                                     |                       | Dodaj dokument z PDF                    |                |        |
|                                     |                       | Dodaj dokument bez PDF                  | 1000           |        |
|                                     |                       | Wpisy bezpośrednie do hoved             | lboka          |        |
| Zadania<br>Lista zadań własnych i w | ygenerowanych przez p | Dokumenty księgowe<br>Wyciągi z banku 2 | nem<br>kich fu | nkcji  |

2. Tutaj znajdziesz listę dokumentów oraz filtry podobnie jak na rysunku poniżej. Po wybraniu filtrów dokumenty odświeżają się automatycznie.

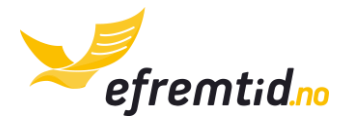

| Filtry:                    | 1                         | 2                |                                 | -   |                                |
|----------------------------|---------------------------|------------------|---------------------------------|-----|--------------------------------|
| Data od: 2015-03-01        | Do:                       | 2015-04-22       | Typ: Dowolny                    | _ 3 | ▼ Kontrahent: Kontrahenci ₹    |
| Numery faktur:             | 5                         | Numer w          | księdze: Numer w księ           | 6   | Identyfikatory: Identyfikatory |
| ©Pokaż wszystkie ©Pol<br>8 | każ tylko z k<br><b>9</b> | ołedami ©Pokaż t | ylko niewypełnione<br><b>10</b> |     |                                |

- 3. Omówienie filtrów:
  - a. Data od do (nr 1 i 2 na rys.) wyznacza zakres dat, z którego mają być wyszukane dokumenty. Przykładowo dokument z dnia 23.01.2015 znajduje się w zakresie 1.01.2015-30.01.2015, ale nie znajduje się w zakresie 24.01.2015-3.04.2015
  - b. Typ (nr 3 na rys.) tutaj możesz wybrać określone typy dokumentów z rozwijanej listy. Typy dokumentów są identyczne jak przy dodawaniu dokumentów.
  - c. **Kontrahenci** (nr 4 na rys.) możesz wybrać jednego lub więcej kontrahentów, których dotyczy dokument. Aby ułatwić wyszukiwanie możesz wpisać pierwsze litery kontrahenta w polu oznaczonym poniżej

| Kontrahenci | •         |
|-------------|-----------|
|             | $\supset$ |

- d. **Numery faktur** (nr 5 na rys.) jeśli szukasz kilku faktur możesz wpisać tutaj ich numery oddzielone przecinkami
- e. Numer w księdze (nr 6 na rys.) jest to numer w hovedboku. Może się zdarzyć, że urząd poprosi Cię o dokument np. UF32. Wtedy powinieneś wybrać Typ faktura wychodząca a w to pole wpisać numer 32. Poprzednie jak w poprzednim polu możesz wpisać wiele wartości oddzielonych przecinkami.
- f. Identyfikatory (nr 7 na rys.) jeśli korzystasz z zaawansowanej księgowości możesz wpisać tutaj identyfikatory dokumentów. Podczas dodawania dowolnego dokumentu zostaje mu przypisany unikalny identyfikator. Znajdziesz go w tytułowym pasku dokumentu (możesz przepisać go na dokument aby ułatwić poszukiwania)

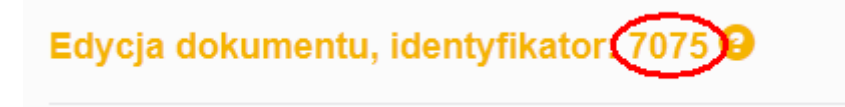

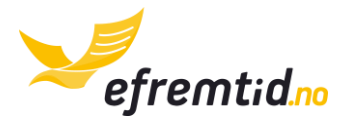

- g. Pola pokaż … (nr 8,9,10 na rys.) tutaj możesz przefiltrować wyniki pod kątem dodatkowych kryteriów. Pokaż wszystkie (nr 8) jest standardową opcją – pokazuje wszystkie dokumenty uwzględniając inne filtry. Pokaż tylko z błędami (nr 9) pokazuje wszystkie dokumenty, w których konsultant wykrył błędy. Pokaż niewypełnione (nr 10) pokazuje wszystkie dokumenty, które dodałeś do systemu ale zrezygnowałeś z ich wypełnienia.
- 4. Na dole strony znajdziesz strzałki pozwalające Ci nawigować po liście dokumentów. Znajdziesz wyniki w formacie np. 1 do 15 – co oznacza, że wyświetlają się dokumenty od pierwszego do piętnastego. Liczba w nawiasie (790) oznacza całkowitą liczbę dokumentów. Aby przejść do następnych dokumentów używaj strzałek pojedynczych w lewo lub prawo. Strzałki podwójne przechodzą na sam koniec listy dokumentów.

5. Nagłówki listy dokumentów wyglądają jak na rysunku poniżej. Możesz sortować po wybranej kolumnie klikając ją (tylko część kolumn można sortować). Możesz również sortować po wielu kolumnach przytrzymując klawisz CTRL i klikając odpowiednie kolumny. Aby odwrócić kolejność kliknij jeszcze raz na daną kolumnę.

| Lista do | kumentów:       |             |            |        |       |
|----------|-----------------|-------------|------------|--------|-------|
| Тур      | Numer dokumentu | Nazwa pliku | Kontrahent | Data 👻 | Kwota |

6. Lista dokumentów wygląda najczęściej jak poniżej. Omówienie wybranych elementów znajdziesz pod rysunkiem.

| Тур | Numer dokumentu | Nazwa pliku | Kontrahent    | Data 👻     | Kwota      | Zapłacono |   |   | Pomoc | F | odgląd |          | Edytuj |   | Skasuj |
|-----|-----------------|-------------|---------------|------------|------------|-----------|---|---|-------|---|--------|----------|--------|---|--------|
| IF  | 123             |             | bygge service | 2015-04-02 | -12.000,00 | 0,00      | × |   |       | P | 3      | <b>B</b> | 4      | × | 7      |
| D   |                 |             |               | 2015-04-02 | -344,00    | 0,00      | × | 1 | 1     | ۶ |        | -        | 5      | × |        |
| UF  | 34              |             | Byggeservice  | 2015-04-01 | 5.000,00   | 0,00      | × | 0 | 2     | ۶ |        | Pop      | oraw 🖉 | × |        |
|     |                 |             |               | Suma:      | -7.344,00  | 0,00      |   |   |       |   |        |          | 6      |   |        |

- a. Kolumny informacyjne aż do kolumny Zapłacono zawierają podstawowe informacje o dokumentach i są nazwane intuicyjnie. Jeśli w danej kolumnie nie ma żadnej wartości oznacza to tylko, że wartość w tym miejscu nie jest potrzebna albo nie istnieje.
- b. Pomoc zawiera informację czy potrzebowałeś pomocy z danym dokumentem. Dokument może być już sprawdzony i nie wymagać pomocy (nr 1 na rys.) albo może zawierać błędy (nr 2 na rys.). Może również wymagać

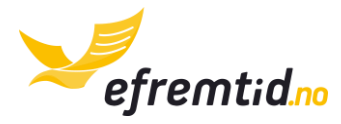

lub nie wymagać pomocy konsultanta – co oznaczasz przy dodawaniu dokumentu. Niezależnie od tego czy poprosisz o pomoc dokumenty zawsze są sprawdzane.

- c. **Podgląd** kliknięcie w lupę (nr 3 na rysunku) pozwala na przejrzenie zaksięgowania dokumentu oraz skanu bez zmiany danych w dokumencie.
- d. Edytuj pozwala na zmianę danych w dokumencie. Ikonka jest zależna od statusu dokumentu. Dokumenty jeszcze niesprawdzone mają ikonkę jak nr 4 na rys. Dokumenty sprawdzone i poprawne jak nr 5 na rys. Dokumenty wymagające poprawy są mocno wyróżnione jak nr 6 na rys. Jeśli do dokumenty zostały dodane płatności albo dokument został już zaksięgowany i nie można go zmieniać pojawi się ikonka krzyżyka (nr 7 na rys.).
- e. **Skasuj** pozwala na skasowanie dokumentu (nr 7 na rys.). Jeśli do dokumentu zostały dodane płatności albo dokument jest już zaksięgowany nie możesz go skasować. Jeśli skasujesz dokument omyłkowo – skontaktuj się z nami, możliwe, że specjaliści IT odzyskają go.
- 7. Aby dodać nowy dokument wybierz z menu górnego Księgowość -> Dodaj dokument z PDF

| Panel 🔻 | Firma 🔻 | Księgowość 🔹                                                      | Raporty 🔻                | Wylo |
|---------|---------|-------------------------------------------------------------------|--------------------------|------|
|         |         | Dodaj dokument z PD<br>Dodaj dokument bez<br>Wpisy bezpośrednie d | F<br>PDF<br>lo hovedboka |      |

Przegląd dokumentów służy przede wszystkim do odszukiwania i poprawiania dokumentów oraz ewentualnej weryfikacji.

#### 5.1.2 FAKTURY WYCHODZĄCE

Jeśli korzystasz z integracji z programem e-faktury.no możesz pominąć ten krok. Twoje faktury wychodzące księgują się automatycznie bez Twojej ingerencji.

**Faktura wychodząca to faktura wystawiona przez Ciebie**. Przykładowy dokument faktury wychodzącej wygląda jak na rysunku poniżej.

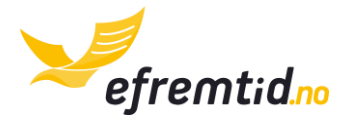

| Fremtid Robert Bierr<br>Hellenvegen 1<br>2022 Gjerdrum<br>Bankkonto: 15032747237<br>org nr: N0998082270MVA<br>Foretaksregisteret<br>E-post:<br>olom2@mailinator.com | nat<br>1 | Faktura                        |                         | Fakt<br>Forf                       | Fak<br>turadato<br>allsdato | tura: 74<br>2015-04-22<br>2015-05-06<br>Kunde nr: 19                                                          | 3<br>4 |
|----------------------------------------------------------------------------------------------------|----------|--------------------------------|-------------------------|------------------------------------|-----------------------------|----------------------------------------------------------------------------------------------------|--------|
| Firma Difi<br>Navnegata 38<br>0222 Oslo<br>org nr:<br>NO810418052MVA                                                                                                | 2        |                                |                         |                                    |                             |                                                                                                    |        |
| Varenr.         Varenavn           1         Jobber etter avtale           2         Transport tjenester                                                            |          | Enhetspris<br>250,00<br>200,00 | <b>Stk.</b><br>45<br>20 | Sum netto<br>11 250,00<br>4 000,00 | MVA<br>25%<br>15%           | Sum<br>14 062,50<br>4 600,00                                                                                  | 5      |
|                                                                                                    |          |                                |                         |                                    | MVA grun<br>MVA gru<br>Su   | nlag 25%: 11 250,00<br>MVA 25%: 2 812,50<br>unnlag 15%: 4 000,00<br>MVA 15%: 600,00<br>IIII: <b>18 662,50</b> | 6      |

Poszczególne elementy należy przepisać do programu efirma.no. Omówienie elementów z faktury:

- 1. Dane Twojej firmy
- 2. Dane kontrahenta, któremu wystawiłeś fakturę
- 3. Numer faktury (numeracja faktur powinna być spójna bez luk)
- 4. Data wystawienia faktury jest to również tzw. Moment podatkowy
- 5. Produkty na fakturze
- 6. Suma brutto produktów i usług na fakturze

Aby zaksięgować fakturę wychodzącą należy dodać jej skan do systemu według instrukcji w sekcji *Księgowość* oraz postępować zgodnie z poniższą instrukcją:

1. W polu Typ dokumentu wybrać Faktura wychodząca

| Typ dokumentu 😮:       |   |
|------------------------|---|
| Wybierz                | • |
| Wybierz                |   |
| Faktura przychodząca   |   |
| Faktura wychodząca     |   |
| Sprzedaz nietakturowan | a |

2. W polu **Nr dokumentu** wpisz numer faktury wystawionej (zobacz nr 3 na Skanie faktury)
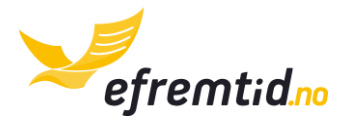

3. Jeśli kontrahent jest już u w Twojej bazie danych wybierz go z listy w polu **Kontrahent** natomiast jeśli nie ma go jeszcze na liście kliknij **Nowy**. Jeśli kontrahent był już na liście przejdź do kroku 5.

| Kontrahent 😳 |        |   |
|--------------|--------|---|
| Wybierz      | - Nowy | Ð |

- 4. Aby dodać nowego kontrahenta uzupełnij jego dane. Przepisz je ze skanu faktury (zobacz nr 2 na Skanie faktury) do okienka. W kolejne pola wpisz:
  - 1) Nazwę firmy kontrahenta lub jego imię i nazwisko (dla osób prywatnych)
  - 2) Numer organizacyjny lub dowolny numer identyfikacyjny jeśli wystawiasz fakturę za granicę
  - 3) Zaznacz czy jest to Twój dostawca czy odbiorca czy może pełni obie funkcje
  - 4) Ulicę oraz numer domu/lokalu
  - 5) Kod pocztowy kontrahenta
  - 6) Miasto, w którym ma siedzibę kontrahent

Na koniec kliknij **Zapisz** (nr 7 na rys.).

| Dodawani     | e nowego kor   | ntrahenta | ×        |
|--------------|----------------|-----------|----------|
| Nazwa firmy  | /*             | L         |          |
| Numer orga   | anizacyjny     | 2         |          |
| Dostawca     | i odbiorca     | 3         | •        |
| Ulica i nume | er domu/lokalu | 4         |          |
| Kod* 5       | Miejscowość*   | 6         |          |
|              |                | Zamknij   | Zapisz + |

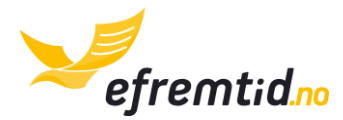

5. W pole **Data wystawienia dokumentu** wybierz odpowiednią datę z kalendarza. Datę znajdziesz w sekcji nr 4 na Skanie faktury. Najczęściej jest on poprzedzona tekstem "fakturadato".

| Data wystawienia dokumentu* 😢 |  |
|-------------------------------|--|
| 2015-04-22                    |  |

6. (🛠) Wybierz miesiąc i rok księgowy

| Miesiąc i rok księgowy* 📀 |   |      |   |
|---------------------------|---|------|---|
| Kwiecień                  | • | 2015 | • |

7. Jeśli faktura była opłacona gotówką w dniu wystawienia zmień wybór **Płatne za pomocą**. W przeciwnym wypadku pozostaw pole **Nieopłacone/inna forma płatności** 

| Płatne za pomocą* 😔                  |          |
|--------------------------------------|----------|
| Nieopłacone/Inna forma płatności     | <b>.</b> |
| Nieopłacone/Inna forma płatności     |          |
| Zapłacono gotówką w dniu wystawienia |          |

- 8. Następnie dodaj grupy produktów (nr 5 na Skanie faktury), które znajdziesz na fakturze. Aby dodać kolejne grupy produktów kliknij **Dodaj** (nr 6 na rys.) aby skasować już dodany kliknij **Kasuj** (nr 5 na rys.). Następnie uzupełnij kolejne kolumny:
  - 1) Kategoria przy fakturze wychodzącej będzie to najczęściej Sprzedaż z 25, 15, 8, 0% VAT. W większości przypadków obowiązuje stawka 25%.
  - 2) VAT zawsze przepisz VAT danej kategorii. Znajdziesz je na Skanie faktury
  - 3) **Wartość brutto** przepisz ją również z faktury. Jest to wartość po dodaniu podatku VAT wszelkich rabatów dotycząca danej kategorii księgowej.
  - 4) Pola dodatkowe możesz przypisać wydatek do projektu (☆) lub środka trwałego np. samochodu (⇔). Omówienie tych pól znajdziesz w sekcji <u>PROJEKTY I ŚRODKI TRWAŁE W DOKUMENTACH KSIĘGOWYCH.</u> Najczęściej nie musisz ich uzupełniać.

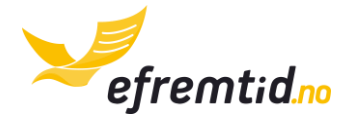

| Grupy produktów 😧              |   |        |   |               |   | 4 |   | 5       |
|--------------------------------|---|--------|---|---------------|---|---|---|---------|
| sprzedaz z 25% [3010] <b>1</b> | • | 25.00% | 2 | 14062.50      | 3 |   |   | Kasuj - |
| sprzedaz z 15% [3020]          | • | 15.00% |   | <b>▼</b> 4600 |   | - | A | Kasuj – |
| Dodaj + 6                      |   |        |   |               |   |   |   |         |

 Sumaryczna wartość podatku VAT i wartości brutto powinna zgadzać się ze skanem faktury (zobacz nr 6 na Skanie faktury). Jeśli się nie zgadza sprawdź ponownie w poprzednim kroku czy wszystkie kwoty są poprawne.

| Sumaryczna wartość brutto: | 18 662,50 |
|----------------------------|-----------|
| Sumaryczna wartość VAT:    | 3 412,50  |

10. Przy każdym dokumencie możesz poprosić o pomoc. Nie jest to jednak potrzebne, gdyż każdy dokument jest sprawdzany.

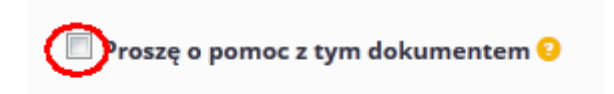

11. Na koniec kliknij **Wyślij**. Jeśli zapomniałeś uzupełnić niektórych pól program Cię o tym powiadomi.

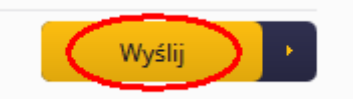

Dzięki powyższym instrukcjom będziesz mógł poprawnie zaksięgować fakturę wychodzącą. Tutaj nie zajmujemy się poprawnym wystawianiem takich faktur. Jeśli chcesz być pewien że wystawiasz faktury zgodnie z norweskimi przepisami skorzystaj z e-faktury.no albo innego profesjonalnego programu do wystawiania faktur.

### **5.1.3 FAKTURY PRZYCHODZĄCE**

Faktury przychodzące to faktury, które otrzymujesz od swoich kontrahentów. Stanowią one dla Ciebie koszt. Przykładową fakturę przychodzącą znajdziesz na Skanie poniżej.

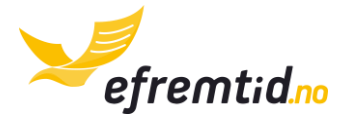

|                                                                                                    |   | Faktura    |             |                       |                              |                                                         | _         |
|----------------------------------------------------------------------------------------------------|---|------------|-------------|-----------------------|------------------------------|---------------------------------------------------------|-----------|
| Nowak Company<br>Storgata 5<br>0123 Oslo<br>Telefon: 65478965<br>Bankkonto: 12547896325<br>org nr: N0123456789MVA<br>E-post: jannowak@gmail.com | 1 |            |             | Faktı<br>Forfa        | Fal<br>uradato:<br>allsdato: | <b>ctura: 8</b> 2015-04-22 2015-05-06 Kunde nr: 8       | 3         |
| Fremtid Robert<br>Biernat<br>Hellenvegen 1<br>2022 Gjerdrum<br>org nr:<br>NO998082270MVA                                                        | 2 |            |             |                       |                              |                                                         |           |
| Varenr. Varenavn                                                                                                    |   | Enhetspris | <b>Stk.</b> | Sum netto<br>7 400.00 | MVA<br>25%                   | Sum<br>9 250.00                                         | ]_        |
|                                                                                                    |   |            |             |                       | MVA grun                     | mlag 25%: 7 400,00<br>MVA 25%: 1 850,00<br>um: 9 250,00 | ء د<br>ام |

Poszczególne elementy należy przepisać do programu efirma.no. Omówienie elementów z faktury:

- 1. Dane kontrahenta, który wystawił Tobie fakturę
- 2. Twoje dane firmowe
- 3. Numer faktury
- 4. Data wystawienia faktury jest to również tzw. Moment podatkowy
- 5. Produkty na fakturze
- 6. Suma brutto produktów i usług na fakturze

Aby zaksięgować fakturę przychodzącą należy dodać jej skan do systemu według instrukcji w sekcji *Księgowość* oraz postępować zgodnie z poniższą instrukcją:

1. W polu **Typ dokumentu** wybrać **Faktura przychodząca** 

| Typ dokumentu 😳:     |   |
|----------------------|---|
| Faktura przychodząca | • |
| Wybierz              |   |
| Faktura przychodząca |   |
| Faktura wychodząca   |   |

2. W polu **Nr dokumentu** wpisz numer faktury wystawionej (zobacz nr 3 na Skanie faktury)

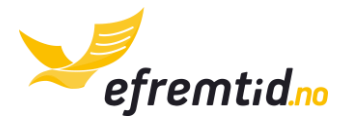

| Nr dokumentu 잉 |  |  |
|----------------|--|--|
| 8              |  |  |

3. Jeśli kontrahent jest już u w Twojej bazie danych wybierz go z listy w polu **Kontrahent** natomiast jeśli nie ma go jeszcze na liście kliknij **Nowy**. Jeśli kontrahent był już na liście przejdź do kroku 5.

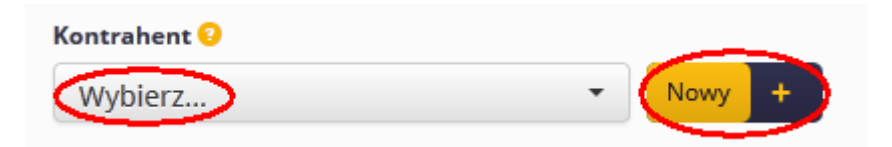

- 4. Aby dodać nowego kontrahenta uzupełnij jego dane. Przepisz je ze skanu faktury (zobacz nr 1 na Skanie faktury) do okienka. W kolejne pola wpisz:
  - 1) Nazwę firmy kontrahenta
  - 2) Numer organizacyjny lub dowolny numer identyfikacyjny jeśli faktura jest zza granicy
  - 3) Zaznacz czy jest to Twój dostawca czy odbiorca czy może pełni obie funkcje
  - 4) Ulicę oraz numer domu/lokalu
  - 5) Kod pocztowy kontrahenta
  - 6) Miasto, w którym ma siedzibę kontrahent

Na koniec kliknij **Zapisz** (nr 7 na rys.).

| Dodawaı     | nie nowego ko   | ntrahenta | ×        |
|-------------|-----------------|-----------|----------|
| Nazwa firr  | ny*             | 1         |          |
| Numer or    | ganizacyjny     | 2         |          |
| Dostawo     | a i odbiorca    | 3         | •        |
| Ulica i nur | ner domu/lokalu | 4         |          |
| Kod* 5      | Miejscowość*    | 6         |          |
|             |                 | Zamknij   | Zapisz + |

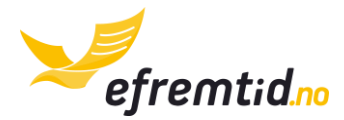

5. W pole **Data wystawienia dokumentu** wybierz odpowiednią datę z kalendarza. Datę znajdziesz w sekcji nr 4 na Skanie faktury. Najczęściej jest on poprzedzona tekstem "fakturadato".

| Data wystawienia dokumentu* 😢 |  |
|-------------------------------|--|
| 2015-04-22                    |  |

6. (��) Wybierz miesiąc i rok księgowy

| Miesiąc i rok księgowy* 📀 |   |      |   |
|---------------------------|---|------|---|
| Kwiecień                  | - | 2015 | • |

7. Wybierz skąd otrzymałeś fakturę. Jeśli jest to faktura z Norwegii lub faktura zza granicy ale oclona wybierz pierwszą pozycję. W innym przypadku wybierz jedną z dwóch pozostałych pozycji.

| Faktura z* 😧                      |   |
|-----------------------------------|---|
| Norwegia lub oclona               | - |
| Norwegia lub oclona               |   |
| Z Unii Europejskiej NIEOCLONA     |   |
| Spoza Unii Europejskiej NIEOCLONA |   |

8. Jeśli faktura była opłacona gotówką w dniu wystawienia zmień wybór **Płatne za pomocą**. W przeciwnym wypadku pozostaw pole **Nieopłacone/inna forma płatności** 

| Płatne za pomocą* 📀                  |   |  |  |  |  |  |  |
|--------------------------------------|---|--|--|--|--|--|--|
| Nieopłacone/Inna forma płatności     | • |  |  |  |  |  |  |
| Nieopłacone/Inna forma płatności     |   |  |  |  |  |  |  |
| Zapłacono gotówką w dniu wystawienia |   |  |  |  |  |  |  |

- 9. Następnie dodaj grupy produktów (nr 5 na Skanie faktury), które znajdziesz na fakturze. Aby dodać kolejne grupy produktów kliknij **Dodaj** (nr 6 na rys.) aby skasować już dodany kliknij **Kasuj** (nr 5 na rys.). Następnie uzupełnij kolejne kolumny:
  - Kategoria przy fakturze przychodzącej musisz zaklasyfikować koszt zgodnie z jego przeznaczeniem. Lista podstawowa ma ok. 20 produktów i usług. Przejrzyj je wszystkie i wybierz najlepiej pasujący. Jeśli uważasz, że nic nie pasuje – napisz do nas a dopiszemy Ci dodatkowe klasyfikacje kosztów.
  - 2) VAT zawsze przepisz VAT danej kategorii. Znajdziesz je na Skanie faktury

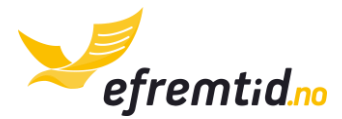

- 3) **Wartość brutto** przepisz ją również z faktury. Jest to wartość po dodaniu podatku VAT wszelkich rabatów dotycząca danej kategorii księgowej.
- 4) Pola dodatkowe możesz przypisać wydatek do projektu (☆) lub środka trwałego np. samochodu (⇔). Omówienie tych pól znajdziesz w sekcji <u>PROJEKTY I ŚRODKI TRWAŁE W DOKUMENTACH KSIĘGOWYCH.</u> Najczęściej nie musisz ich uzupełniać.

| G | rupy produktów 🕗  |   |   |          |      |   | 4 | 5       |
|---|-------------------|---|---|----------|------|---|---|---------|
|   | sprzatanie [6360] | 1 | • | 25.00% 2 | 9250 | 3 | • | Kasuj - |
| < | Dodaj + 6         |   |   |          |      |   |   |         |

10. Sumaryczna wartość podatku VAT i wartości brutto powinna zgadzać się ze skanem faktury (zobacz nr 6 na Skanie faktury). Jeśli się nie zgadza sprawdź ponownie w poprzednim kroku czy wszystkie kwoty są poprawne.

| Sumaryczna wartość brutto: | 9 250,00 |
|----------------------------|----------|
| Sumaryczna wartość VAT:    | 1 850,00 |

11. Przy każdym dokumencie możesz poprosić o pomoc. Nie jest to jednak potrzebne, gdyż każdy dokument jest sprawdzany.

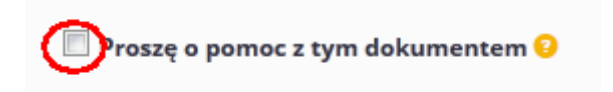

12. Na koniec kliknij **Wyślij**. Jeśli zapomniałeś uzupełnić niektórych pól program Cię o tym powiadomi.

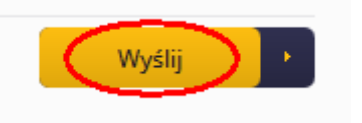

Dzięki powyższym instrukcjom będziesz mógł poprawnie zaksięgować fakturę przychodzącą.

Faktury najczęściej są opodatkowane standardowymi stawkami VAT, czasem jednak dostajemy fakturę, w której widnieje sam przychodzący VAT. Dzieje się tak w przypadku gdy dostajemy fakturę od firmy która dopiero od niedawna jest podatnikiem VAT lub w przypadku importu towarów z zza granicy.

Faktury zza granicy najczęściej niemają elementów podatku VAT. Niezależnie jednak od tego zawsze wpisujemy podatek VAT i kwotę brutto widoczną na fakturze. Wybieramy

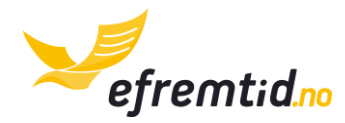

zawsze taką kategorię podatku VAT jaka obowiązywałaby w Norwegii za taką usługę. **Nie wpływa to w żaden sposób na płacone podatki.** Wpływa to jedynie na sposób zaksięgowania w księdze głównej.

Jeśli nie jesteś pewien zaksięgowania faktury – wpisz jak uważasz i kliknij **Proszę o pomoc**. Nasz konsultant podczas sprawdzania błędów zwróci szczególną uwagę na Twój dokument i w razie błędów pomoże w poprawnym wprowadzaniu dokumentu do systemu.

### 5.1.4 DOWODY PŁATNOŚCI KARTĄ

Dowody płatności kartą otrzymujesz najczęściej w sklepach lub przy płatnościach online. Stanowią one dla Ciebie koszt, jeśli są związane z Twoją działalnością. Przykładowy Skan płatności kartą znajdziesz poniżej.

| 1 ST 906028<br>ØREPROPP E-A-R CAP      | 49,96<br>S 200 |
|----------------------------------------|----------------|
| 1 ST 906228<br>VERNEHJELM GUL          | • 49,90        |
| TOTAL.                                 | 99,80          |
| Bankkort                               | 99,8           |
| BAX: 431074-71400<br>03/10/2014 15:26  | 9414           |
| BankRixept<br>**************           | 3-1            |
| AID: 0578000002101                     | 0              |
| TS1:6800                               | 3              |
| RESP: 00 GODKJENT                      | 5120           |
| REF:864 104982606<br>RESP: 00 600KJENT | 80             |

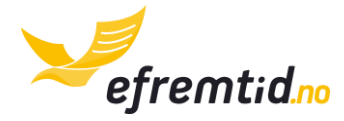

Poszczególne elementy należy przepisać do programu efirma.no. Omówienie elementów z dowodu płatności kartą:

- 1. Dane kontrahenta, wystawcy dowodu wpłaty
- 2. Zakupione produkty i usługi
- 3. Informacje bankowe potwierdzające, że była to płatność kartą
- 4. Kwota brutto do podatku 25%
- 5. Podatek VAT 25%
- 6. Kwota podatku VAT
- 7. Data wystawienia dokumentu

Jeśli zapłacisz za coś kartą a nie masz na to faktury, dowód zapłaty kartą jest wystarczającym potwierdzeniem poniesienia kosztu i daje możliwość odliczenia podatku VAT. Nie wlicza się w to nabycie produktów i usług zza granicy – w tym przypadku powinieneś mieć fakturę.

Aby zaksięgować dowód płatności kartą należy dodać skan do systemu według instrukcji w sekcji *Księgowość* oraz postępować zgodnie z poniższą instrukcją:

1. W polu Typ dokumentu wybrać Dowód zapłaty kartą

| • | Typ dokumentu 😔:        |
|---|-------------------------|
|   | Dowód zapłaty kartą 🔹   |
|   | Wybierz                 |
|   | Faktura przychodząca    |
|   | Faktura wychodząca      |
|   | Sprzedaż niefakturowana |
|   | Kreditnota przychodząca |
|   | Kreditnota wychodząca   |
| 9 | Oowód zapłaty karta 🔿   |
|   |                         |

 W pole Data wystawienia dokumentu wybierz odpowiednią datę z kalendarza. Datę znajdziesz w sekcji nr 7 na Skanie dokumentu. Najczęściej jest ona poprzedzona tekstem "dato".

| Data wystawienia | dokumentu* 🥝 |
|------------------|--------------|
| 2014-10-03       |              |

3. (🛠) Wybierz miesiąc i rok księgowy

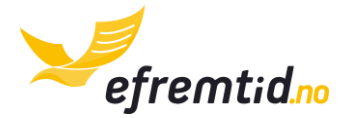

| Miesiąc i rok księgowy* 😮 |        |   |
|---------------------------|--------|---|
| Październik               | ▼ 2014 | • |

- 4. Następnie dodaj grupy produktów (nr 2 na Skanie dokumentu), które znajdziesz na dowodzie zapłaty kartą. Aby dodać kolejne grupy produktów kliknij **Dodaj** (nr 6 na rys.) aby skasować już dodany kliknij **Kasuj** (nr 5 na rys.). Następnie uzupełnij kolejne kolumny:
  - Kategoria przy dowodzie zapłaty kartą musisz zaklasyfikować koszt zgodnie z jego przeznaczeniem. Lista podstawowa ma ok. 20 produktów i usług. Przejrzyj je wszystkie i wybierz najlepiej pasujący. Jeśli uważasz, że nic nie pasuje – napisz do nas a dopiszemy Ci dodatkowe klasyfikacje kosztów.
  - VAT zawsze przepisz VAT danej kategorii. Znajdziesz je na Skanie dokumentu (pole nr 5 na skanie)
  - Wartość brutto przepisz ją również z dokumentu. Jest to wartość po dodaniu podatku VAT wszelkich rabatów dotycząca danej kategorii księgowej (nr 4 na Skanie dokumentu)
  - 4) Pola dodatkowe możesz przypisać wydatek do projektu (☆) lub środka trwałego np. samochodu (⇔). Omówienie tych pól znajdziesz w sekcji <u>PROJEKTY I ŚRODKI TRWAŁE W DOKUMENTACH KSIĘGOWYCH.</u> Najczęściej nie musisz ich uzupełniać.

| G | rupy produktów 😳            |   |        |   |       |   | 4 | 5       |
|---|-----------------------------|---|--------|---|-------|---|---|---------|
|   | odziez /buty robocze [6570] | 1 | 25.00% | 2 | 99.80 | 3 |   | Kasuj - |
| Ç | Dodaj + 6                   |   |        |   |       |   |   |         |

5. Sumaryczna wartość podatku VAT i wartości brutto powinna zgadzać się ze skanem faktury (zobacz nr 4 i 6 na Skanie dokumentu). Jeśli się nie zgadza sprawdź ponownie w poprzednim kroku czy wszystkie kwoty są poprawne.

| Sumaryczna wartość brutto: | 99,80 |
|----------------------------|-------|
| Sumaryczna wartość VAT:    | 19,96 |

6. Przy każdym dokumencie możesz poprosić o pomoc. Nie jest to jednak potrzebne, gdyż każdy dokument jest sprawdzany.

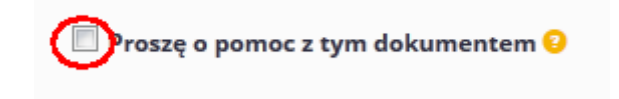

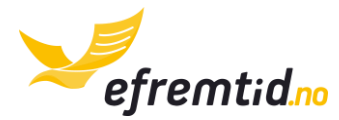

7. Na koniec kliknij **Wyślij**. Jeśli zapomniałeś uzupełnić niektórych pól program Cię o tym powiadomi.

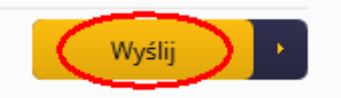

Dzięki powyższym instrukcjom będziesz mógł poprawnie zaksięgować dowód zapłaty kartą. Analogicznie możesz księgować również dowody zapłaty przelewem lub płatnością online (wszystko na co masz dowód na wyciągu bankowym oraz oddzielny dowód transkacji). Ważne aby stanowiło to Twój rzeczywisty koszt działalności a nie prywatny.

# 5.1.5 DOWODY PŁATNOŚCI GOTÓWKĄ

Dowody płatności gotówką otrzymujesz najczęściej w sklepach. Stanowią one dla Ciebie koszt, jeśli są związane z Twoją działalnością. Przykładowy Skan płatności gotówką znajdziesz poniżej.

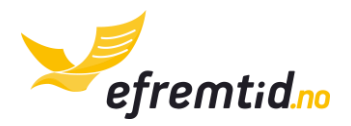

| 2 ası<br>vi<br>216050 | se:<br>tt.Nr.:         | EP216-P05<br>000070494                       | 2<br>1                                                    |
|-----------------------|------------------------|----------------------------------------------|-----------------------------------------------------------|
|                       |                        | 8                                            |                                                           |
| MVAZ                  | Ant.                   | Pris                                         | Beløp                                                     |
| 25,00                 | 1 Stk                  | 149,00                                       | 149,00                                                    |
|                       |                        |                                              | 149,00<br>200,00                                          |
| tant)                 |                        |                                              | 51,00                                                     |
|                       | MVAZ<br>25,00<br>tant) | MVAZ Ant.<br>25,00 1 Stk<br>tant)<br>nlag MM | MVAZ Ant. Pris<br>25,00 1 Stk 149,00<br>tant)<br>nlag MVA |

Poszczególne elementy należy przepisać do programu efirma.no. Omówienie elementów z dowodu płatności gotówką:

- 1. Dane kontrahenta, wystawcy dowodu wpłaty
- 2. Data wystawienia dokumentu
- 3. Zakupione produkty i usługi
- 4. Słowo "kontant" świadczy o tym, że płatność odbyła się gotówką
- 5. Suma podatku VAT i kwoty brutto

Jeśli zapłacisz za coś gotówką a nie masz na to faktury, dowód zapłaty gotówką jest wystarczającym potwierdzeniem poniesienia kosztu i daje możliwość odliczenia podatku VAT. Nie wlicza się w to nabycie produktów i usług zza granicy – w tym przypadku powinieneś mieć fakturę.

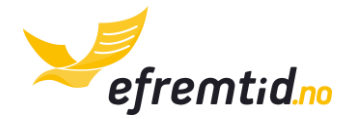

Aby zaksięgować dowód zapłaty gotówką należy dodać skan do systemu według instrukcji w sekcji <u>Księgowość</u> oraz postępować zgodnie z poniższą instrukcją:

1. W polu Typ dokumentu wybrać Dowód zapłaty gotówką

|   | Typ dokumentu 😳:              |
|---|-------------------------------|
|   | Dowód zapłaty gotówką 🔹       |
|   | Wybierz                       |
|   | Faktura przychodząca          |
|   | Faktura wychodząca            |
|   | Sprzedaż niefakturowana       |
|   | Kreditnota przychodząca       |
|   | Kreditnota wychodząca         |
|   | Dowó <u>d zapłaty kar</u> tą  |
| ¢ | Dowód zapłaty gotówka         |
|   | Dokument balansu poczatkowego |

6. W pole **Data wystawienia dokumentu** wybierz odpowiednią datę z kalendarza. Datę znajdziesz w sekcji nr 2 na Skanie dokumentu. Najczęściej jest ona poprzedzona tekstem "dato".

| C | )ata wystawienia dokumentu* 🥹 |  |
|---|-------------------------------|--|
|   | 2014-11-28                    |  |

7. (🛠) Wybierz miesiąc i rok księgowy

| I | Miesiąc i rok księgowy* 잉 |   |      |   |
|---|---------------------------|---|------|---|
|   | Listopad                  | • | 2014 | - |

- Następnie dodaj grupy produktów (nr 3 na Skanie dokumentu), które znajdziesz na dowodzie zapłaty kartą. Aby dodać kolejne grupy produktów kliknij Dodaj (nr 6 na rys.) aby skasować już dodany kliknij Kasuj (nr 5 na rys.). Następnie uzupełnij kolejne kolumny:
  - 5) Kategoria przy dowodzie zapłaty gotówką musisz zaklasyfikować koszt zgodnie z jego przeznaczeniem. Lista podstawowa ma ok. 20 produktów i usług. Przejrzyj je wszystkie i wybierz najlepiej pasujący. Jeśli uważasz, że nic nie pasuje – napisz do nas a dopiszemy Ci dodatkowe klasyfikacje kosztów.
  - 6) VAT zawsze przepisz VAT danej kategorii. Znajdziesz je na Skanie dokumentu
  - 7) **Wartość brutto** przepisz ją również z dokumentu. Jest to wartość po dodaniu podatku VAT wszelkich rabatów dotycząca danej kategorii księgowej

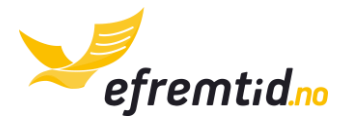

8) Pola dodatkowe – możesz przypisać wydatek do projektu (\*) lub środka trwałego np. samochodu (=). Omówienie tych pól znajdziesz w sekcji <u>PROJEKTY I ŚRODKI TRWAŁE W DOKUMENTACH KSIĘGOWYCH.</u> Najczęściej nie musisz ich uzupełniać.

| Grupy produktów 😔                           |   |       |   | 4 | 5       |
|---------------------------------------------|---|-------|---|---|---------|
| utrzymanie/ firmowych srodkow trans  25.00% | 2 | • 149 | 3 |   | Kasuj - |
| Dodaj + 6                                   |   |       |   |   |         |

9. Sumaryczna wartość podatku VAT i wartości brutto powinna zgadzać się ze skanem faktury (zobacz nr 5 na Skanie dokumentu). Jeśli się nie zgadza sprawdź ponownie w poprzednim kroku czy wszystkie kwoty są poprawne.

| Sumaryczna wartość brutto: | 149,00 |
|----------------------------|--------|
| Sumaryczna wartość VAT:    | 29,80  |

10. Przy każdym dokumencie możesz poprosić o pomoc. Nie jest to jednak potrzebne, gdyż każdy dokument jest sprawdzany.

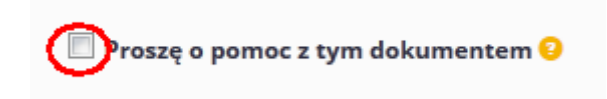

11.Na koniec kliknij **Wyślij**. Jeśli zapomniałeś uzupełnić niektórych pól program Cię o tym powiadomi.

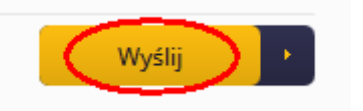

Dzięki powyższym instrukcjom będziesz mógł poprawnie zaksięgować dowód zapłaty gotówką.

# 5.1.6 KORESPONDENCJA

Korespondencja nie jest dowodem księgowym, jednakże jeśli masz wątpliwości co do korespondencji z urzędu – prześlij nam skan w tej kategorii to sprawdzimy go i poinformujemy co należy zrobić. Dodatkowo jeśli nie wiecz jak skategoryzować dokumentu – zawsze możesz go wrzucić w korespondencję, a w odpowiedzi dostaniesz informację jaki to typ dokumentu.

Przykładową korespondencję znajdziesz na Skanie poniżej.

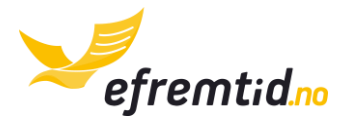

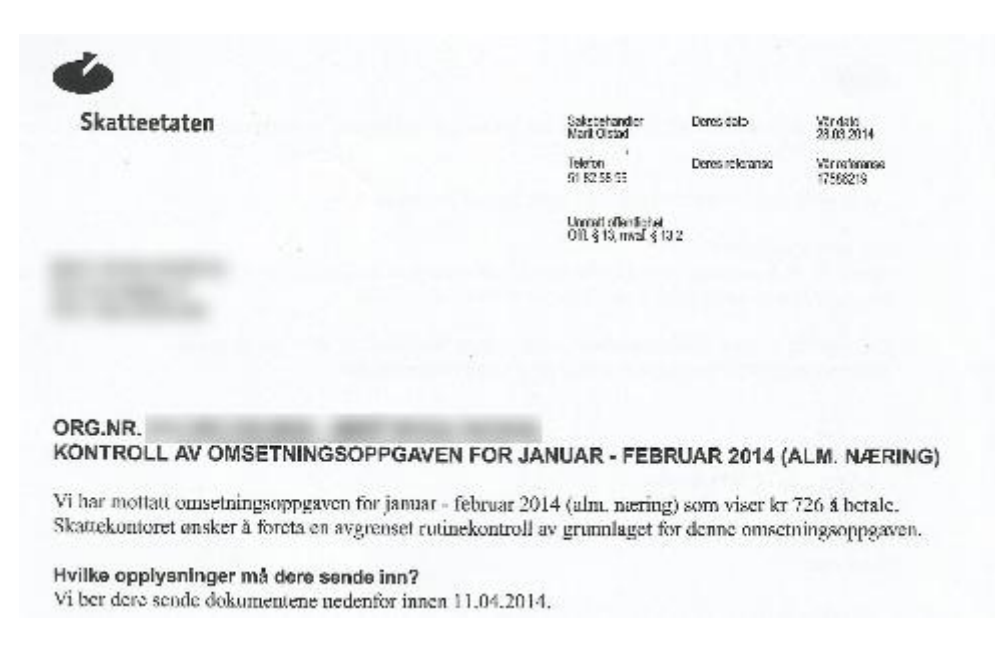

Dane odbiorcy są celowo zamazane. W tym liście skatteetaten informuje o kontroli skarbowej i jakie dokumenty należy dostarczyć. W razie takiej lub innej niezrozumiałej korespondencji urzędowej dodaj dokument do efirma.no to pomożemy.

Aby dodać korespondencję należy dodać skan do systemu według instrukcji w sekcji *Księgowość* oraz postępować zgodnie z poniższą instrukcją:

1. W polu Typ dokumentu wybrać Korespondencja

| Typ dokumentu 😳:              |   |
|-------------------------------|---|
| Korespondencja                | ] |
| Wybierz                       | ] |
| Faktura przychodząca          |   |
| Faktura wychodząca            |   |
| Sprzedaż niefakturowana       |   |
| Kreditnota przychodząca       |   |
| Kreditnota wychodząca         | h |
| Dowód zapłaty kartą           |   |
| Dowód zapłaty gotówką         |   |
| Dokument balansu początkowego |   |
| Wyciąg z banku                |   |
| Orespondencia                 |   |
| Vaca                          |   |

2. W polu Temat wybierz odpowiedni temat

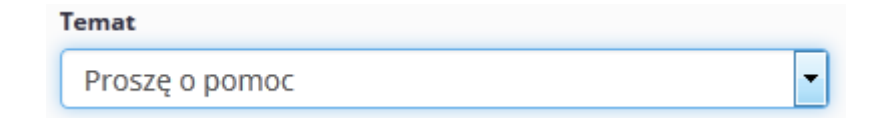

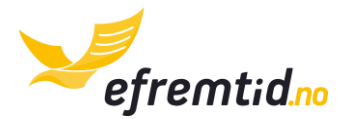

3. W polu **Treść wiadomości** wpisz jakie masz pytania do konsultanta efirma.no apropo korespondencji

| • | Treść wiadomości 😧                                       |
|---|----------------------------------------------------------|
|   | Jakie dokumenty mam przygotować na kontrolę<br>skarbową? |

4. Przy każdym dokumencie możesz poprosić o pomoc. Nie jest to jednak potrzebne, gdyż każdy dokument jest sprawdzany.

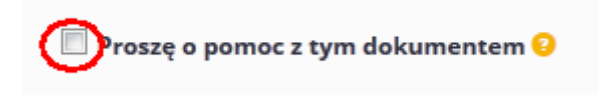

5. Na koniec kliknij **Wyślij**. Jeśli zapomniałeś uzupełnić niektórych pól program Cię o tym powiadomi.

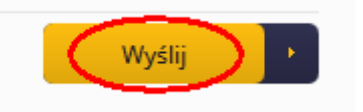

Korespondencja nie stanowi dowodu księgowego, więc nie będzie w żaden sposób widoczna dla urzędu. Nie znajdzie się również w żadnym z raportów. Korespondencję możesz zachować w systemie dla własnych celów archiwizacyjnych.

# 5.1.7 KOREKTY (KREDITNOTY) WYCHODZĄCE

Jeśli korzystasz z integracji z programem e-faktury.no możesz pominąć ten krok. Twoje kreditnoty wychodzące księgują się automatycznie bez Twojej ingerencji.

**Kreditnota wychodząca to kreditnota wystawiona przez Ciebie**. Z reguły kreditnoty wystawiamy jak chcemy anulować usługę lub zmienić jej cenę. Przykładowy dokument kreditnoty wychodzącej wygląda jak na rysunku poniżej.

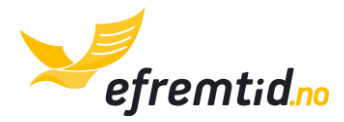

|                                                                                                    | Kreditnota nr 75   | 7        |                         |                                      |                                                                                                    |        |
|----------------------------------------------------------------------------------------------------|--------------------|----------|-------------------------|--------------------------------------|----------------------------------------------------------------------------------------------------|--------|
| Fremtid Robert Biernat<br>Hellenvegen 1<br>2022 Gjerdrum<br>Bankkonto: 15032747237<br>org nr: NO998082270MVA<br>Foretaksregisteret<br>E-post:<br>olom2@mailinator.com |                    | I        | Fak<br>For              | Fak<br>Date<br>turadate<br>fallsdate | tura: 74<br>5: 2015-04-23<br>5: 2015-04-22<br>5: 2015-05-06<br>Kunde nr: 19                              | 3<br>4 |
| Firma Difi<br>Navnegata 38<br>0222 Oslo 2<br>org nr:<br>NO810418052MVA                                                                                                |                    |          |                         |                                      |                                                                                                    |        |
| Varenr. Varenavn                                                                                                    | Enhetspris         | Stk.     | Sum netto               | MVA                                  | Sum                                                                                                    | ٦      |
| 1         Korekta Jobber etter avtale           2         Korekta Transport tjenester                                                                                 | -250,00<br>-200,00 | 45<br>20 | -11 250,00<br>-4 000,00 | 25%<br>15%                           | -14 062,50<br>-4 600,00                                                                                  |        |
|                                                                                                    |                    | 5        |                         | MVA grun<br>MVA gru<br><b>Su</b>     | nlag 25%: -11 250,00<br>MVA 25%: -2 812,50<br>Innlag 15%: -4 000,00<br>MVA 15%: -600,00<br>m: -18 662,50 | 6      |

Poszczególne elementy należy przepisać do programu efirma.no. Omówienie elementów z kreditnoty:

- 1. Dane Twojej firmy
- 2. Dane kontrahenta, któremu wystawiłeś kreditnotę
- 3. Numer faktury (numeracja faktur i kreditnot powinna być spójna bez luk)
- 4. Data wystawienia kreditnoty jest to również tzw. Moment podatkowy
- 5. Produkty na kreditnocie
- 6. Suma brutto produktów i usług na kreditnocie
- 7. Numer kreditnoty (numeracja faktur i kreditnot powinna być spójna bez luk)

Aby zaksięgować kreditnotę wychodzącą należy dodać jej skan do systemu według instrukcji w sekcji *Księgowość* oraz postępować zgodnie z poniższą instrukcją:

### 1. W polu **Typ dokumentu** wybierz **Kreditnota wychodząca**

| Typ dokumentu 📀: |                 |   |
|------------------|-----------------|---|
| Kredit           | nota wychodząca | - |

 Jeśli faktura, do której wystawiono kreditnotę jest w Twojej księgowości, możesz ją wybrać z listy w polu Nr faktury do której wystawiono kreditnotę (nr 1 na rys.). Jeśli jej nie ma albo nie możesz jej odnaleźć wybierz Nie ma na liście (nr 2 na rys.)

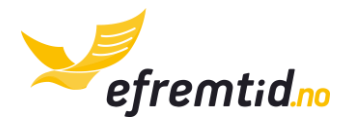

| Nr fakturv                            | do | którei | w | vstawiono | kreditnote | e |
|---------------------------------------|----|--------|---|-----------|------------|---|
| · · · · · · · · · · · · · · · · · · · |    |        |   | ,         |            |   |

| 74 - Firma Difi 🔹                           |
|---------------------------------------------|
| Ι                                           |
| Wybierz                                     |
| Nie ma na liście (wpisz kwoty z minusami) 2 |
| 34 - Byggeservice                           |
| 74 - Firma Difi <mark>1</mark>              |

3. W polu Numer dokumentu wpisz numer kreditnoty (nr 7 na Skanie kreditnoty)

| Ν | dokumentu 😢 |  |
|---|-------------|--|
|   | 5           |  |

4. Pomiń ten krok, jeśli w kroku 2 odnalazłeś swoją kreditnotę na liście. Uzupełnij pole **Nr faktury, do której wystawiono kreditnotę** (nr 3 na Skanie kreditnoty)

| N | Nr faktury do której wystawiono Kreditnotę 잉 |  |  |  |  |
|---|----------------------------------------------|--|--|--|--|
|   | 74                                           |  |  |  |  |

5. Jeśli kontrahent jest już u w Twojej bazie danych wybierz go z listy w polu Kontrahent natomiast jeśli nie ma go jeszcze na liście kliknij Nowy. Jeśli kontrahent był już na liście przejdź do kroku 7.

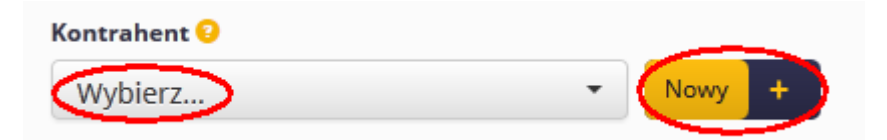

- 6. Aby dodać nowego kontrahenta uzupełnij jego dane. Przepisz je ze skanu kreditnoty (zobacz nr 2 na Skanie kreditnoty) do okienka. W kolejne pola wpisz:
  - 1) Nazwę firmy kontrahenta
  - 2) Numer organizacyjny lub dowolny numer identyfikacyjny jeśli faktura jest zza granicy
  - 3) Zaznacz czy jest to Twój dostawca czy odbiorca czy może pełni obie funkcje
  - 4) Ulicę oraz numer domu/lokalu
  - 5) Kod pocztowy kontrahenta
  - 6) Miasto, w którym ma siedzibę kontrahent

Na koniec kliknij **Zapisz** (nr 7 na rys.).

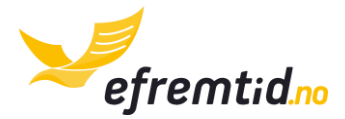

| Dodawanie     | e nowego kor  | ntrahenta | ×        |        |
|---------------|---------------|-----------|----------|--------|
| Nazwa firmy   | *             | 1         |          |        |
| Numer organ   | nizacyjny     | 2         |          |        |
| Dostawca      | i odbiorca    | 3         | •        |        |
| Ulica i nume  | r domu/lokalu | 4         |          |        |
| Kod* <b>5</b> | Miejscowość*  | 6         |          |        |
|               |               | Zamknij   | Zapisz + | 7<br>} |

 W pole Data wystawienia dokumentu wybierz odpowiednią datę z kalendarza. Datę znajdziesz w sekcji nr 4 na Skanie kreditnoty. Najczęściej jest on poprzedzona tekstem "dato" lub "kreditnotadato". Uwaga – nie jest to data wystawienia faktury, która również widnieje na kreditnocie.

| Data wystawienia dokumentu* 🥹 |  |  |  |
|-------------------------------|--|--|--|
| 2015-04-23                    |  |  |  |
|                               |  |  |  |

8. (🛠) Wybierz miesiąc i rok księgowy

| Miesiąc i rok księgowy* 😳 |   |      |   |
|---------------------------|---|------|---|
| Kwiecień                  | • | 2015 | - |

- Następnie dodaj grupy produktów (nr 5 na Skanie kreditnoty), które znajdziesz na kreditnocie. Aby dodać kolejne grupy produktów kliknij Dodaj (nr 6 na rys.) aby skasować już dodany kliknij Kasuj (nr 5 na rys.). Następnie uzupełnij kolejne kolumny:
  - Kategoria przy kreditnocie wychodzącej będzie to najczęściej Sprzedaż z 25, 15, 8, 0% VAT. W większości przypadków obowiązuje stawka 25%.
  - 2) **VAT** zawsze przepisz VAT danej kategorii. Znajdziesz je na Skanie kreditnoty

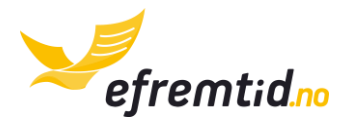

- Wartość brutto przepisz ją również z kreditnoty. Jest to wartość po dodaniu podatku VAT wszelkich rabatów dotycząca danej kategorii księgowej. Wartość w większości przypadków jest ujemna.
- 4) Pola dodatkowe możesz przypisać wydatek do projektu (☆) lub środka trwałego np. samochodu (⇔). Omówienie tych pól znajdziesz w sekcji <u>PROJEKTY I ŚRODKI TRWAŁE W DOKUMENTACH KSIĘGOWYCH.</u> Najczęściej nie musisz ich uzupełniać.

| Grupy produktów 😧       |   |        |   |          |   |   | 4 | 5       |
|-------------------------|---|--------|---|----------|---|---|---|---------|
| sprzedaz z 25% [3010] 1 | • | 25.00% | 2 | -14062.5 | 3 | - |   | Kasuj - |
| sprzedaz z 15% [3020]   | • | 15.00% |   | -4600    |   | - | A | Kasuj – |
| Dodaj + 6               |   |        |   |          |   |   |   |         |

10. Sumaryczna wartość podatku VAT i wartości brutto powinna zgadzać się ze skanem kreditnoty (zobacz nr 6 na Skanie faktury). Jeśli się nie zgadza sprawdź ponownie w poprzednim kroku czy wszystkie kwoty są poprawne.

| Sumaryczna wartość brutto: | -18 662,50 |
|----------------------------|------------|
| Sumaryczna wartość VAT:    | -3 412,50  |

11. Przy każdym dokumencie możesz poprosić o pomoc. Nie jest to jednak potrzebne, gdyż każdy dokument jest sprawdzany.

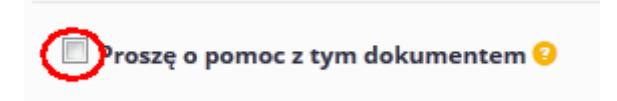

12. Na koniec kliknij **Wyślij**. Jeśli zapomniałeś uzupełnić niektórych pól program Cię o tym powiadomi.

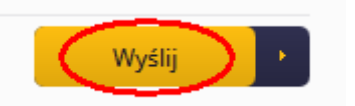

Dzięki powyższym instrukcjom będziesz mógł poprawnie zaksięgować kreditnotę wychodzącą. Ważnym elementem jest poprawne wpisywanie ujemnych kwot. Wpisanie kwoty dodatniej zamiast ujemnej spowoduje potraktowanie tej kreditnoty jak zwykłej faktury wychodzącej. Kreditnotę wychodzącą wystawiasz w przypadku np. zwrotu towaru, korekty kwot, bardzo rzadko w Norwegii kwoty na kreditnotach są dodatnie.

# 5.1.8 KOREKTY (KREDITNOTY) PRZYCHODZĄCE

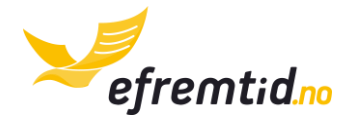

Kreditnoty przychodzące to korekty, które otrzymujesz od swoich kontrahentów. Stanowią one dla Ciebie najczęściej **przychód**, gdyż są one zwrotem za towary i usługi. W Norwegii najczęściej kreditnota anuluje w całości wystawioną wcześniej fakturę. Przykładową kreditnotę przychodzącą znajdziesz na Skanie poniżej.

|                                                                                                    | Kreditnota nr 9       | ,                 |                        |                                   |                                                                   |        |
|----------------------------------------------------------------------------------------------------|-----------------------|-------------------|------------------------|-----------------------------------|-------------------------------------------------------------------|--------|
| Nowak Company<br>Storgata 5<br>0123 Oslo 1<br>Telefon: 65478965<br>Bankkonto: 12547896325<br>org nr: N0123456789MVA<br>E-post: jannowak@gmail.com |                       |                   | Fakt<br>Forf           | Fa<br>Dato<br>uradato<br>allsdato | ktura: 8<br>2015-04-23<br>2015-04-22<br>2015-05-06<br>Kunde nr: 8 | 3<br>4 |
| Fremtid Robert<br>Biernat<br>Hellenvegen 1<br>2022 Gjerdrum 2<br>org nr:<br>NO998082270MVA                                                        |                       |                   |                        |                                   |                                                                   |        |
| Varenr. Varenavn<br>1 Korekta Vaskehjelp                                                                                                    | Enhetspris<br>-185,00 | <b>Stk.</b><br>40 | Sum netto<br>-7 400,00 | <b>MVA</b><br>25%                 | <b>Sum</b><br>-9 250,00                                           | 5      |
|                                                                                                    |                       |                   |                        | MVA grur<br>Si                    | nnlag 25%: -7 400,00<br>MVA 25%: -1 850.00                        | -      |

Poszczególne elementy należy przepisać do programu efirma.no. Omówienie elementów z kreditnoty:

- 1. Dane kontrahenta, który wystawił Tobie kreditnotę
- 2. Twoje dane firmowe
- 3. Numer faktury, do której wystawiono kreditnotę
- 4. Data wystawienia kreditnoty jest to również tzw. Moment podatkowy
- 5. Produkty na kreditnocie
- 6. Suma brutto produktów i usług na kreditnocie (najczęściej ujemna)
- 7. Numer kreditnoty

Aby zaksięgować kreditnotę przychodzącą należy dodać jej skan do systemu według instrukcji w sekcji *Księgowość* oraz postępować zgodnie z poniższą instrukcją:

1. W polu Typ dokumentu wybierz Kreditnota przychodząca

| Typ dokumentu 😮:        |   |
|-------------------------|---|
| Kreditnota przychodząca | • |

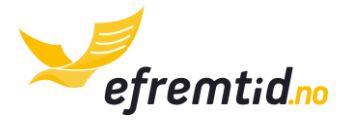

 Jeśli faktura, do której wystawiono kreditnotę jest w Twojej księgowości, możesz ją wybrać z listy w polu Nr faktury do której wystawiono kreditnotę (nr 1 na rys.). Jeśli jej nie ma albo nie możesz jej odnaleźć wybierz Nie ma na liście (nr 2 na rys.)

| Nr faktury do której wystawiono kreditnotę 😳 |   |  |  |  |
|----------------------------------------------|---|--|--|--|
| Wybierz                                      | - |  |  |  |
|                                              |   |  |  |  |
| Wybierz                                      |   |  |  |  |
| Nie ma na liście (wpisz kwoty z minusami)    | 2 |  |  |  |
| 123 - bygge service                          | - |  |  |  |
| 8 - Nowak company <b>1</b>                   |   |  |  |  |

3. W polu Numer dokumentu wpisz numer kreditnoty (nr 7 na Skanie kreditnoty)

| Nr dokumentu 📀 |  |  |  |  |  |
|----------------|--|--|--|--|--|
| 9              |  |  |  |  |  |

4. Pomiń ten krok, jeśli w kroku 2 odnalazłeś swoją kreditnotę na liście. Uzupełnij pole **Nr faktury, do której wystawiono kreditnotę** (nr 3 na Skanie kreditnoty)

| Nr faktury do której wystawiono Kreditnotę 📀 |  |  |  |  |
|----------------------------------------------|--|--|--|--|
| 8                                            |  |  |  |  |
|                                              |  |  |  |  |

5. Jeśli kontrahent jest już u w Twojej bazie danych wybierz go z listy w polu **Kontrahent** natomiast jeśli nie ma go jeszcze na liście kliknij **Nowy**. Jeśli kontrahent był już na liście przejdź do kroku 7.

| Kontrahent 😳 |        |
|--------------|--------|
| Wybierz      | Vowy + |

- 6. Aby dodać nowego kontrahenta uzupełnij jego dane. Przepisz je ze skanu kreditnoty (zobacz nr 1 na Skanie faktury) do okienka. W kolejne pola wpisz:
  - 1) Nazwę firmy kontrahenta
  - 2) Numer organizacyjny lub dowolny numer identyfikacyjny jeśli faktura jest zza granicy
  - 3) Zaznacz czy jest to Twój dostawca czy odbiorca czy może pełni obie funkcje
  - 4) Ulicę oraz numer domu/lokalu

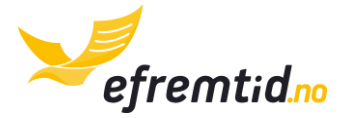

- 5) Kod pocztowy kontrahenta
- 6) Miasto, w którym ma siedzibę kontrahent

Na koniec kliknij **Zapisz** (nr 7 na rys.).

| Dodawan     | ie nowego kontrahenta × |  |
|-------------|-------------------------|--|
| Nazwa firm  | y* <b>1</b>             |  |
| Numer org   | anizacyjny <b>2</b>     |  |
| Dostawc     | a i odbiorca 3          |  |
| Ulica i num | er domu/lokalu 4        |  |
| Kod* 5      | Miejscowość* <b>6</b>   |  |
|             | Zamknij Zapisz +        |  |

 W pole Data wystawienia dokumentu wybierz odpowiednią datę z kalendarza. Datę znajdziesz w sekcji nr 4 na Skanie kreditnoty. Najczęściej jest on poprzedzona tekstem "dato" lub "kreditnotadato". Uwaga – nie jest to data wystawienia faktury, która również widnieje na kreditnocie.

| Data wystawienia dokumentu* 📀 |  |
|-------------------------------|--|
| 2015-04-23                    |  |

8. (🛠) Wybierz miesiąc i rok księgowy

| Miesiąc i rok księgowy* 📀 |      |   |
|---------------------------|------|---|
| Kwiecień                  | 2015 | • |

9. Następnie dodaj grupy produktów (nr 5 na Skanie kreditnoty), które znajdziesz na kreditnocie. Uwaga – grupy produktów dodają się automatycznie w przypadku jeśli znalazłeś fakturę, do której jest przypisana kreditnota – należy jednak dokonać weryfikacji. Aby dodać kolejne grupy produktów kliknij Dodaj (nr 6 na rys.)

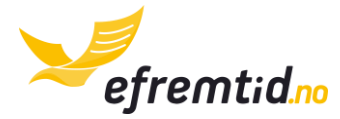

aby skasować już dodany kliknij **Kasuj** (nr 5 na rys.). Następnie uzupełnij kolejne kolumny:

- Kategoria przy kreditnocie przychodzącej musisz zaklasyfikować zwrot kosztu zgodnie z jego przeznaczeniem. Lista podstawowa ma ok. 20 produktów i usług. Przejrzyj je wszystkie i wybierz najlepiej pasujący. Jeśli uważasz, że nic nie pasuje – napisz do nas a dopiszemy Ci dodatkowe klasyfikacje kosztów.
- 2) **VAT** zawsze przepisz VAT danej kategorii. Znajdziesz je na Skanie kreditnoty
- Wartość brutto przepisz ją również z kreditnoty. Jest to wartość po dodaniu podatku VAT wszelkich rabatów dotycząca danej kategorii księgowej. Wartość w większości przypadków jest ujemna.
- 4) Pola dodatkowe możesz przypisać wydatek do projektu (☆) lub środka trwałego np. samochodu (⇔). Omówienie tych pól znajdziesz w sekcji <u>PROJEKTY I ŚRODKI TRWAŁE W DOKUMENTACH KSIĘGOWYCH.</u> Najczęściej nie musisz ich uzupełniać.

| Grupy produktów 📀 |   |   |        |   |       |   |    | 4 | 5       |
|-------------------|---|---|--------|---|-------|---|----|---|---------|
| sprzatanie [6360] | 1 | • | 25.00% | 2 | -9250 | 3 | (= |   | Kasuj - |
| Dodaj 🕂 6         |   |   |        |   |       |   |    |   |         |

10. Sumaryczna wartość podatku VAT i wartości brutto powinna zgadzać się ze skanem kreditnoty (zobacz nr 6 na Skanie faktury). Jeśli się nie zgadza sprawdź ponownie w poprzednim kroku czy wszystkie kwoty są poprawne.

| Sumaryczna wartość brutto: | -9 250,00 |
|----------------------------|-----------|
| Sumaryczna wartość VAT:    | -1 850,00 |

11. Przy każdym dokumencie możesz poprosić o pomoc. Nie jest to jednak potrzebne, gdyż każdy dokument jest sprawdzany.

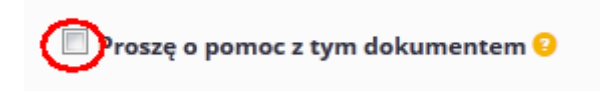

12.Na koniec kliknij **Wyślij**. Jeśli zapomniałeś uzupełnić niektórych pól program Cię o tym powiadomi.

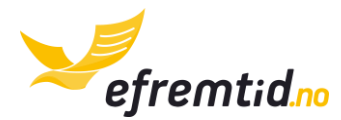

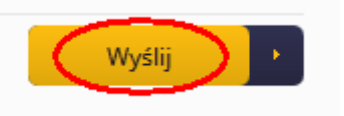

Dzięki powyższym instrukcjom będziesz mógł poprawnie zaksięgować kreditnotę przychodzącą. Ważnym elementem jest poprawne wpisywanie ujemnych kwot. Wpisanie kwoty dodatniej zamiast ujemnej spowoduje potraktowanie tej kreditnoty jak zwykłej faktury przychodzącej. Kreditnotę przychodzącą dostajesz w przypadku np. zwrotu towaru, korekty kwot, bardzo rzadko w Norwegii kwoty na kreditnotach są dodatnie.

# 5.1.9 Sprzedaż niefakturowana (🛠)

O szczegóły dotyczące tej sekcji zapytaj konsultanta efirma.no. Pojawi się ona wkrótce.

# 5.1.10 DOKUMENT BALANSU POCZĄTKOWEGO (%)

O szczegóły dotyczące tej sekcji zapytaj konsultanta efirma.no. Pojawi się ona wkrótce.

# 5.2 PROJEKTY I ŚRODKI TRWAŁE W DOKUMENTACH KSIĘGOWYCH (🛠 🚍 )

Do dokumentów księgowych możesz przypisywać konkretne środki trwałe (samochody) oraz projekty. Przypisywanie projektów to Twoja indywidualna sprawa – nie wpływa ona na żadne zeznania podatkowe, a jedynie może Ci ułatwić pracę. Przypisywanie do środków trwałych jest niezbędne jeśli były to wydatki lub zyski bezpośrednio związane z środkiem trwałym.

W przypadku samochodów podstawowym wydatkiem jest paliwo, które należy zawsze dopisywać do danego samochodu. Dzięki temu na zeznaniu rocznym program sam ujmie te koszty w formularzach. Przypisywanie wydatków do środków trwałych może się okazać niezbędne w przypadku kontroli skarbowej.

W każdej z poprzedniej sekcji dowolny typ wydatku mogłeś dopisać do środka trwałego. Aby przypisać dokument do projektu lub środka trwałego należy najpierw mieć już skonfigurowany projekt (zobacz sekcja: <u>PROJEKTY – DODAWANIE I EDYCJA (</u>**%**)) lub środek trwały (zobacz sekcja: <u>SAMOCHODY – DODAWANIE I EDYCJA (</u>**#**)). Następnie przy każdej grupie produktów masz ikonki jak na rysunku poniżej.

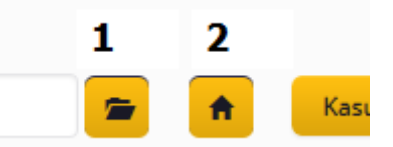

Ikonka numer 1 służy do przypisywania wydatku lub przychodu do projektu. Ikonka nr 2 służy do przypisywania wydatku do środka trwałego (np. samochodu). Aby przypisać grupę produktów do projektu należy kliknąć na ikonkę, wybrać odpowiedni projekt (nr 3 na rys. poniżej) i kliknąć **Przypisz** (nr 4 na rys. poniżej).

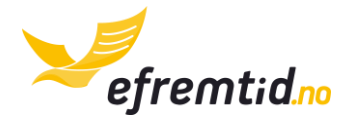

| Projekt           | •                |
|-------------------|------------------|
| Projekt           |                  |
| Brak              |                  |
| prace budowlane 3 | 4                |
|                   | Zamknij Przypisz |

Aby przypisać grupę produktów do środka trwałego należy kliknąć na ikonkę, wybrać odpowiedni środek trwały (nr 5 na rys. poniżej) i kliknąć **Przypisz** (nr 6 na rys. poniżej).

| DF1523              |   | •                |
|---------------------|---|------------------|
| Środek trwa<br>Brak | y |                  |
| DF1523              | 5 | 6                |
|                     |   | Zamknij Przypisz |

Po przypisaniu przy każdej z ikonek pojawi się gwiazdka, a po najechaniu na nią pojawi się informacja, do którego projektu lub środka trwałego jest przypisana grupa produktów.

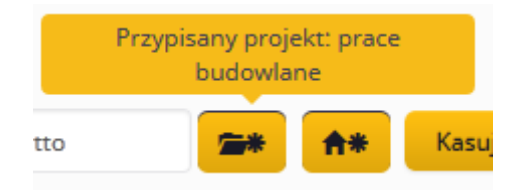

Przy dodawaniu nowych dokumentów należy postępować zgodnie ze wcześniejszymi instrukcjami. Ta instrukcja jest tylko dodatkiem do księgowania dokumentów.

# 5.3 WYCIĄGI Z BANKU

Księgowanie wyciągów z banku ułatwia pracę nad księgowością. Dzięki temu nie musisz się zastanawiać, który z dokumentów został opłacony, a przepisujesz cały wyciąg z banku. W wielu przypadkach mamy możliwość ułatwienia Ci tej pracy i możesz dodać wyciąg z banku w odpowiedniej formie i zostanie on zaksięgowany prawie automatycznie. Będziesz musiał jedynie uzupełnić kategorie wydatków, a kwoty i daty zostaną przepisane automatycznie.

# 5.3.1 PRZEGLĄD WYCIĄGÓW

Przegląd wyciągów znajdziesz w sekcji **Księgowość -> Wyciągi z banku.** 

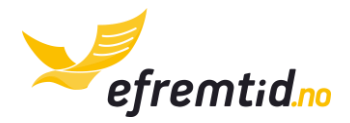

| Panel 🔻        | Firma 🔻 | Księgowość 🕶 1           | Raporty 🔻 | Wyloguj |
|----------------|---------|--------------------------|-----------|---------|
|                |         | Dodaj dokument z PDF     |           |         |
|                |         | Dodaj dokument bez PDF   |           |         |
|                |         | Wpisy bezpośrednie do h  | ovedboka  |         |
| Wyciągi bankov | ve      | Dokumenty księgowe       |           |         |
|                |         | Wyciągi z banku <b>2</b> |           |         |

Po kliknięciu ukaże się lista jak na rysunku poniżej.

| Rok:                                         |         |           |       |          |        |   |       |      |
|----------------------------------------------|---------|-----------|-------|----------|--------|---|-------|------|
| Konto                                        | Rok 👻   | Miesiąc 👻 | Pomoc | Przegląd | Edytuj | ÷ | Skasu | ij e |
| Konto ogólne[12305265895]                    | 2014 1  | 12        |       | P 2      | 2 🖉    | 3 | ×     | 4    |
| Dodaj nowy dokument + Kontynuuj zapisany wyc | iqg 🖉 6 |           |       |          |        |   |       |      |

Omówienie elementów rysunku:

- 1) Rok pozwala na wybór roku, z którego mają być pokazane wyciągi
- 2) **Przegląd** pozwala na przegląd danego wyciągu z banku, bez możliwości edycji
- 3) Edytuj pozwala na edycję wyciągu z banku
- 4) **Skasuj** pozwala na skasowanie pustego wyciągu z banku
- 5) Dodaj nowy dokument umożliwia zaksięgowanie nowego wyciągu
- 6) **Kontynuuj zapisany wyciąg** jeśli wcześniej kliknąłeś **Zapamiętaj** możesz kontynuować zapisany wyciąg.

# 5.3.2 Księgowanie wyciągu

Aby zaksięgować nowy wyciąg z banku należy przygotować wyciąg z banku w formie papierowej lub elektronicznej. Najlepiej również skorzystać z automatycznego księgowania wyciągów z banku, jeśli obsługujemy Twój bank (zobacz sekcja: <u>TYPY ELEMENTÓW</u> <u>WYCIĄGU Z BANKU</u>

Poniżej znajdziesz listę typów wyciągu z banku wraz z ich omówieniem. Elementy podzieliliśmy na sekcje w celu ułatwienia ich odnalezienia.

### Standardowe:

- Opłata za fakturę jeśli otrzymałeś lub opłaciłeś fakturę powinieneś wybrać ten typ.
- Płatność kartą jeśli zapłaciłeś firmową kartą i zaksięgowałeś wcześniej dokument jako dowód zapłaty kartą powinieneś wybrać ten typ.

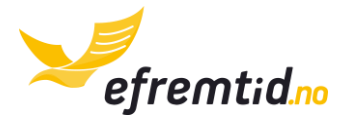

- 3) **Wpłata/wypłata prywatnej gotówki** jeśli wpłaciłeś lub wypłaciłeś prywatną gotówkę na konto powinieneś wybrać ten typ.
- 4) Wpłata/wypłata firmowej gotówki jeśli wypłaciłeś gotówkę i zamierzasz ją wykorzystać na cele firmowe (np. opłacić gotówką fakturę) lub jeśli otrzymałeś gotówkę od kontrahenta i ją wpłacasz powinieneś wybrać ten typ

# Pracownicy:

1) Wypłata pracownika – jeśli wypłaciłeś pracownikowi pensję netto

### Podatki:

- 1) **Podatek własny od dochodu** wybieramy do transakcji oznaczających wpłatę zaliczki na podatek właściciela firmy od dochodu
- 2) Podatek MVA wybieramy do opłacania podatku MVA
- Podatek pracownika od dochodu (†) wybieramy do opłacania zaliczki na podatek od dochodu pracownika
- 4) **Podatek AGA (†)** wybieramy do opłacenia podatku Arbeidsgiveravgift pracowników

### Bankowe:

- Zapłata za kredyt bankowy wybieramy gdy opłacamy kredyt bankowy, a pobranie z konta jest nieudokumentowane żadnym innym dokumentem księgowym. Tutaj wpisujemy koszty kredytu, nie odsetki.
- 2) **Zapłata odsetek** wybieramy przy zapłacie odsetek od kredytu. Tutaj wpisujemy odsetki, nie koszty kredytu.
- 3) **Prowizja/opłata bankowa** wybieramy przy zapłacie innych opłat bankowych np. opłaty za używanie karty, przelewy itp.
- 4) **Odsetki należne** wybieramy, jeśli mamy zyski z lokat i oprocentowania konta bankowego.

# Inne:

- Inna należność jest to inna transakcja z kontrahentami potwierdzona fakturą. Występuje najczęściej w przypadku, gdy dostałeś pieniądze za fakturę, której nie ma w systemie (np. została wystawiona przed księgowaniem z efirma.no). Jeśli faktura istnieje w systemie powinieneś wybrać Opłata za fakturę
- 2) Inna zaległość jest to inna transakcja z kontrahentami potwierdzona fakturą. Występuje najczęściej w przypadku, gdy zapłaciłeś pieniądze za fakturę, której nie ma w systemie (np. została wystawiona przed księgowaniem z efirma.no). Jeśli faktura istnieje w systemie powinieneś wybrać Opłata za fakturę

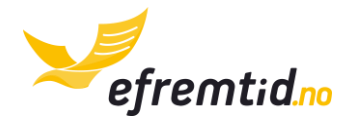

Automatyczne księgowanie wyciągów z banku). Następnie należy wykonać poniższe instrukcje:

1. Przejść do sekcji Księgowość -> Wyciągi z banku

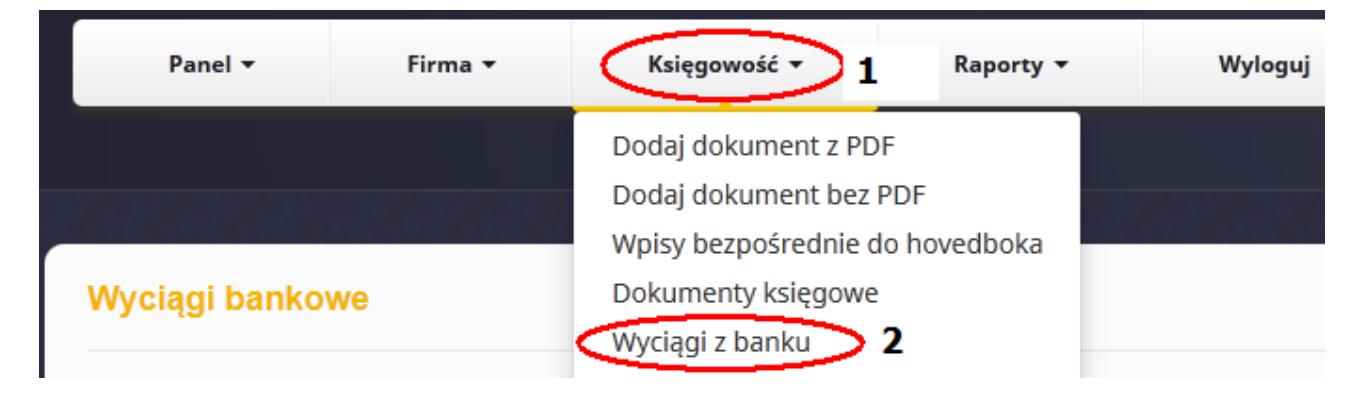

2. Kliknąć **Dodaj nowy dokument** (nr 5 na rys.) lub **edytuj** istniejący (nr 3 na rys.)

| Rok:                      |       |         |   |       |            |        |        |
|---------------------------|-------|---------|---|-------|------------|--------|--------|
| Konto                     | Rok 🔫 | Miesiąc | - | Pomoc | Przegląd   | Edytuj | Skasuj |
| Konto ogólne[12305265895] | 2014  | 12      |   |       | <b>P</b> 2 | Ø 3    | × 4    |
| Dodaj nowy dokument + 5   |       |         |   |       |            | _      | _      |

3. Wybierz wpierw jakie konto bankowe właśnie księgujesz (nr 1 na rys.), rok (nr 2 na rys.) i miesiąc księgowany (nr 3 na rys.). Jeśli potrzebujesz pomocy z wyciągiem zaznacz **Proszę o pomoc** (nr 4 na rys.).

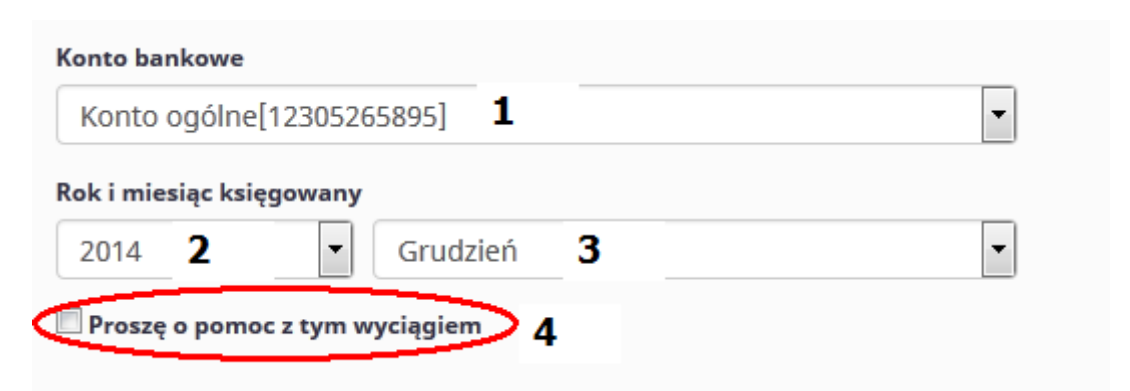

4. Opcjonalnie dodaj plik wyciągu z banku – ułatwi to nam ewentualne sprawdzanie (wyciągi z banku sprawdzamy tylko na wyraźną prośbę). Dodaj plik PDF. W tym miejscu możesz również dodać wybrane wyciągi z banku do automatycznego przetworzenia oraz pliki KID (zobacz sekcję <u>TYPY ELEMENTÓW WYCIĄGU Z BANKU</u>)

Poniżej znajdziesz listę typów wyciągu z banku wraz z ich omówieniem. Elementy podzieliliśmy na sekcje w celu ułatwienia ich odnalezienia.

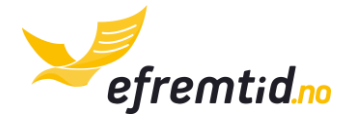

# Standardowe:

- Opłata za fakturę jeśli otrzymałeś lub opłaciłeś fakturę powinieneś wybrać ten typ.
- Płatność kartą jeśli zapłaciłeś firmową kartą i zaksięgowałeś wcześniej dokument jako dowód zapłaty kartą powinieneś wybrać ten typ.
- 3) **Wpłata/wypłata prywatnej gotówki** jeśli wpłaciłeś lub wypłaciłeś prywatną gotówkę na konto powinieneś wybrać ten typ.
- 4) Wpłata/wypłata firmowej gotówki jeśli wypłaciłeś gotówkę i zamierzasz ją wykorzystać na cele firmowe (np. opłacić gotówką fakturę) lub jeśli otrzymałeś gotówkę od kontrahenta i ją wpłacasz powinieneś wybrać ten typ

# Pracownicy:

5) Wypłata pracownika – jeśli wypłaciłeś pracownikowi pensję netto

# Podatki:

- 6) **Podatek własny od dochodu** wybieramy do transakcji oznaczających wpłatę zaliczki na podatek właściciela firmy od dochodu
- 7) Podatek MVA wybieramy do opłacania podatku MVA
- 8) Podatek pracownika od dochodu (†) wybieramy do opłacania zaliczki na podatek od dochodu pracownika
- 9) **Podatek AGA (†)** wybieramy do opłacenia podatku Arbeidsgiveravgift pracowników

# Bankowe:

- 10)**Zapłata za kredyt bankowy** wybieramy gdy opłacamy kredyt bankowy, a pobranie z konta jest nieudokumentowane żadnym innym dokumentem księgowym. Tutaj wpisujemy koszty kredytu, nie odsetki.
- 11)**Zapłata odsetek** wybieramy przy zapłacie odsetek od kredytu. Tutaj wpisujemy odsetki, nie koszty kredytu.
- 12)**Prowizja/opłata bankowa** wybieramy przy zapłacie innych opłat bankowych np. opłaty za używanie karty, przelewy itp.
- 13)**Odsetki należne** wybieramy, jeśli mamy zyski z lokat i oprocentowania konta bankowego.

# Inne:

14)**Inna należność** – jest to inna transakcja z kontrahentami potwierdzona fakturą. Występuje najczęściej w przypadku, gdy dostałeś pieniądze za fakturę, której nie ma w systemie (np. została wystawiona przed księgowaniem z efirma.no). Jeśli faktura istnieje w systemie powinieneś wybrać **Opłata za fakturę** 

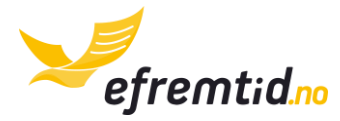

- 15)**Inna zaległość** jest to inna transakcja z kontrahentami potwierdzona fakturą. Występuje najczęściej w przypadku, gdy zapłaciłeś pieniądze za fakturę, której nie ma w systemie (np. została wystawiona przed księgowaniem z efirma.no). Jeśli faktura istnieje w systemie powinieneś wybrać **Opłata za fakturę**
- Automatyczne księgowanie wyciągów z banku). W celu dodania pliku kliknij wpierw Wybierz plik (nr 1 na rys.), z listy plików wybierz odpowiedni plik, a potem kliknij Wyślij (nr 2 na rys.).

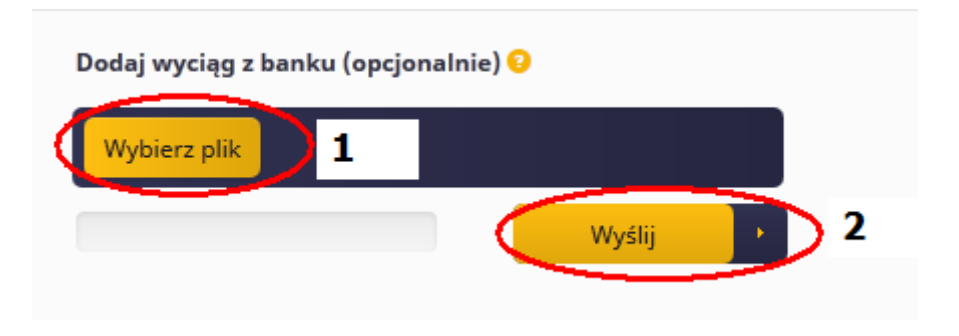

6. Poniżej znajdziesz przykładowy krótki wyciąg z banku:

| Lp. 🤊    | Typ ?               | Kwota całkowita ? | Data ?     | Kontrahent ?  | Dokument 🤨                       | 9 | Edyt                  |
|----------|---------------------|-------------------|------------|---------------|----------------------------------|---|-----------------------|
| 1        | Opłata za fakturę   | 213,00            | 2014-12-03 | bygge service | Nr: 123, kwota: -12000.00 Zobacz | Đ | <b>B</b> <sup>1</sup> |
| 2        | Podatek MVA         | -12,00            | 2014-12-03 |               |                                  | • | <b>B</b>              |
| 3 2      | Opłata za fakturę 3 | -445,00 4         | 2014-12-11 | bygge service | Nr: 123, kwota: -12000.00 Zobacz |   |                       |
| Dodaj    | • 11                |                   | 5          | o             | 7                                | 8 | 9                     |
| ilans ko | ńcowy: 15078.23 12  |                   |            |               |                                  |   |                       |
|          | 12                  |                   |            |               |                                  | ( |                       |

Omówienie kolejnych elementów z rysunku powyżej:

- 1) **Bilans startowy** jest wyliczany automatycznie. Bilans startowy powinien zgadzać się z bilansem na wyciągu z banku. Jeśli nie zgadza się powinieneś poprawić wyciągi z poprzednich miesięcy lub bilans startowy konta bankowego.
- 2) **Lp**. jest to liczba porządkowa kolejnych elementów na wyciągu. Ułatwi Ci ewentualne odszukanie elementów na wyciągu z banku.
- 3) **Typ** jest to typ transakcji bankowej. Typ pełni ważną rolę w księgowości. Więcej o typach znajdziesz w sekcji <u>Typy ELEMENTÓW WYCIĄGU Z BANKU</u>
- 4) Kwota całkowita jest to kwota z wyciągu (ze znakiem + lub -)
- 5) Data data zaksięgowania transakcji bankowej
- 6) **Kontrahent** jeśli wydatek dotyczy danego kontrahenta zostanie on tutaj zapisany
- Dokument jeśli wydatek jest związany z dokumentem księgowym zostanie on tutaj zapisany
- 8) **+ dodawanie elementów wyciągu** jeśli dany wiersz z wyciągu z banku dotyczy kilku różnych typów należy dodawać kolejne za pomocą tego znaku **+**. Na przykład

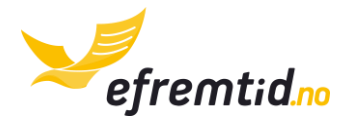

gdy kontrahent opłacił dwie faktury na 1000 NOK i na 2000 NOK należy w pierwszym elemencie wpisać opłatę za fakturę na 1000 NOK, kliknąć + i wpisać drugi wydatek. Wynikiem powinien być fragment wyciągu jak poniżej:

| 3 | Opłata za fakturę | -445,00   | 2014-12-11 | bygge service | Nr: 123, kwota: -12000.00 Zobacz | Ð |          | × |
|---|-------------------|-----------|------------|---------------|----------------------------------|---|----------|---|
| 4 | Opłata za fakturę | 1 000,00  | 2014-12-17 | bygge service | Nr: 12, kwota: 3455.00 Zobacz    | Ð | <b>B</b> | × |
|   | Opłata za fakturę | 2 000,00  |            | bygge service | Nr: 123, kwota: -12000.00 Zobacz | • | Ø        | × |
| 5 | Podatek MVA       | -1 234,00 | 2014-12-25 |               |                                  | • | <b>B</b> | × |

Zwróć uwagę na brak **Lp.** przy drugim elemencie. Ta część jest całością 4-tego wiersza na wyciągu

- 9) Edytuj umożliwia edycje elementu na wyciągu
- 10) **Skasuj** umożliwia skasowanie elementu wyciągu
- 11)**Dodaj** umożliwia dodanie kolejnego elementu wyciągu (nie pomyl z nr 8 na tej liście)
- 12)**Bilans końcowy** powinien być zgodny z bilansem końcowym na Twoim wyciągu z banku. Jeśli nie jest zgodny – sprawdź wszystkie wpisane operacje, najprawdopodobniej popełniłeś błąd w kwotach.
- 13) Wyślij umożliwia zapisanie wyciągu po jego wprowadzeniu.

Dodatkowo gdy dodajesz nowy wyciąg możesz kliknąć **Zapamiętaj** i wrócić do wyciągu później.

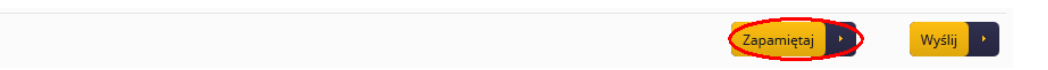

6. Po kliknięciu Edytuj lub Dodaj lub + ukaże się panel jak na rysunku poniżej

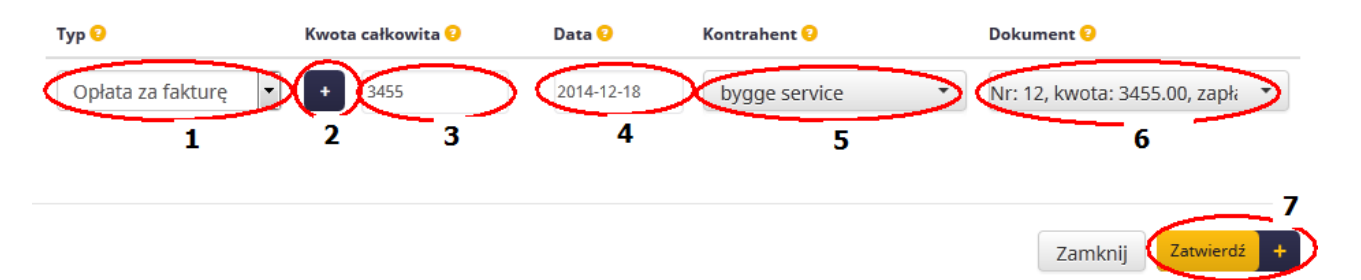

Omówienie elementów panelu:

- Typ jest to księgowy typ dokumentu od niego zależy poprawne księgowanie. Przeczytaj typy transferu bankowego w sekcji <u>TYPY ELEMENTÓW WYCIĄGU Z</u> <u>BANKU</u>. Podaj tutaj odpowiedni typ elementu wyciągu.
- Znak kwoty umożliwia zapisanie czy kwota jest dodatnia czy ujemna. Wprowadziliśmy ten element, gdyż często zapominamy o zapisaniu czy transakcja była na plus czy na minus. Podaj czy kwota była na konto (+) czy z konta (-).
- 3) Kwota całkowita wpisz kwotę z wyciągu bez znaku

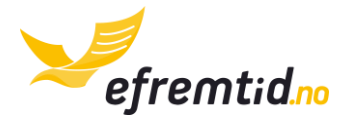

- 4) Data wpisz datę księgowania wyciągu przez bank
- 5) **Kontrahent** występuje tylko w niektórych typach. Jeśli występuje to jest wymagany i należy podać kontrahenta, którego dotyczy dany element.
- 6) **Dokument** występuje tylko w niektórych typach. Jeśli występuje to jest wymagana i należy podać dokument, którego dotyczy dany element.
- 7) **Zatwierdź** po uzupełnieniu wszystkich pól kliknij zatwierdź. O ewentualnych błędach zostaniesz poinformowany po kliknięciu.
- 7. Przejrzyj wyciąg z banku. Sprawdź koniecznie czy bilans końcowy i początkowy zgadzają się. Sprawdź również czy liczba pól wyciągu zgadza się z ostatnią liczbą porządkową. Jeśli wszystko jest w porządku kliknij **Zatwierdź** (nr 13 na rysunku).

| Lp. 🤋      | Тур 🤨               | Kwota całkowita ? | Data ?     | Kontrahent ?  | Dokument ?                       | 9 | Edyt |
|------------|---------------------|-------------------|------------|---------------|----------------------------------|---|------|
| 1          | Opłata za fakturę   | 213,00            | 2014-12-03 | bygge service | Nr: 123, kwota: -12000.00 Zobacz | Đ | (JI) |
| 2          | Podatek MVA         | -12,00            | 2014-12-03 |               |                                  | • | (II) |
| 3 <b>2</b> | Opłata za fakturę 3 | -445,00 4         | 2014-12-11 | bygge service | Nr: 123, kwota: -12000.00 Zobacz | • |      |
| Dodaj      | 11                  |                   | 5          | 6             | 7                                | 8 | 9    |
| Bilans ko  | ńcowy: 15078.23 12  |                   |            |               |                                  |   |      |
|            | 12                  |                   |            |               |                                  | ( | Wv   |

Uzupełnieniem tej sekcji są sekcje <u>TYPY ELEMENTÓW WYCIĄGU Z BANKU</u> i <u>AUTOMATYCZNE</u> <u>KSIĘGOWANIE WYCIĄGÓW Z BANKU</u>. Pierwsza z nich jest niezbędna do prawidłowego księgowania wyciągów. Druga służy jedynie do przyspieszenia pracy z wyciągami.

# 5.4 TYPY ELEMENTÓW WYCIĄGU Z BANKU

Poniżej znajdziesz listę typów wyciągu z banku wraz z ich omówieniem. Elementy podzieliliśmy na sekcje w celu ułatwienia ich odnalezienia.

# Standardowe:

- 5) **Opłata za fakturę** jeśli otrzymałeś lub opłaciłeś fakturę powinieneś wybrać ten typ.
- 6) **Płatność kartą** jeśli zapłaciłeś firmową kartą i zaksięgowałeś wcześniej dokument jako **dowód zapłaty kartą** powinieneś wybrać ten typ.
- 7) **Wpłata/wypłata prywatnej gotówki** jeśli wpłaciłeś lub wypłaciłeś prywatną gotówkę na konto powinieneś wybrać ten typ.
- 8) Wpłata/wypłata firmowej gotówki jeśli wypłaciłeś gotówkę i zamierzasz ją wykorzystać na cele firmowe (np. opłacić gotówką fakturę) lub jeśli otrzymałeś gotówkę od kontrahenta i ją wpłacasz powinieneś wybrać ten typ

### Pracownicy:

6) Wypłata pracownika – jeśli wypłaciłeś pracownikowi pensję netto

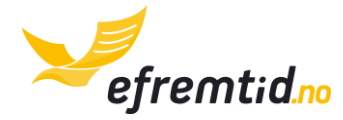

# Podatki:

- 10)**Podatek własny od dochodu** wybieramy do transakcji oznaczających wpłatę zaliczki na podatek właściciela firmy od dochodu
- 11) **Podatek MVA** wybieramy do opłacania podatku MVA
- 12)**Podatek pracownika od dochodu (†)** wybieramy do opłacania zaliczki na podatek od dochodu pracownika
- 13)**Podatek AGA (†)** wybieramy do opłacenia podatku Arbeidsgiveravgift pracowników

### Bankowe:

- 14)**Zapłata za kredyt bankowy** wybieramy gdy opłacamy kredyt bankowy, a pobranie z konta jest nieudokumentowane żadnym innym dokumentem księgowym. Tutaj wpisujemy koszty kredytu, nie odsetki.
- 15)**Zapłata odsetek** wybieramy przy zapłacie odsetek od kredytu. Tutaj wpisujemy odsetki, nie koszty kredytu.
- 16)**Prowizja/opłata bankowa** wybieramy przy zapłacie innych opłat bankowych np. opłaty za używanie karty, przelewy itp.
- 17)**Odsetki należne** wybieramy, jeśli mamy zyski z lokat i oprocentowania konta bankowego.

### Inne:

- 16)Inna należność jest to inna transakcja z kontrahentami potwierdzona fakturą. Występuje najczęściej w przypadku, gdy dostałeś pieniądze za fakturę, której nie ma w systemie (np. została wystawiona przed księgowaniem z efirma.no). Jeśli faktura istnieje w systemie powinieneś wybrać Opłata za fakturę
- 17)**Inna zaległość** jest to inna transakcja z kontrahentami potwierdzona fakturą. Występuje najczęściej w przypadku, gdy zapłaciłeś pieniądze za fakturę, której nie ma w systemie (np. została wystawiona przed księgowaniem z efirma.no). Jeśli faktura istnieje w systemie powinieneś wybrać **Opłata za fakturę**

# **5.5 A**UTOMATYCZNE KSIĘGOWANIE WYCIĄGÓW Z BANKU

Automatyczne księgowanie wyciągów z banku służy przyspieszeniu pracy związanej z wyciągami z banki. Jeśli posiadasz dostęp elektroniczny do konta bankowego w Norwegii najprawdopodobniej będziemy mogli zaksięgować Twój wyciąg automatycznie. Obecnie obsługujemy banki opisane w sekcjach poniżej, również te, do których instrukcja pobrania plików jest w przygotowaniu.

Jeśli nie widzisz instrukcji do swojego banku – zapytaj konsultanta, a pomożemy Ci wykonać zaksięgować automatycznie Twój wyciąg.

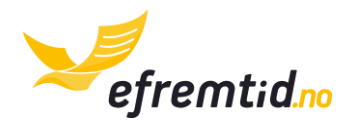

Aby automatycznie zaksięgować wyciąg przy edycji wyciągu kliknij **Wybierz plik** wybierz plik wyciągu (w elektronicznym formacie np. csv, bot) i kliknij **Wyślij**.

| Dodaj wyciąg z banku (opcjon | alnie) 😳 |   |
|------------------------------|----------|---|
| Wybierz plik 1               |          |   |
|                              | Wyślij   |   |
|                              |          | 2 |

Jeśli dany typ wyciągu istnieje już w naszej bazie pojawią się kolejne elementy wyciągu. Jeśli nie pojawi się komunikat błędu. W takim przypadku skontaktuj się z nami przesyłając plik wyciągu.

### 5.5.1 PLIKI KID

Pliki KID to pliki pobierane z banku, służące do automatycznego księgowania wpłat. Obecnie obsługujemy pliki generowane przez DNB długości 10 o formacie: KKKKFFFFFC, gdzie K – numer klienta, F – numer faktury, C – cyfra kontrolna modulo 11. Jest to jeden ze standardowych formatów obsługiwanych przez e-faktury.no.

**Uwaga!** Pliki KID zawsze księgujemy po zaksięgowaniu automatycznym wyciągu z banku. Inaczej nie będziemy w stanie poprawnie przypisać elementów pliku KID do elementów wyciągu bankowego.

Pliki KID pobierzesz ze swojego banku za pomocą instrukcji podanych przez bank. Rozszerzenie pliku powinno być .bot.

### 5.5.2 DNB

W przygotowaniu

### 5.5.3 SPAREBANK

W przygotowaniu

# 5.5.4 NORDEA

W przygotowaniu

### 5.5.5 POSTEBANK

W przygotowaniu

### 5.6 OPŁATY GOTÓWKOWE ZA FAKTURĘ

W przypadku, gdy faktura została opłacona gotówką po jej wystawieniu powinieneś dodać opłatę gotówkową za nią. Nie ma znaczenia czy to faktura wystawiona przez Ciebie czy

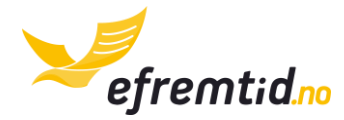

faktura od Twojego kontrahenta. Aby Dodać opłatę gotówkową należy wykonać następujące kroki:

1. Z menu górnego wybierz Księgowość -> Opłaty gotówkowe

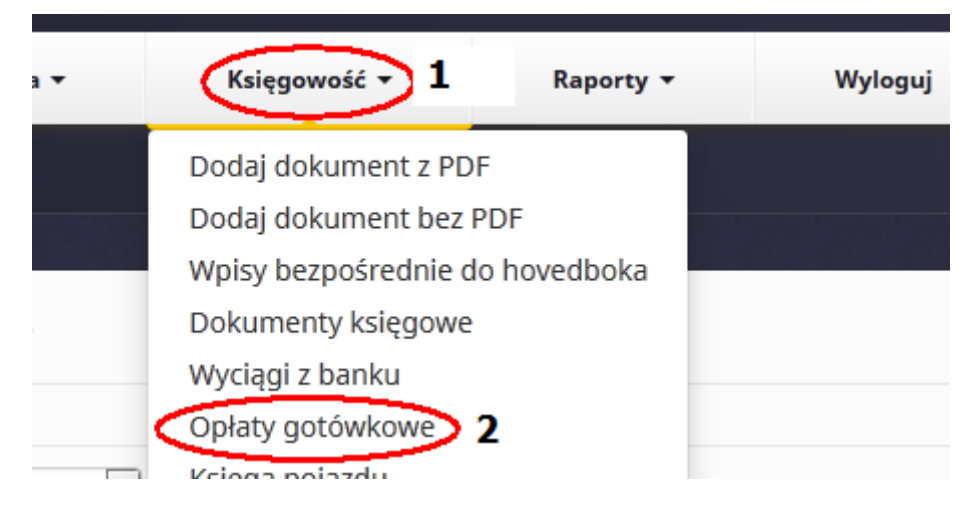

2. Zobaczysz opłaty gotówkowe zaksięgowane w ustalonym przez Ciebie zakresie. Możesz przejrzeć opłaty gotówkowe za pomocą filtrów jak i skasować opłaty gotówkowe. Aby dodać nową płatność kliknij **Dodaj nową płatność** 

| Wpłata o                     | d: Marzec     | • | 2015 🔽 Do: Kwiecień | • | 2015 💌 Filtruj |    |          |        |            |        |
|------------------------------|---------------|---|---------------------|---|----------------|----|----------|--------|------------|--------|
| Lista płatności gotówkowych: |               |   |                     |   |                |    |          |        |            |        |
|                              | ldentyfikator | • | Numer księgowy      | ¢ | Kontrahent     | ÷  | Dokument | Kwota  | Data       | Skasuj |
| 0                            |               |   |                     |   | bygge service  | 12 |          | 500.00 | 2015-04-01 | ×      |
| Dodaj nową płatność +        |               |   |                     |   |                |    |          |        |            |        |

3. Uzupełnij pola zgodnie z ich opisami:

| Kontrahent 😣    | Dokument 🕗                                            | Kwota całkowita 😜 | Data 😧       |  |
|-----------------|-------------------------------------------------------|-------------------|--------------|--|
| bygge service 1 | • Nr: 12, kwota: 3455.00, zapłacono: 1500.00 <b>2</b> | ± 1500 <b>3</b>   | 2015-04-16 4 |  |
| Wyślij + 5      |                                                       |                   |              |  |

Omówienie pól:

- 1) Kontrahent wybierz kontrahenta z listy, którego dotyczy opłata gotówkowa
- Dokument wybierz dokument od kontrahenta. Na liście pojawią się jedynie dokumenty nieopłacone. Na liście również widnieje informacja jaka część dokumentu została już opłacona.
- 3) **Kwota całkowita** wybierz najpierw plus lub minus czy jest to opłata dla Ciebie (+) czy ty płacisz (-) oraz wpisz kwotę.
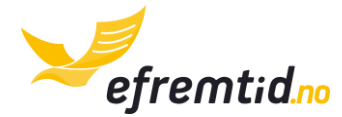

- 4) Data wpisz datę opłacenia faktury
- 5) Wyślij po uzupełnieniu wszystkich pól kliknij tutaj aby zatwierdzić

Opłata gotówkowa jest w tym momencie dodana do systemu.

### 5.7 Księga pojazdu ( 🚍 )

Księga pojazdu służy do ewidencji wyjazdów w celach firmowych samochodami służbowymi i prywatnymi (również pracowników). Wszystkie wyjazdy firmowe powinny być ewidencjonowane, a ich suma jest wysyłana do urzędu na zeznaniu rocznym (w przypadku samochodów firmowych) albo dodawana do pensji (w przypadku samochodów prywatnych pracowników).

Jeśli chcesz mieć pewność poprawności Twojej księgowości powinieneś ewidencjonować każdy wyjazd firmowy. Dodatkowo nie powinieneś używać pojazdów firmowych do celów prywatnych (chyba, że jeden z pracowników oficjalnie ma prawo do jego używania).

Księgowość • 1 Raporty • Wyloguj
 Dodaj dokument z PDF
 Dodaj dokument bez PDF
 Wpisy bezpośrednie do hovedboka
 Dokumenty księgowe
 Wyciągi z banku
 Opłaty gotówkowe
 Księga pojazdu 2

Księgę pojazdu znajdziesz w sekcji Księgowość -> Księga pojazdu

Po lewej stronie znajdziesz filtry.

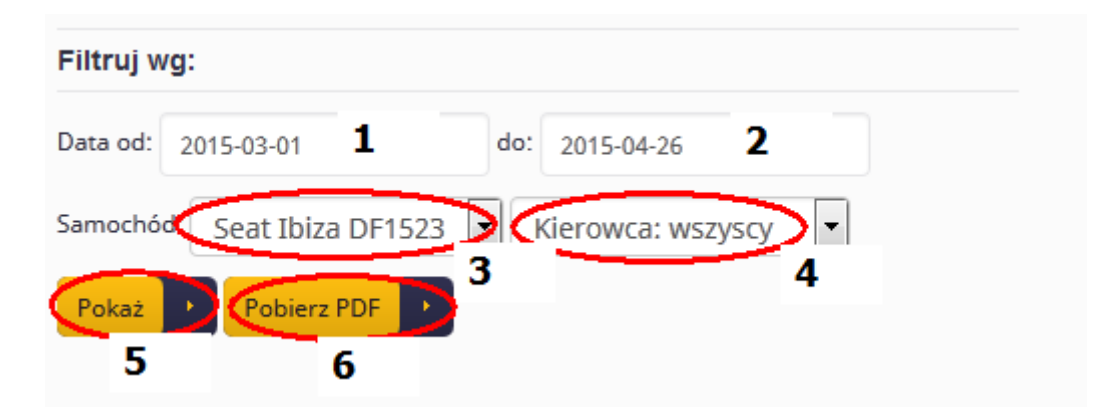

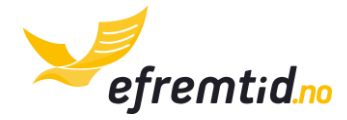

Omówienie filtrów:

- 1) Data od filtruje wpisy w księdze pojazdu od wskazanej daty
- 2) **Data do** filtruje wpisy w księdze pojazdu do wskazanej daty
- 3) **Samochód** wybierz samochód, którego księga ma być wyświetlona. Samochód powinien być wcześniej dodany do systemu
- 4) Kierowca kierowca, który prowadził samochód. Możesz wybrać wszyscy.
- 5) Pokaż służy do pokazywania przejazdów w interaktywnej liście poniżej
- 6) **Pobierz PDF** służy do pobierania księgi pojazdu w formie raportu PDF. Może on służyć w razie kontroli urzędu.

Po prawej stronie znajdziesz możliwość dodania nowego wyjazdu w księdze pojazdu.

| Data wyjazdu 1                | Seat Ibiza DF1523 2         |
|-------------------------------|-----------------------------|
| Miejsce wyjazdu 3             | Miejsce przyjazdu 4         |
| Licznik przed wyjazdem 5      | Licznik na miejscu <b>6</b> |
| Kierowca: właściciel <b>7</b> | Dodatkowy przewóz: nie      |
| Cel podróży (po norwesku)     | 9                           |

Omówienie pól:

- 1) **Data wyjazdu** wpisz tutaj dzień wyjazdu. Wybierz go z interaktywnego kalendarza.
- 2) Samochód wybierz samochód, którego dotyczy wpis
- 3) **Miejsce wyjazdu** w przypadku wyjazdów międzymiastowych możesz wpisać tutaj tylko miasto wyjazdu. W przypadku jazd lokalnych wpisz pełny adres.
- 4) Miejsce przyjazdu wypełnij jak wyżej tylko podaj miejsce przyjazdu
- 5) Licznik przed wyjazdem wpisz wartość licznika samochodowego jaką zanotowałeś przed wyjazdem. W Norwegii istnieje obowiązek rejestrowania licznika samochodowego w księdze pojazdu.
- 6) Licznika na miejscu wpisz wartość licznika samochodowego na miejscu.
- Kierowca wybierz kierowcę z listy. Kierowcą może być właściciel firmy lub jeden z pracowników.

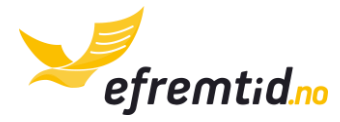

- 8) **Dodatkowy przewóz** jeśli przewozisz pasażerów bądź dodatkowy firmowy ładunek wybierz jaki. Jeśli przewozisz wielu pasażerów wystarczy, że podasz jednego.
- 9) Cel podróży wpisz po norwesku cel podróży. Możesz wpisać np.:
  - a. Forretningsreise podróż służbowa
  - b. Kunde besøk podróż do klienta
  - c. Opplaring/kurs wyjazd na szkolenie
  - d. Handelstur zakupy firmowe
- 10)**Dodaj** dodaje nową pozycję w księdze pojazdu. Uzupełnij wpierw wszystkie pola wcześniejsze.

Po wybraniu filtrów i kliknięciu **Pokaż** zobaczysz listę przejazdów w księdze.

| Data 🔺     | Cel podróży       | Przyjazd | Wyjazd    | Licznik przed     | Licznik po     | Liczba km | Kierowca   | Dod.<br>przewóz | Skasuj    |
|------------|-------------------|----------|-----------|-------------------|----------------|-----------|------------|-----------------|-----------|
| 2015-04-17 | Reisen til kunden | Oslo     | Trondheim | 189 233.0         | 189 756.0      | 523.0     | Właściciel | *               | $\otimes$ |
|            |                   |          |           | Suma:             | 523.0          |           |            |                 | 1         |
|            |                   |          | 2<br> H   | < 1 to 1 of 1 🗦 渊 | 100 <b>- 3</b> |           |            |                 |           |

Jak w każdej liście możesz sortować wyjazdy. Możesz również skasować wyjazd (nr 1 na rys.), przejść do kolejnych stron księgi pojazdu (nr 2 na liście) wybrać liczbę pokazywanych elementów (nr 3 na rys.).

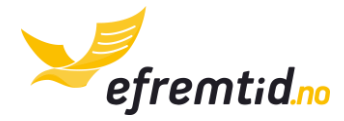

# 6 PRACOWNICY ( † )

Ta sekcja dotyczy tylko firm, które zatrudniły już pracowników. Najpierw należy pracowników dodać do systemu zgodnie z sekcją <u>*Pracownicy – DoDawanie i EDYCJA*</u> (<u>(</u>). Powinieneś to zrobić w tym samym miesiącu co zatrudniłeś pracownika – inaczej nie będziesz mógł go zgłosić do urzędu zgodnie z terminem.

W ramach zatrudniania pracownika musisz wykonywać różne czynności. Przeczytasz o nich w sekcji <u>WYPŁATY ( **f** )</u>.

### 6.1 REJESTROWANIE NIEOBECNOŚCI I REDUKCJI ETATU (†)

Obowiązek rejestrowania nieobecności występuje w niewielu sytuacjach. Nieobecności spowodowane urlopem lub chorobą nie są rejestrowane, ale ułatwiają Ci kontrolę nad firmą, dlatego warto je rejestrować do własnych celów. Nieobecności dzielimy na dwa typy: z polecenia pracodawcy i z wniosku pracownika.

Nieobecność z polecenia pracodawcy może być wywołana np. przerwą technologiczną, sezonowym zamknięciem firmy, czasową redukcją etatu itp. Nieobecność z wniosku pracownika może być spowodowana urlopem, chorobą lub z innych powodów. Wymagane jest rejestrowanie wszystkich nieobecności i redukcji etatu z polecenia pracodawcy oraz rejestrowania urlopu macierzyńskiego (jakiegokolwiek rodzaju) z wniosku pracownika. Inne nieobecności nie są wysyłane do urzędu.

**Uwaga!** Wpisz nieobecność lub redukcję etatu nawet jeśli jeszcze się nie skończyła. Uzupełnisz datę zakończenia później.

Aby zarejestrować nieobecność lub redukcję etatu należy wykonać następujące kroki:

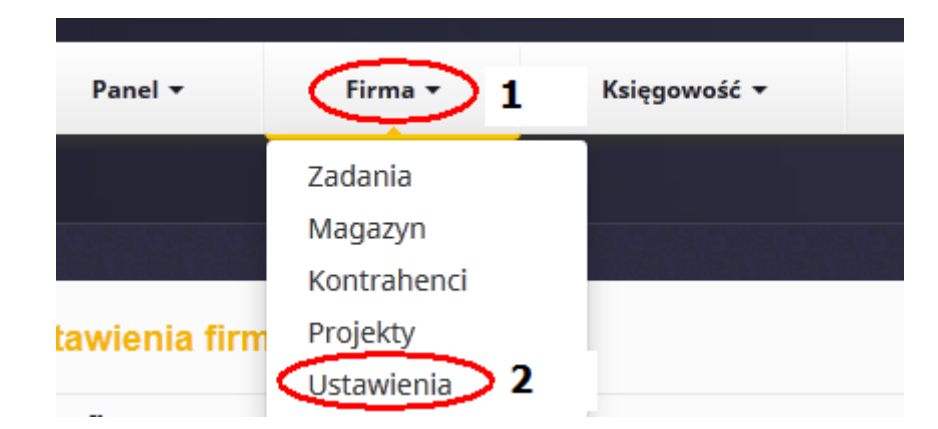

1. Z górnego menu wybierz Firma -> Ustawienia

2. Przejdź do sekcji **Pracownicy** i kliknij **Nieobecności** przy wybranym pracowniku

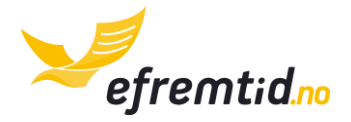

| Pracownicy        |                  |             |              |        |              |        |        |
|-------------------|------------------|-------------|--------------|--------|--------------|--------|--------|
| lmię i nazwisko 🔺 | Numer personalny | Adres       | Kod pocztowy | Miasto | Nieobecności | Edytuj | Skasuj |
| Robert Biernat    | 03077022758      | Ostveien 12 | 2503         | Oslo   | P            | 61°    | ×      |

3. W widoku możesz przejrzeć dotychczasowe nieobecności wybierając rok (nr 1 na rys.), pracownika (nr 2 na rys.) i kliknąć Filtruj (nr 3 na rys.). Aby edytować nieobecność kliknij Edytuj (nr 4 na rys.). Aby skasować nieobecność kliknij Skasuj (nr 5 na rys.). Aby dodać nową nieobecność kliknij Dodaj nieobecność (nr 6 na rys.).

| Rok:              |           | Pracownik:     |            |           |   |            |        |        |
|-------------------|-----------|----------------|------------|-----------|---|------------|--------|--------|
| 2015 1            | -         | Robert Biernat | 2          | - Filtruj | 3 |            |        |        |
|                   | Pracownik | <b>.</b>       |            | Wolne od  | • | Wolne do   | Edytuj | Skasuj |
| Robert Biernat    |           |                | 2015-04-10 |           |   | 2015-04-12 |        | (×)    |
| Dodaj nieobecność | + 6       |                |            |           |   |            | 4      | 5      |

- 4. Po kliknięciu **Edytuj** lub **Dodaj nieobecność** ukaże się formularz. Wypełnij go. Omówienie pól:
  - a. **Pracownik** wybierz pracownika, którego dotyczy nieobecność
  - b. **Powód nieobecności** wybierz z listy powód nieobecności. Jeśli nie ma go na liście wybierz **inny**.
  - c. **Początek nieobecności** wpisz datę początku nieobecności wybierz ją z kalendarza interaktywnego.
  - d. **Koniec nieobecności** wpisz datę końca nieobecności. Nie uzupełniaj tego pola, jeśli pracownika nadal ma jest nieobecny.
  - e. **Procent nieobecności** wpisz procent nieobecności. Przy całkowitej nieobecności wpisz 100. Jeśli wpiszesz liczbę mniejszą niż 100 traktujemy to jako redukcję etatu. Na przykład nieobecność w 25% oznacza, że pracownik pracuje 75% ustalonych godzin.
- 5. Po wypełnieniu pól kliknij Prześlij

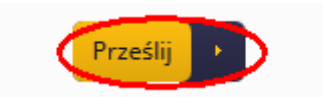

### 6.2 WYPŁATY ( † )

Wypłaty należy wypłacać i rejestrować w systemie. Dodatkowo należy je raportować za pomocą raportu A02. Są one również Twoim kosztem podatkowym.

Aby przejść do wypłat należy z górnego menu wybrać **Księgowość -> Wypłaty**.

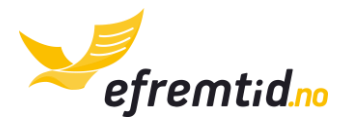

| Firma 🔻 | Księgowość • 1 Raporty •                                                          | Wyloguj |
|---------|-----------------------------------------------------------------------------------|---------|
|         | Dodaj dokument z PDF<br>Dodaj dokument bez PDF<br>Wpisy bezpośrednie do hovedboka |         |
| vników  | Dokumenty księgowe<br>Wyciągi z banku<br>Opłaty gotówkowe                         |         |
| 2015 💌  | Księga pojazdu<br>Wypłaty pracowników <b>2</b>                                    |         |

Po przejściu do wypłat zobaczysz wypłaty z ostatniego okresu. Możesz przejrzeć inne wypłaty używając filtru dat jak na rysunku poniżej.

| Filtry:     |        |          |              |        |         |
|-------------|--------|----------|--------------|--------|---------|
| Wypłata od: | marzec | ▼ 2015 ▼ | Do: kwiecień | ▼ 2015 | Filtruj |

Pod sekcją filtrów znajdziesz listę wypłat z wybranego okresu. Jest to standardowy widok, w którym możesz sortować po kolumnach i przejrzeć podstawowe informacje o wypłacie.

| Lista wypłat pra | cowników:    |               |                |               |                     |          |              |            |        |
|------------------|--------------|---------------|----------------|---------------|---------------------|----------|--------------|------------|--------|
| Pracownik 🔺      | Data wypłaty | Okres         | Wypłata brutto | Wypłata netto | Dodano              | Rachunek | Podsumowanie | Edytuj     | Skasuj |
| Robert Biernat   | 2015-04-01   | kwiecień 2015 | 16000.00       | 12668.00      | 2015-04-26 22:33:20 | P        | Ø            | $\bigcirc$ | 8      |
| Dodaj nową wypł  | atę + 5      |               |                |               |                     | 1        | 2            | 3          | 4      |

Omówienie oznaczonych elementów:

- Rachunek (Lonnslip) jest to rachunek, który powinieneś dostarczać pracownikowi w formie elektronicznej lub papierowej do każdej wypłaty. Zawiera on podstawowe informacje podatkowe i elementy wypłaty. Dostarczenie go jest wymagane przez prawo.
- 2) **Podsumowanie** (Bilag) jest to podsumowanie wszystkich wypłat do tej pory. Dokument jest informacyjny i nie musisz go nigdzie rejestrować.
- 3) Edytuj tutaj możesz zmienić dane wypłaty
- 4) Skasuj tutaj możesz skasować wypłatę
- 5) **Dodaj nową wypłatę** tutaj możesz dodać nową wypłatę.

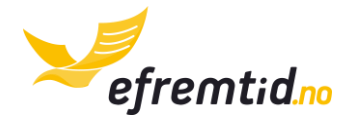

Po kliknięciu **Dodaj nową wypłatę** lub **Edytuj** przejdziesz do formularza dodawania wypłaty. Aby go uzupełnić postępuj zgodnie z poniższymi instrukcjami:

1. Wybierz pracownika, którego dotyczy wypłata

| Wypłata    |   |
|------------|---|
| Pracownik: |   |
| Wybierz    | • |

2. Poniżej wyświetlą się podstawowe dane pracownika. Pod danymi pracownika wyświetlą się pola, które należy uzupełnić.

| Data wypłaty:                        | Rok, za który jest v | /ypłata: |   | Miesiąc, za który jest v | /ypłata: |   |
|--------------------------------------|----------------------|----------|---|--------------------------|----------|---|
| 1                                    | 2015                 | 2        | - | kwiecień                 | 3        | • |
| 4<br>Pobierz standardową wypłatę 0 5 |                      |          |   |                          |          |   |

Omówienie pól:

- 1) Data wypłaty data, kiedy wypłaciłeś pieniądze pracownikowi
- 2) Rok wypłaty z okresu, za który płacisz pracownikowi
- 3) Miesiąc wypłaty z okresu, za który płacisz pracownikowi
- Policz połowę należnego podatku zaznacz to pole przy ostatniej wypłacie w danym roku. Program policzy połowę podatku co jest bonusem na święta. Policzenie połowy podatku należy użyć przy jednej wypłacie w danym roku.
- 5) **Pobierz standardową wypłatę** pobiera standardowe elementy wypłaty na podstawie danych wpisanych w konfiguracji i elementów wpisanych np. w księdze pojazdu. W większości przypadków należy kliknąć to pole i cała wypłata będzie uzupełniona automatycznie.
- 3. W większości przypadków powinieneś kliknąć **Pobierz standardową wypłatę** i kliknąć **Wyślij**. Jeśli jednak chcesz dodać dodatkowe elementy wypłaty kliknij **Dodaj** (nr 7 na rys.) i uzupełnij pola formularza.

| 220 Użyczenie auta pracownikowi | 1 • (                         | 5666         | 3 | 1 4 | 5666.00 | Kasuj - |
|---------------------------------|-------------------------------|--------------|---|-----|---------|---------|
|                                 | Dodatkowe informacje o aucie: | Wybierz auto | 6 |     | •       | ) 5     |
| Dodaj + 7                       |                               |              |   |     |         |         |

Omówienie pól:

 Składowa wypłaty – wybierz element wypłaty, który chcesz dopisać. Przeczytaj wpierw sekcję <u>Składowe wypłaty</u> przed wyborem składowej.

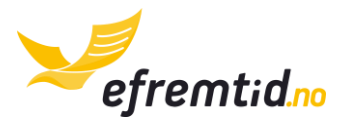

- 2) **Projekt (%)** jeśli pracownik pracuje w danym projekcie możesz wybrać go tutaj. Wybór jest analogiczny jak w dodawaniu dokumentów księgowych.
- 3) **Kwota** jest to kwota podstawowa do wypłaty. Kwota zawsze jest mnożona przez ilość i w ten sposób powstaje ostateczna kwota składowej wypłaty.
- Ilość jest to ilość np. przepracowanych godzin. W większości przypadków wpisz 1 jeśli sekcja <u>SkłADOWE WYPŁATY</u> nie mówi inaczej
- 5) Kasuj jeśli rezygnujesz z dodania składowej kliknij tutaj
- 6) **Informacje dodatkowe** przy niektórych polach mogą pojawić się informacje dodatkowe. Uzupełnij je zgodnie z prawdą.
- 7) **Dodaj** dodaje kolejny element wypłaty
- 4. Jeśli chcesz zapoznać się z kalkulacją podatków i dodatkowych składowych znajdziesz je poniżej składowych wypłaty po kliknięciu **Przelicz** (nr 9 na rys.).

| Wynagrodzenie wakacyjne                                                     | 1 | 1 920.00  | 1 | 1 920.00             |
|-----------------------------------------------------------------------------|---|-----------|---|----------------------|
| Podatek regionalny                                                          | 2 | 3 054.91  | 1 | 3 054.91             |
| Podatek regionalny od wynagrodzenia wakacyjnego                             | 3 | 270.72    | 1 | 270.72               |
| Podatek SKAT, podstawa do tabeli: 16 000.00, podstawa do procentu: 5 666.00 | 4 | 5 372.00  | 1 | 5 372.00             |
| Wypłata bazowa:                                                             | 5 | 16 000.00 | 1 | 16 000.00            |
| Wypłata brutto:                                                             | 6 | 16 000.00 | 1 | 16 000.00            |
| Całość kosztów pracodawcy:                                                  | 7 | 21 245.63 | 1 | 21 245.63            |
| Wypłata netto (dla pracownika na konto):                                    | 8 | 10 628.00 | 1 | 10 628.00 Przelicz 9 |
|                                                                             |   |           |   |                      |

Omówienie pól:

- Wynagrodzenie wakacyjne jest to skalkulowana zaliczka na wynagrodzenie urlopowe pracownika. Kalkulacja odbywa się według danych konfiguracyjnych. Tą kwotę powinieneś odkładać na wynagrodzenie pracownika na wakacje.
- 2) Podatek regionalny skalkulowany podatek regionalny (Arbeidsgiveravgift)
- 3) **Podatek regionalny od wynagrodzenia wakacyjnego** powinieneś ją odkładać aby wypłacić ją razem z wynagrodzeniem wakacyjnym.
- 4) **Podatek SKATT** zaliczka na podatek od dochodu pracownika. Dodatkowo informacja ile podatku jest liczone z tabeli SKAT, a ile z procentu.
- 5) Wypłata bazowa wypłata stała podstawowa pracownika
- 6) Wypłata brutto wypłata brutto do kalkulacji podatków z uwzględnieniem premii i innych dodatków.
- Całość kosztów pracodawcy jest to całość kosztów jakie pracodawca musi ponieść za tą wypłatę. Ujmuje ona wypłatę netto, składkę na wynagrodzenie wakacyjne i wszystkie podatki.
- 8) Wypłata netto tyle powinieneś wypłacić pracownikowi na konto
- 5. Po wypełnieniu wszystkich pól kliknij Prześlij

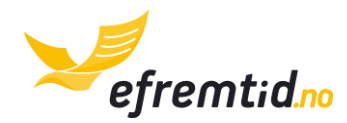

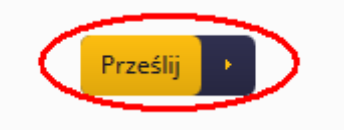

W ten sposób możesz dodawać wszystkie wypłaty.

### 6.3 SKŁADOWE WYPŁATY ( 🛠 🛉 )

Poniżej znajduje się lista aktualnych składowych wypłaty dostępnych w efirma.no. Dodawaj konkretne elementy wypłaty tylko po przestudiowaniu tej sekcji. Każda składowa jest też poprzedzona norweskim kodem wypłaty.

**001 Wypłata stała** – standardowa wypłata stosowana przy umowach o pracę, o dzieło, czy systemie prowizyjnym. Najczęściej jest uzupełniana automatycznie przy standardowych wypłatach.

**010 Wypłata godzinowa** – wypłata stosowana przy wynagrodzeniu godzinowym. Należy koniecznie podać stawkę godzinową i kwotę brutto za godzinę pracy. System wyliczy wynagrodzenie automatycznie.

**072 Premia** – można ją stosować do wszelkiego rodzaju premii przy każdym rodzaju wypłaty. Nie jest to jednak żaden dodatek np. za nadgodziny.

**100 Nadgodziny 40%** - jest stosowana w przypadku nadgodzin. W Norwegii nie ma przepisów określających jaki procent stosować przy nadgodzinach. Tą stawkę z reguły stosuje się przy nadgodzinach w dni robocze, nie przekraczających 1 godz./dzień. Należy uzupełnić liczbę nadgodzin w tej stawce oraz stawkę godzinową po uwzględnieniu nadgodzin (stawka godzinowa\*1.4).

**105 Nadgodziny 50%** - jest stosowana w przypadku nadgodzin. W Norwegii nie ma przepisów określających jaki procent stosować przy nadgodzinach. Tą stawkę z reguły stosuje się przy nadgodzinach w dni robocze. Należy uzupełnić liczbę nadgodzin w tej stawce oraz stawkę godzinową po uwzględnieniu nadgodzin (stawka godzinowa\*1.5).

**108 Nadgodziny 100%** - jest stosowana w przypadku nadgodzin. W Norwegii nie ma przepisów określających jaki procent stosować przy nadgodzinach. Tą stawkę z reguły stosuje się przy nadgodzinach w dni wolne i święta. Należy uzupełnić liczbę nadgodzin w tej stawce oraz stawkę godzinową po uwzględnieniu nadgodzin (stawka godzinowa\*2).

**152 Wynagrodzenie wakacyjne z podatkiem** – wynagrodzenie wakacyjne z podatkiem wypłaca się gdy pracownik zwalnia się. Wtedy należy mu wypłacić wynagrodzenie wakacyjne z podatkiem z danego roku. Sumę wynagrodzenia wakacyjnego należy policzyć ręcznie (wkrótce wprowadzamy automatyczne liczenie).

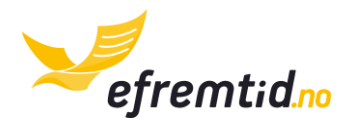

**220 Użyczenie auta pracownikowi (☆)** – występuje w przypadku gdy pracownik używa samochodu firmowego na cele prywatne. Kwestię regulują odrębne przepisy. Pole to uzupełnia się automatycznie, jeśli uzupełnisz odpowiednio dane (zobacz sekcję **Użyczenie auta firmowego pracownikowi ( †** ⇔)). Dodatkową informacją jest wykorzystywane auto firmowe. Nie korzystaj z tego pola, jeśli nie jesteś pewien jakie kwoty należy wpisać.

**300 Wykorzystanie auta pracownika (bez podatku) (%)** – występuje w przypadku gdy pracownik korzysta z własnego auta do celów firmowych. Kwestię regulują odrębne przepisy. Pole to uzupełnia się automatycznie, jeśli uzupełnisz odpowiednio dane (zobacz sekcję <u>Użyczenie AUTA FIRMOWEGO PRACOWNIKOWI ( )</u>. Nie korzystaj z tego pola, jeśli nie jesteś pewien jakie kwoty należy wpisać.

**305 Wykorzystanie auta elektrycznego pracownika (bez podatku) (\*)** – występuje w przypadku gdy pracownik korzysta z własnego auta **elektrycznego** do celów firmowych. Kwestię regulują odrębne przepisy. Pole to uzupełnia się automatycznie, jeśli uzupełnisz odpowiednio dane (zobacz sekcję <u>Użyczenie Auta Firmowego Pracownikowi (</u>**f ;;)**). Nie korzystaj z tego pola, jeśli nie jesteś pewien jakie kwoty należy wpisać.

320 Wykorzystanie auta pracownika – dodatek za pasażerów (\*) – występuje w przypadku gdy pracownik korzysta z własnego auta do celów firmowych i przewozi dodatkowych pasażerów. Kwestię regulują odrębne przepisy. Pole to uzupełnia się automatycznie, jeśli uzupełnisz odpowiednio dane (zobacz sekcję <u>Użyczenie AUTA</u> FIRMOWEGO PRACOWNIKOWI ( **f a**). Nie korzystaj z tego pola, jeśli nie jesteś pewien jakie kwoty należy wpisać.

325 Wykorzystanie auta pracownika – dodatek za ładunek/przyczepę (\*) – występuje w przypadku gdy pracownik korzysta z własnego auta do celów firmowych i przewozi dodatkowy ładunek lub przyczepę. Kwestię regulują odrębne przepisy. Pole to uzupełnia się automatycznie, jeśli uzupełnisz odpowiednio dane (zobacz sekcję <u>Użyczenie AUTA</u> FIRMOWEGO PRACOWNIKOWI ( f c)). Nie korzystaj z tego pola, jeśli nie jesteś pewien jakie kwoty należy wpisać.

**615 Składki na związek zawodowy bez podatku (\*)** – składki uzupełniane są automatycznie jeśli uzupełnisz to w danych pracownika. Składki odciągane są z pensji netto pracownika. Powinieneś w takim przypadku wypłacić pracownikowi pensję i przelać pieniądze na związek zawodowy pracownika zgodnie z jego życzeniem. Nie jest to koszt pracodawcy, a pracownika, nie wpływa na Całość kosztów pracodawcy. Wpisz kwotę z minusem aby zaksięgować ją prawidłowo.

### 6.4 AUTOMATYCZNE UZUPEŁNIANIE PÓL WYPŁATY (†)

Efirma.no automatycznie uzupełnia standardowe elementy wypłaty i dodatkowo uzupełnia elementy, które wykryje jeśli precyzyjnie wypełniasz wszystkie formularze. W szczególności

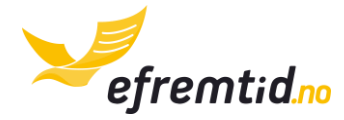

powinieneś wszędzie gdzie jest taka opcja uzupełniać informacje o pracowniku. Jeśi dotyczy go wyjazd czy koszt powinieneś to ująć.

W standardowym uzupełnianiu znajdziesz uzupełnianie na podstawie danych konfiguracyjnych. W pozostałych sekcjach znajdziesz informacje

#### 6.4.1 STANDARDOWE

Uzupełniając dane konfiguracyjne pracownika w sekcji <u>PRACOWNICY – DODAWANIE I</u> <u>EDYCJA ( )</u>, nie tylko dodajesz pracownika, ale również pozwalasz na generowanie automatycznych wypłat. Dzięki temu uzupełniamy wypłatę stałą lub wypłatę godzinową. Dodatkowo w przypadku, jeśli pracownik odprowadza składkę na związek zawodowy zostanie ona również automatycznie doliczona do wypłaty.

#### 6.4.2 UŻYWANIE PRYWATNEGO AUTA († 🚍 )

Pracownik może użyczyć swojego auta do celów firmowych. W tym celu należy dodać takie auto jako auto prywatne w sekcji <u>SAMOCHODY – DODAWANIE I EDYCJA (</u>, Następnie należy rejestrować wszystkie wyjazdy w celach firmowych jak podano w sekcji <u>KSIĘGA</u> <u>POJAZDU (</u>, Koniecznie należy za każdym razem podawać pracownika, który był kierowcą – dla niego będzie dodatek. Za każdym razem gdy pobierasz standardową wypłatę system wypełnia również pola związane z użytkowaniem samochodu prywatnego z okresu, za który jest wypłata.

Użyczenie auta powoduje zwiększenie dochodów pracownika o nieopodatkowany dodatek za użyczenie auta prywatnego. Stawka kilometrowa jest podana w oddzielnych przepisach. W programie wylicza się automatycznie, więc nie musisz się o nią martwić.

Pracodawca w tym przypadku nie może wliczyć w koszty eksploatacji samochodu.

**Uwaga!** Dojazd pracownika do pracy i z pracy do domu nie jest wyjazdem w celach firmowych i nie możesz dodać go do księgi pojazdu.

#### 6.4.3 UŻYCZENIE AUTA FIRMOWEGO PRACOWNIKOWI († 🚍 )

Pracownik może używać auta firmowego do celów prywatnych. W tym celu należy przypisać takiemu pracownikowi auto firmowego zgodnie z sekcją <u>Pracownicy –</u> <u>DODAWANIE I EDYCJA ( † )</u>. Należy również poprawnie skonfigurować samochód, a w szczególności jego wartość z listy ministerialnej (zobacz sekcja <u>SAMOCHODY – DODAWANIE I EDYCJA ( ; )</u>). Następnie należy rejestrować wszystkie wyjazdy w celach firmowych jak podano w sekcji <u>KSIĘGA POJAZDU ( ; )</u>. Za każdym razem gdy pobierasz standardową wypłatę system wypełnia również pole związane z użyczeniem auta firmowego pracownikowi.

Użyczenie auta pracownikowi powoduje konieczność zapłaty podatku przez pracownika. Podatek ten wynosi ok. 10% wartości pojazdu nowego w skali roku. Samochód można

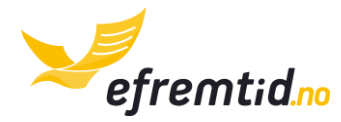

użyczyć kilku pracownikom, wtedy podatek rozkłada się po równo między pracowników. Dokładne wyliczenie znajduje się w odrębnych przepisach. W programie wszystko wylicza się automatycznie, więc nie musisz się o to martwić.

Pracodawca w tym przypadku wlicza wszystkie koszty eksploatacji samochodu jako koszt firmy, łącznie z paliwem i opłatami drogowymi.

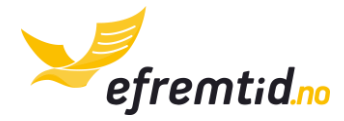

# 7 RAPORTY

Raporty w firmie służą głównie do informowania urzędów o swojej działalności i podatkach do zapłaty lub zwrotu. Raporty mogą służyć również do kontroli biznesu. W tej sekcji omówimy najważniejsze raporty:

- 1. Hovedbok (księga główna) to podstawowy raport na podstawie którego generowane są wszystkie pozostałe raporty księgowe.
- 2. **Raport MVA** raport podatku VAT liczony za dwa miesiące lub za rok. Każdy podatnik podatku VAT powinien składać ten raport i płacić należne podatki zgodnie z terminarzem.
- 3. **Raport pracowników A02** jest to raport rozliczeniowy za pracowników. Raport wysyłany jest raz w miesiącu i odnotowuje zdarzenia i wypłaty z porzedniego miesiąca. Każda firma zatrudniająca pracowników powinna składać taki raport zgodnie z terminarzem.
- 4. **Raport rozliczenia rocznego RF-1030** jest to zeznanie roczne wypełniane do końca maja za rok poprzedni. Obowiązkowe dla wszystkich posiadaczy firm.

**Uwaga!** Dane na raporcie będą poprawne jedynie gdy wygenerujesz hovedboka przed złożeniem raportu!

Aby wysłać raport musisz być zintegrowany z Altinn. W tym rozdziale zakładamy, że wykonałeś już kroki zawarte w sekcji <u>Uzupełnienie DANYCH FIRMOWYCH I INTEGRACJA Z</u> <u>ALTINN</u>.

#### 7.1 GENEROWANIE HOVEDBOKA

Podstawowym elementem pracy z raportami jest generowanie i akceptowanie Hovedboka. Aby przejść do Hovedboka wybierz z górnego menu **Raporty -> Hovedbok**.

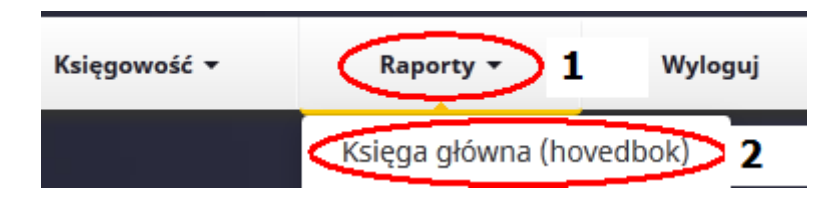

Przegląd hovedboka należy do zaawansowanej sekcji i służy tylko księgowym. Powinieneś znać podstawy księgowości aby skutecznie przeglądać hovedbok. Ta wiedza nie jest w programie od Ciebie wymagana. Powinieneś każdorazowo przed wysłaniem zeznania MVA generować Hovedboka. Zrobisz to za pomocą przycisku **Generuj**.

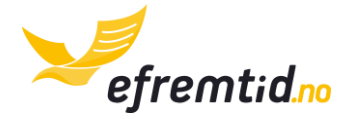

| Hovedbok zaakceptowany do: 2014-01-24. Generuj hovedbok Generuj + |
|-------------------------------------------------------------------|
| Akceptuj hovedbok do okresu: Wybierz 💌 Akceptuj 🕨                 |

Po wygenerowaniu inne raporty są gotowe do wysyłki. Należy również zawsze akceptować hovedboka po sprawdzeniu dokumentów z danego okresu. Dzięki temu ustrzeżesz się przed potencjalną korektą VAT-ów i dodaniem dokumentu do zamkniętego okresu. Hovedboka należy akceptować co najmniej raz na dwa miesiące przed wysyłką raportu MVA. Nie należy akceptować hovedboka przed sprawdzeniem wszystkich dokumentów z danego okresu.

Aby zaakceptować hovedboka wybierz rok-miesiąc i kliknij **Akceptuj**. Przykładowo jak wysyłasz zeznanie MVA za styczeń-luty 2015 powinieneś zaakceptować hovedboka do 2015-2. W tym celu wybierz odpowiedni rok-miesiąc (nr 1 na rys.) i kliknij **Akceptuj**. Wyświetli się komunikat weryfikujący czy wszystko zrobiłeś przed akceptacją. Hovedbok jest również automatycznie generowany w momencie akceptacji.

| Akceptuj hovedbok do okresu: | Wybierz | - Akceptuj 🕨 2 |
|------------------------------|---------|----------------|
|                              | Wybierz |                |
| Hovedbok                     | 2015-3  |                |
|                              | 2015-2  | 1              |
|                              | 2016 1  |                |

Tylko po akceptacji hovedboka powinieneś przystąpić do wysłania raportu MVA.

### 7.2 RAPORT PODATKU MVA

Raport podatkowy MVA powinieneś wypełniać raz na dwa miesiące lub raz na rok zgodnie z wyborem w urzędzie i wysyłać zgodnie z terminarzem. Nasz program umożliwia automatyczną wysyłkę tego formularza do Altinna.

Aby wysłać raport MVA wykonaj następujące kroki:

1. Z górnego menu wybierz **Raporty -> Raporty księgowe** 

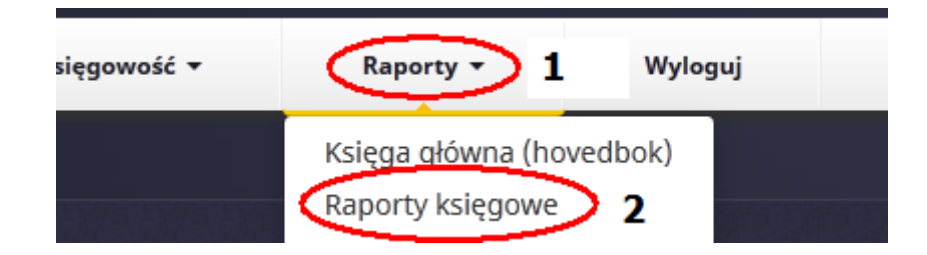

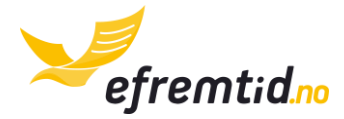

 W sekcji filtruj na stronie wybierz: Pokaż wg Okresów księgowych (nr 1 na rys.), Okres – wybierz okres, za który składasz raport np. do 10 kwietnia powinieneś złożyć raport za styczeń-luty (nr 2 na rys.), Typ raportu: MVA (nr 3 na rys.), Plik: raport HTML (nr 4 na rys.). Na koniec kliknij Pokaż (nr 5 na rys.)

| Filtruj wg         | :                            |          |                   |   |                |     |   |                         |
|--------------------|------------------------------|----------|-------------------|---|----------------|-----|---|-------------------------|
| Pokaż wg:<br>Pokaż | Okresów księgowych<br>1<br>5 | ▼ Okres: | Styczeń-luty 2015 | 2 | ▼ Typ raportu: | MVA | 3 | ▼ Plik: Raport HTML ▼ 4 |

3. Pod filtrami ukaże Ci się raport MVA za dany okres. Możesz go przepisać ręcznie do Altinna, jednakże sugerujemy automatyczną wysyłkę po integracji z Altinn. Aby wysłać raport kliknij **Prześlij raport do Altinna** (przycisk nie pojawi się, jeśli nie dokonałes integracji)

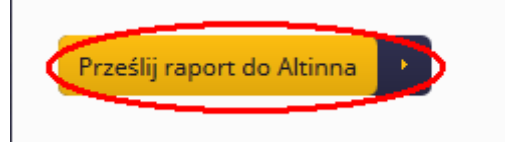

4. W kolejnym kroku należy wybrać czy jest to zeznanie główne czy korekta (nr 1 na rys., jeśli nie wysyłałeś za ten okres raportu MVA wybierz Zeznanie główne), wpisać kod PIN (nr 2 na rys., kod PIN powinieneś otrzymać na telefon jeśli integracja przebiegła poprawnie) i kliknąć Zaakceptuj i prześlij (nr 3 na rys.)

| Zeznanie główne | - | Kod PIN | - | 🛛 Zaakceptuj i prześlij! 🔹 🔵 |
|-----------------|---|---------|---|------------------------------|
| 1               | - |         | 2 | 3                            |

Dostaniesz komunikat o poprawnej wysyłce raportu lub błędach. Jeśli raport został wysłany poprawnie – nic więcej nie musisz robić. Jeśli w raporcie są błędy – **napisz do nas koniecznie**. Zweryfikujemy Twoje zeznanie i pozwolimy uniknąć błędów w przyszłości.

Po wysłaniu tego raportu musisz również opłacić podatek MVA w tym samym terminie co wysyłka raportu. Wysokość podatku pojawi się w sekcji **Zadania** oraz jest widoczna na raporcie MVA w polu **Post 11**. Jeśli jest widoczny tylko **Post 12** znaczy, że dostaniesz zwrot podatku VAT.

### 7.3 RAPORT PRACOWNIKÓW A02

Raport pracowników należy wysyłać co miesiąc zgodnie z terminarzem i opłacać należne podatki raz na dwa miesiące. Raport należy wypełniać zawsze kiedy masz chociaż jednego zatrudnionego pracownika nawet jeśli nie dostał pensji w danym miesiącu.

Aby wysłać raport pracowników A02 postępuj zgodnie z poniższą instrukcją:

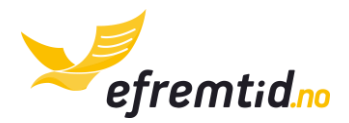

1. Z górnego menu wybierz Raporty -> raporty pracowników

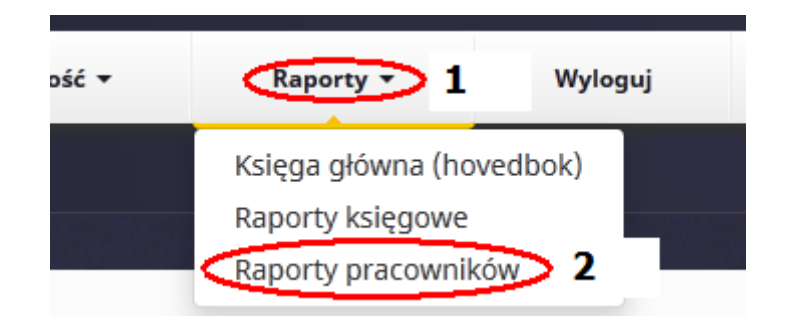

 Z sekcji Filtruj według wybierz: Typ raportu: podatkowy (od 2015) (nr 1 na rys.), Pokaż wg.: Miesięcy (nr 2 na rys.), Miesiąc: wybierz miesiąc, który raportujesz np. do 5 marca należy złożyć raport za luty (nr 3 na rys.), Plik: Raport HTML (nr 4 na rys.). Po wybraniu opcji kliknij Pokaż (nr 5 na rys.)

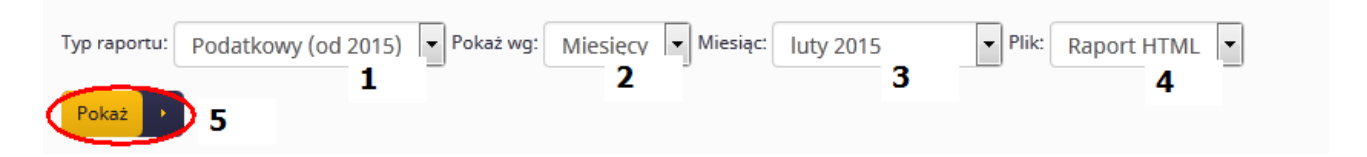

 Pod filtrami ukaże Ci się raport pracowników A02 za dany okres. Aby wysłać raport kliknij Prześlij raport do Altinna (przycisk nie pojawi się, jeśli nie dokonałes integracji)

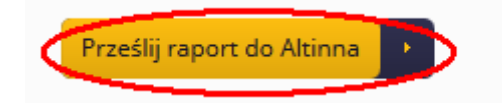

 Program poprosi o Kod pin (nr 1 na rys., kod PIN powinieneś otrzymać na telefon jeśli integracja przebiegła poprawnie). Po wpisaniu kodu kliknij Zaakceptuj i prześlij (nr 2 na rys.). Uwaga – wysyłka raportu trwa do 5 minut – poczekaj zawsze na informację zwrotną!

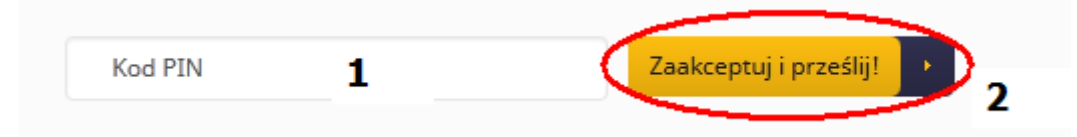

Dostaniesz komunikat o poprawnej wysyłce raportu lub błędach. Jeśli raport został wysłany poprawnie – nic więcej nie musisz robić. Jeśli w raporcie są błędy – **napisz do nas koniecznie**. Zweryfikujemy Twoje zeznanie i pozwolimy uniknąć błędów w przyszłości.

Raport ten mówi o należnych zaliczkach na podatek dochodowy pracowników i należnym podatku pracodawcy (arbeidsgiveravgift). Podatki te należy płacić raz na dwa miesiące

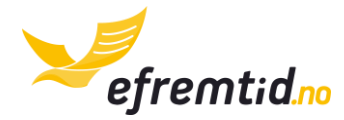

zgodnie z terminarzem. Kwoty, numery kont oraz KID znajdziesz w swoich zadaniach zawsze na kilka dni przed terminem wysyłki.

### 7.4 RAPORT ROZLICZENIA ROCZNEGO RF-1030

Aby prawidłowo zakończyć rok z efirma.no powinieneś do końca maja wysłać zeznanie za zeszły rok. Dodatkowo powinieneś wykonać czynności związane z zakończeniem roku. W efirma.no program wykonuje automatycznie wyliczenie zysku, amortyzację samochodów i wysyłkę następujących raportów:

- RF-1030 rozliczenie roczne osoby fizycznej
- RF-1224 przeniesienie zysku z firmy na osobę fizyczną
- RF-1175 rozliczenie roczne firmy
- RF-1125 użycie samochodu firmowego
- RF-1084 amortyzacja samochodu firmowego

Wysyłka tych raportów daje Ci pewność, że Twoje zeznanie roczne jest sporządzone prawidłowo. Aby wykonać zamknięcie roku i rozliczenie z urzędem wykonaj poniższe kroki:

- Księgowość •
   Raporty •
   1
   Wyloguj
   Admi

   Księga główna (hovedbok)
   Raporty księgowe
   Raporty pracowników
   Value
   Value
   Value
   Value
   Value
   Value
   Value
   Value
   Value
   Value
   Value
   Value
   Value
   Value
   Value
   Value
   Value
   Value
   Value
   Value
   Value
   Value
   Value
   Value
   Value
   Value
   Value
   Value
   Value
   Value
   Value
   Value
   Value
   Value
   Value
   Value
   Value
   Value
   Value
   Value
   Value
   Value
   Value
   Value
   Value
   Value
   Value
   Value
   Value
   Value
   Value
   Value
   Value
   Value
   Value
   Value
   Value
   Value
   Value
   Value
   Value
   Value
   Value
   Value
   Value
   Value
   Value
   Value
   Value
   Value
   Value
   Value
   Value
   Value
   Value
   Value
   Value
   Value
   Value
   Value
   Value
   Value
   Value
   Value
   Value
- 1. Z górnego menu wybierz **Raporty -> rozliczenie roczne**

2. Przejdź do sekcji Zadania. Przykładową listę zadań znajdziesz poniżej. Zadanie nr 1 jest wykonane. Zadanie nr 2 nie jest wykonane a jego wykonanie jest wymagane do zamknięcia roku, rozwiązanie zadania znajdziesz w kolumnie po prawej. Zadanie nr 3 nie jest wykonane, ale jego wykonanie nie jest wymagane. Przeczytaj uwagi o zadaniu, żeby zobaczyć czy to zadanie powinieneś również wykonać.

| $\odot$ | Wprowadź dokument balansu początkowego za 2014 - zadanie nie<br>wymagane, jeśli Twoja pierwsza księgowość jest w efirma.no | e jest<br><b>1</b> |                                       |
|---------|----------------------------------------------------------------------------------------------------|--------------------|---------------------------------------|
| ×       | Uzupełnij dane o samochodzie dla auta o numerach: DW453334                                                                 | 2                  | Uzupełnij dane k                      |
| 0       | Uzupełnij koszt zakupu samochodu o numerach: DW453334 - zada<br>jest wymagane, ale niezbędne do zaksięgowania amortyzacji. | anie nie           | Aby wykonać to ;<br>amortyzacji z poj |

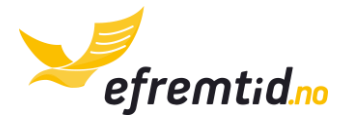

- 3. Po wykonaniu zadań wszystkie powinny już być odhaczone, ewentualnie niektóre mogą pozostać z wykrzyknikiem. Przeczytaj jednak zadania z wykrzyknikiem dokładnie, gdyż mogą dać Ci większe odliczenie (amortyzacja samochodu) albo być wymagane (wprowadzenie balansu początkowego).
- 4. Przejdź do sekcji **Zamykanie roku**. Tutaj zadajemy jedno pytanie, na które należy odpowiedzieć zgodnie ze stanem faktycznym i kliknąć **Zamknij rok**. W tym momencie zamknięcie roku powinno być gotowe w razie ewentualnych błędów prosimy o kontakt.

| Zamykanie roku 2014                                                                                                    |
|----------------------------------------------------------------------------------------------------|
| Uzupełnij poniższe pole i kliknij zamknij rok.                                                                            |
| Ile kilometrów przejechałeś prywatnym autem do celów firmowych?                                                           |
| Uzupełnij pole jeśli używałeś prywatnego auta do celów służbowych. Zgodnie z przepis<br>auta do celów służbowych wpisz 0. |
| Zamknij rok 🗸                                                                                                    |

5. Po zamknięciu roku należy przesłać raport do Altinna. Jeśli dokonałeś integracji zrobisz to zaraz w następnym kroku klikając **Prześlij raport do Altinna**. W przeciwnym przypadku powinieneś wpierw dokonać integracji lub skontaktować się z nami w celu indywidualnego rozliczenia bez integracji.

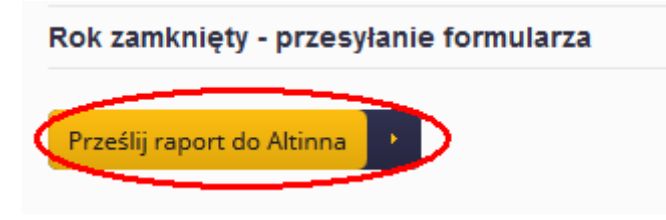

 Program poprosi o Kod pin (nr 1 na rys., kod PIN powinieneś otrzymać na telefon jeśli integracja przebiegła poprawnie). Po wpisaniu kodu kliknij Prześlij (nr 2 na rys.). Uwaga – wysyłka raportu trwa do 5 minut – poczekaj zawsze na informację zwrotną!

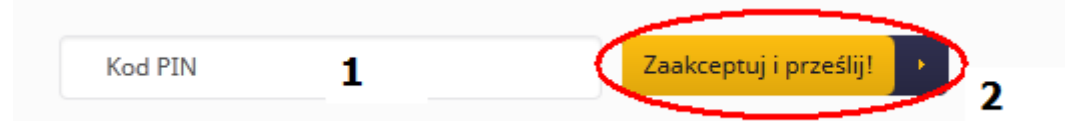

Dostaniesz komunikat o poprawnej wysyłce raportu lub błędach. Jeśli raport został wysłany poprawnie – nic więcej nie musisz robić. Jeśli w raporcie są błędy – **napisz do nas koniecznie**. Zweryfikujemy Twoje zeznanie i pozwolimy uniknąć błędów w przyszłości.

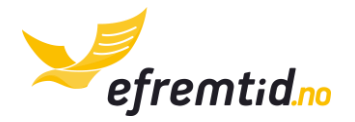

## **7.5 INNE RAPORTY (%)** W przygotowaniu